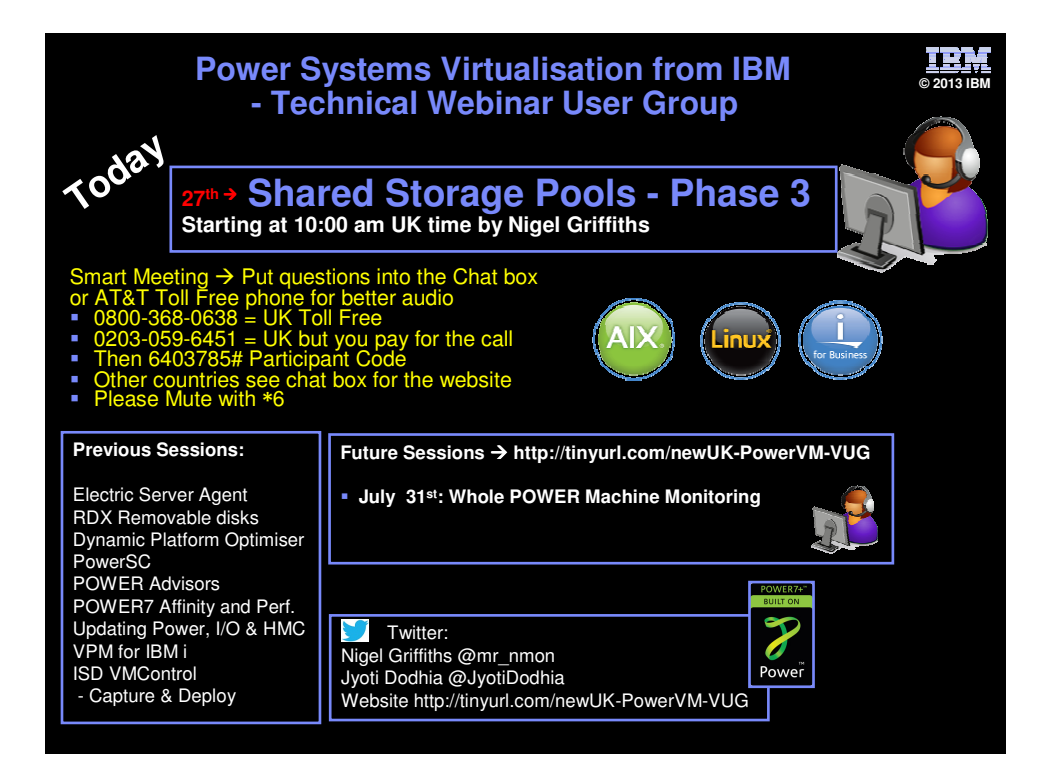

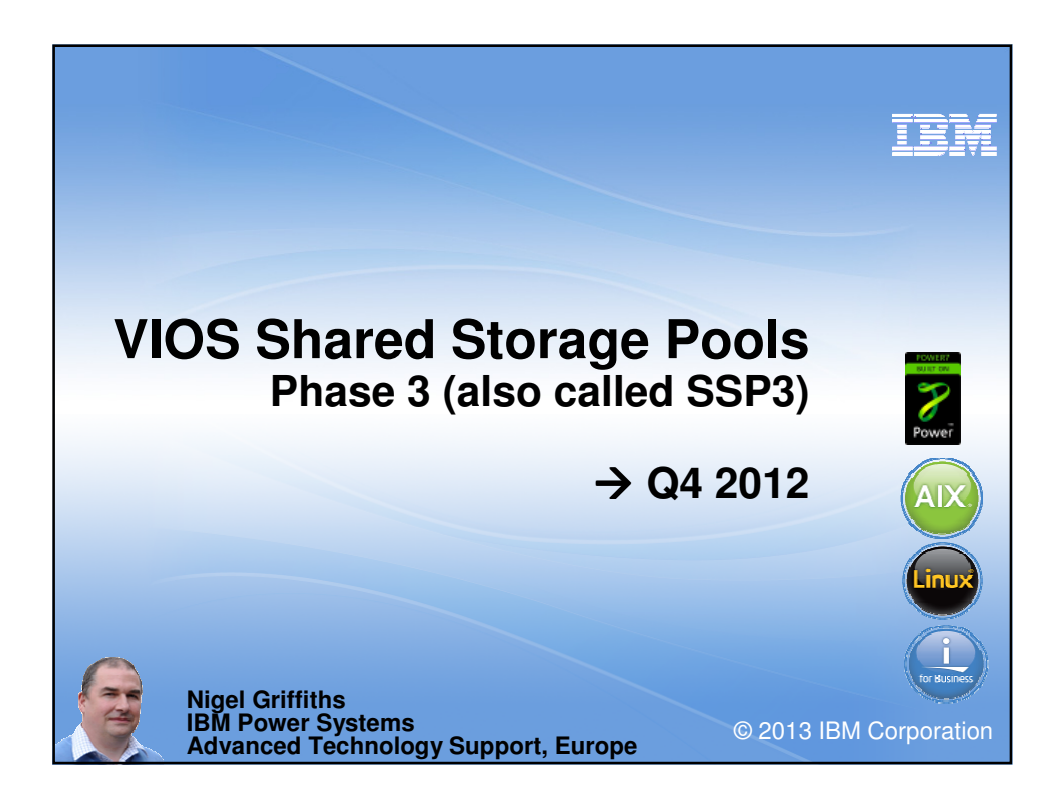

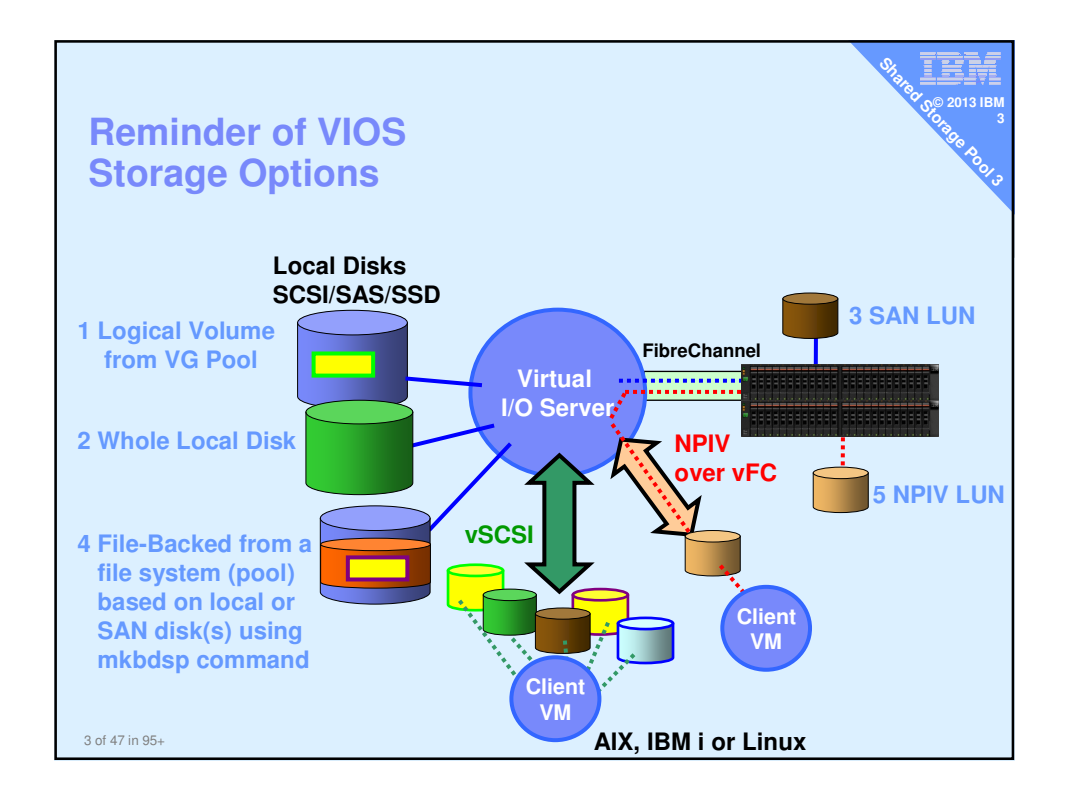

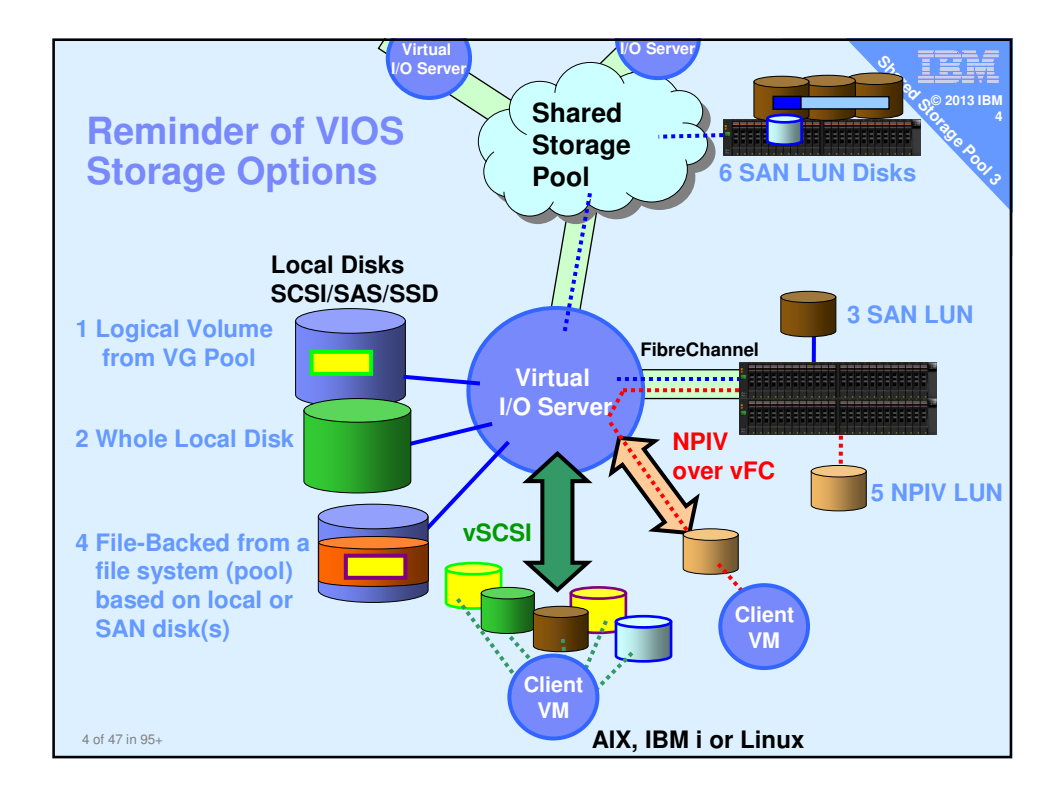

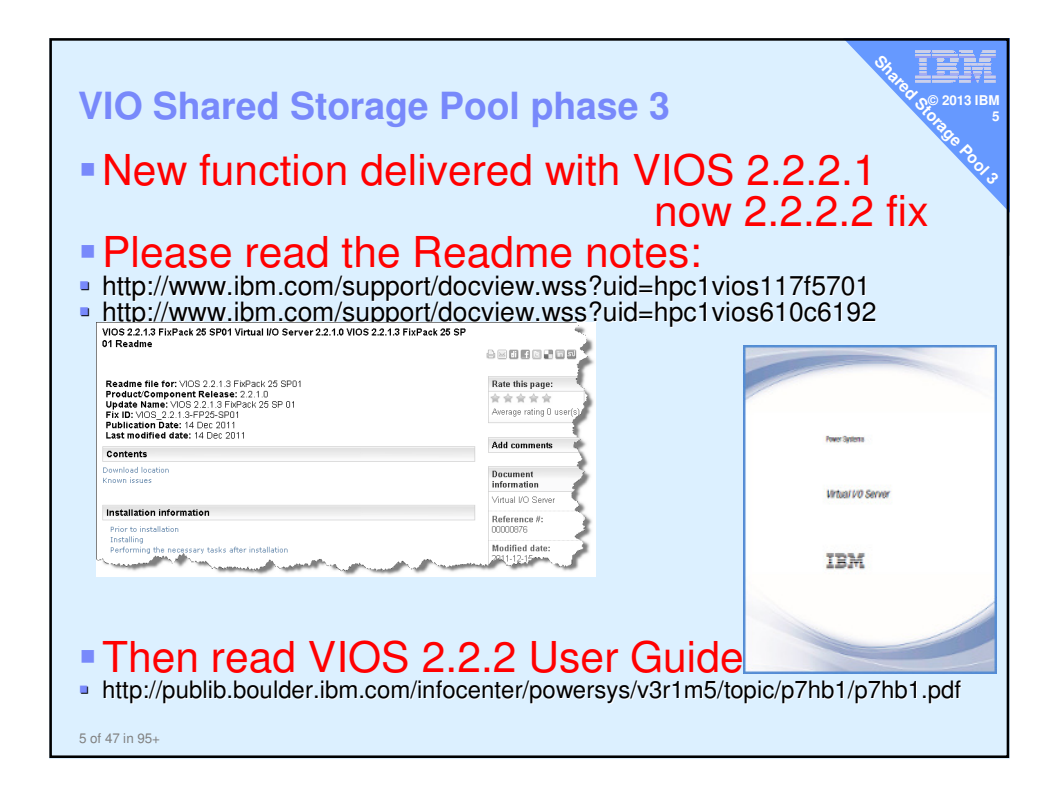

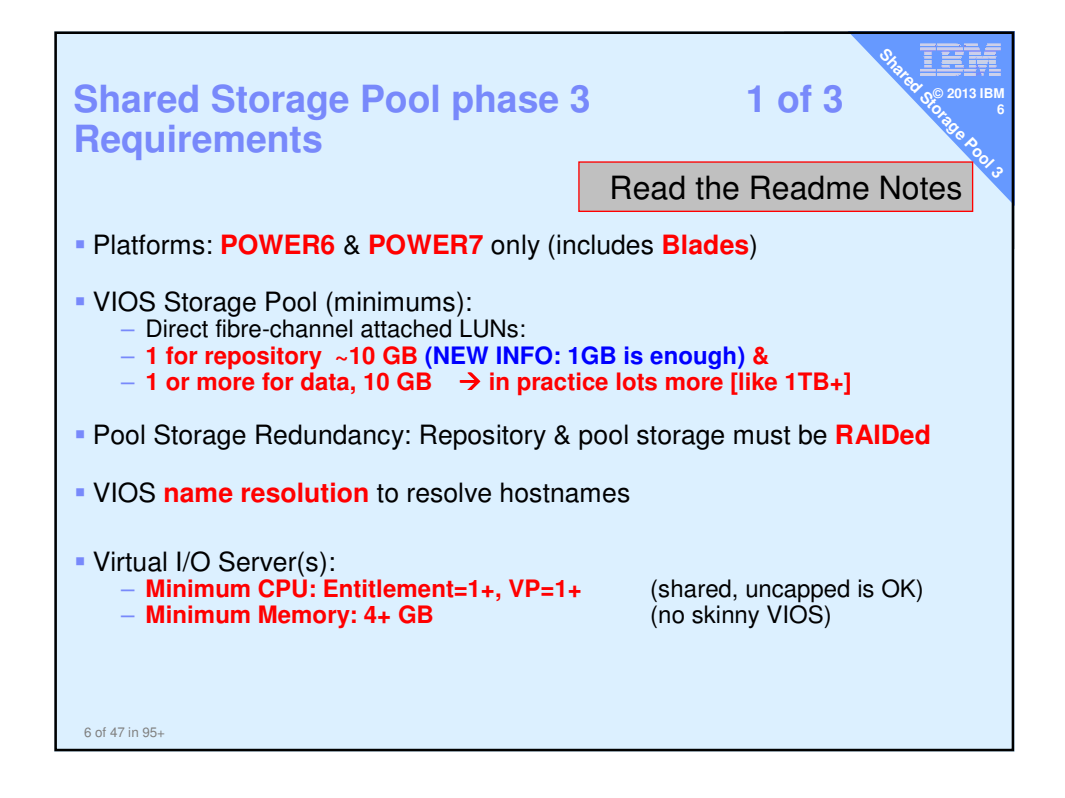

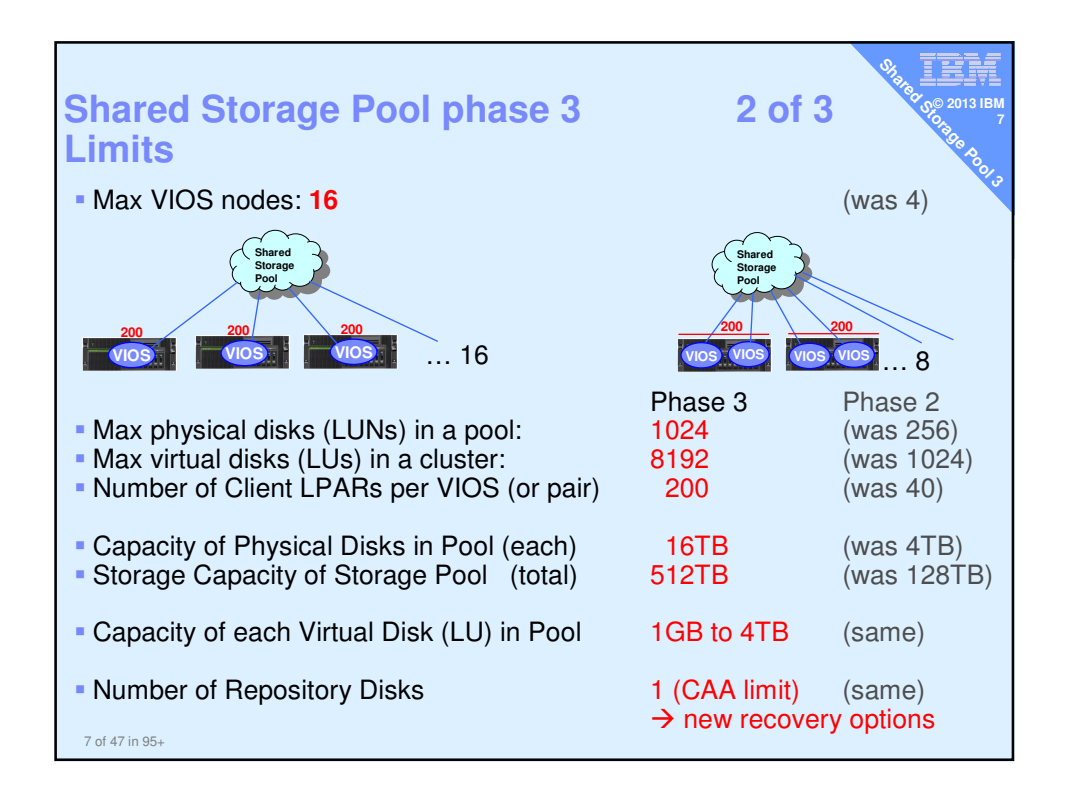

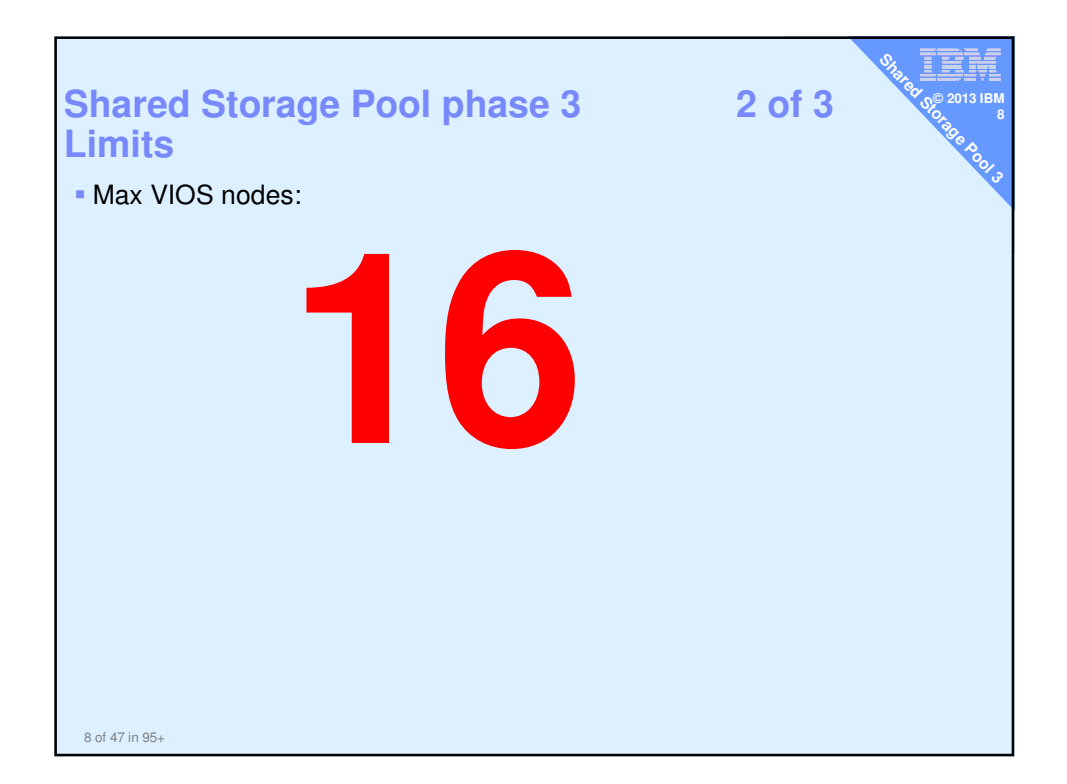

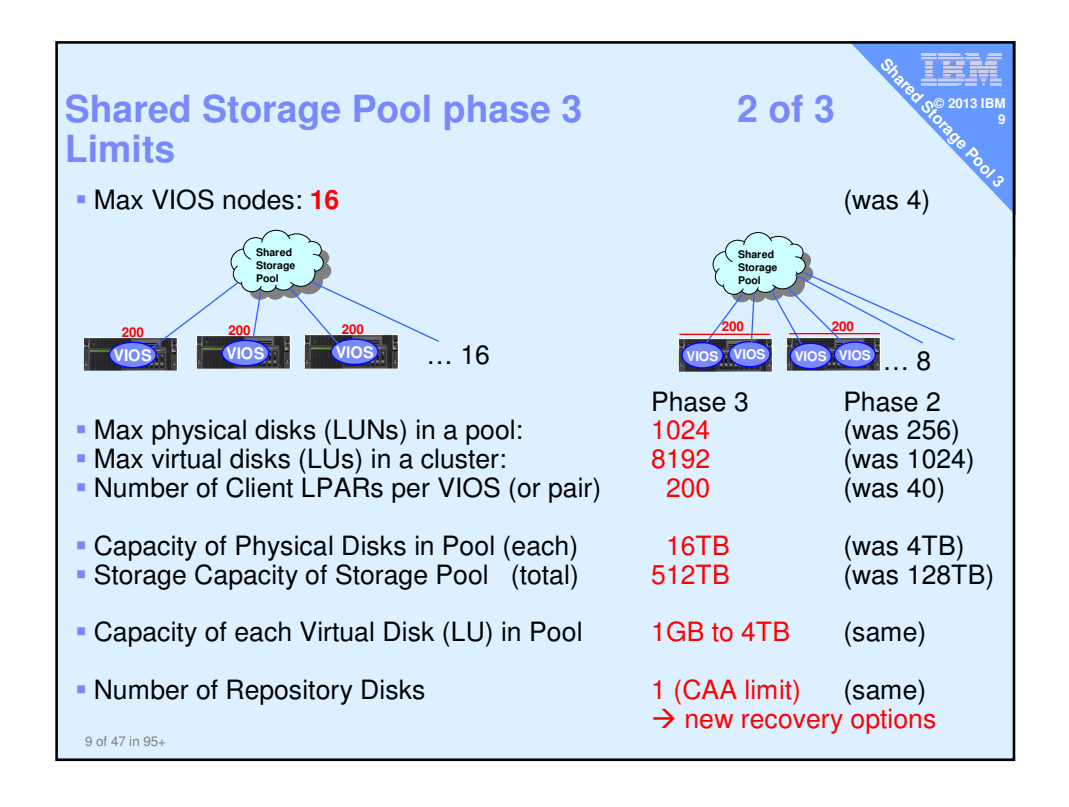

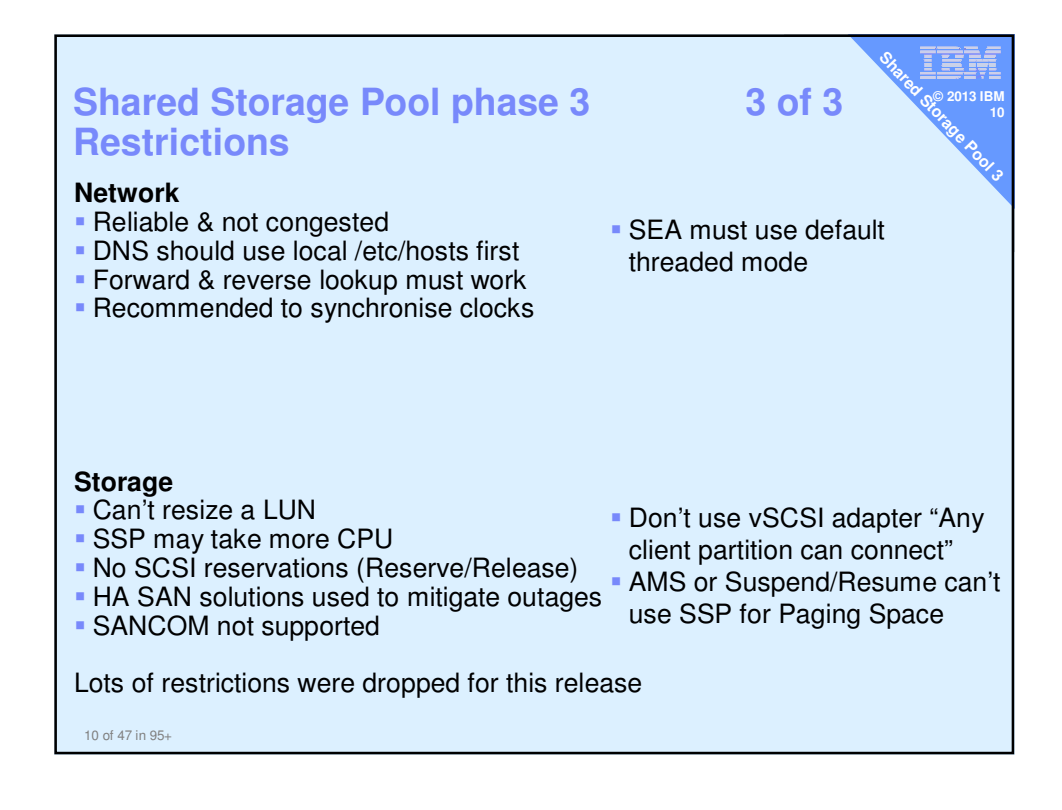

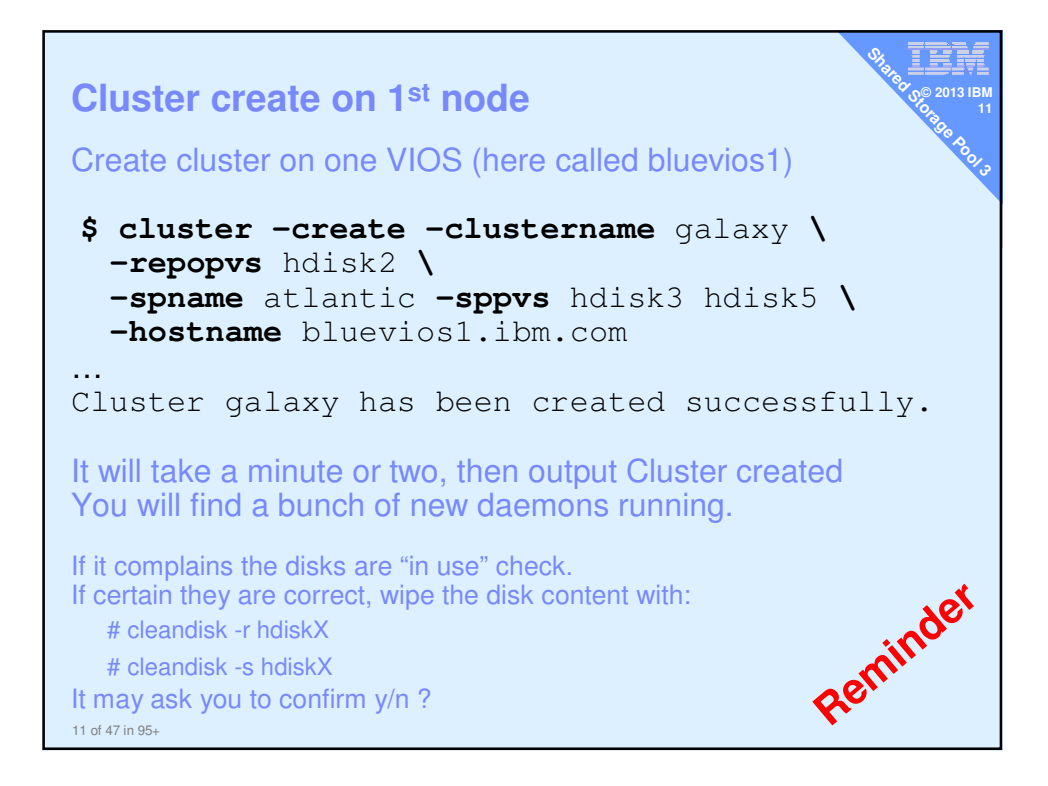

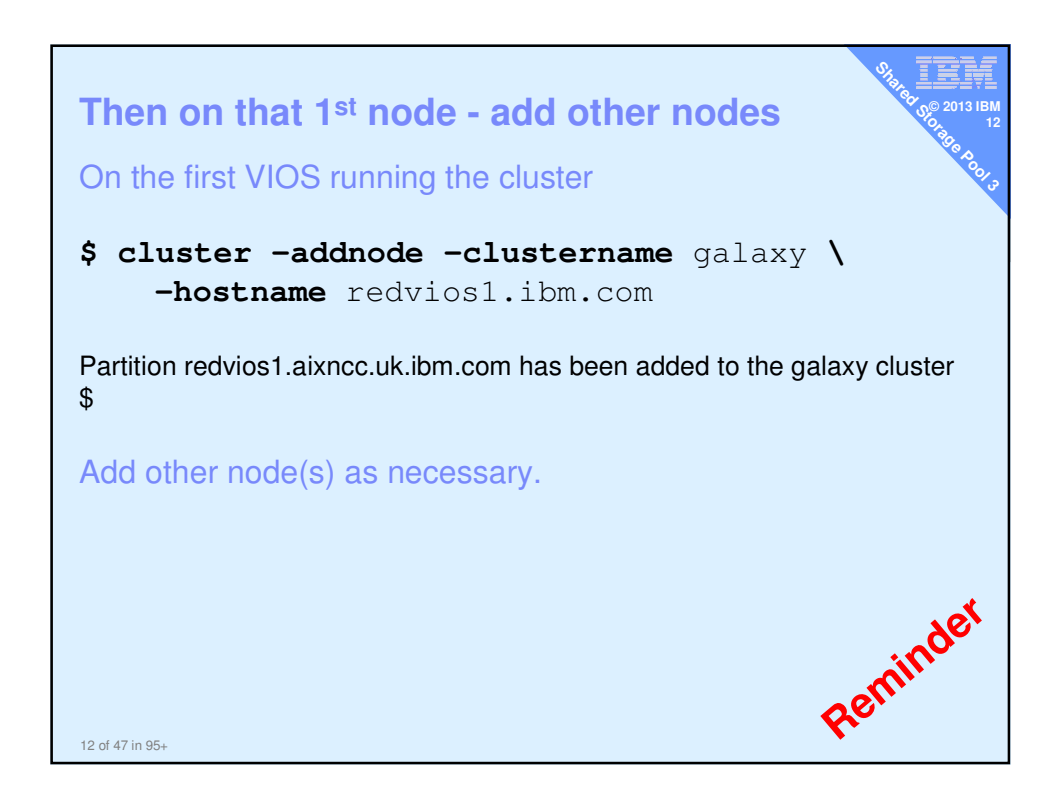

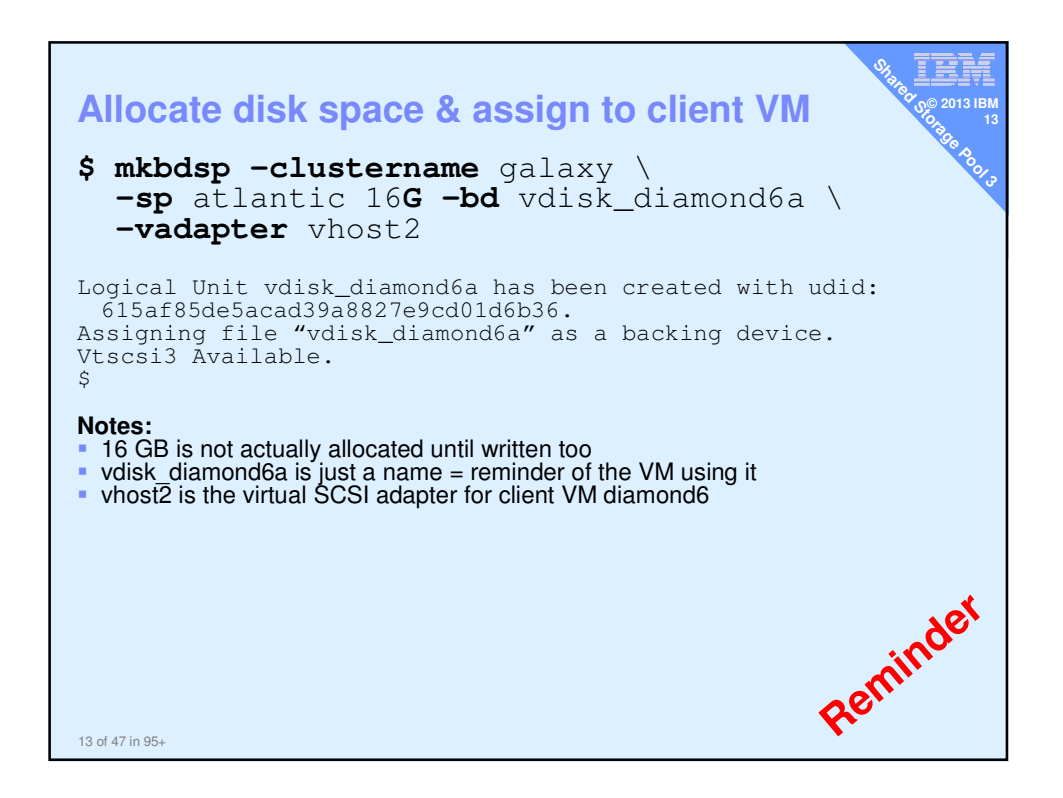

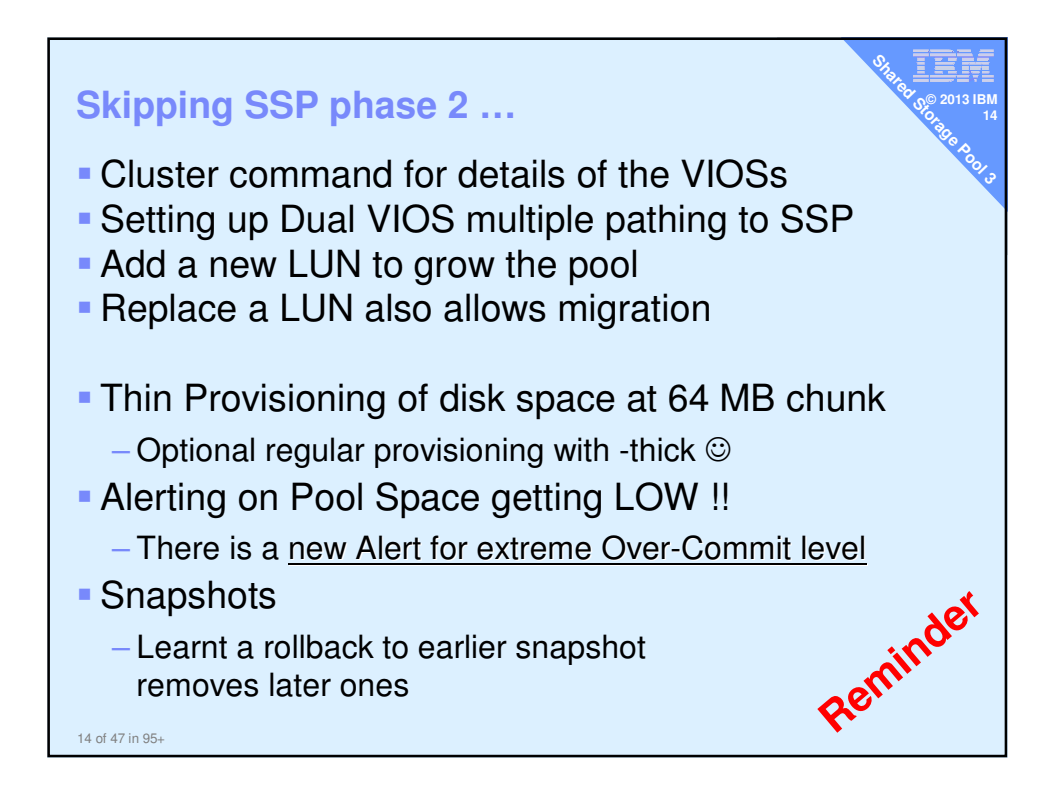

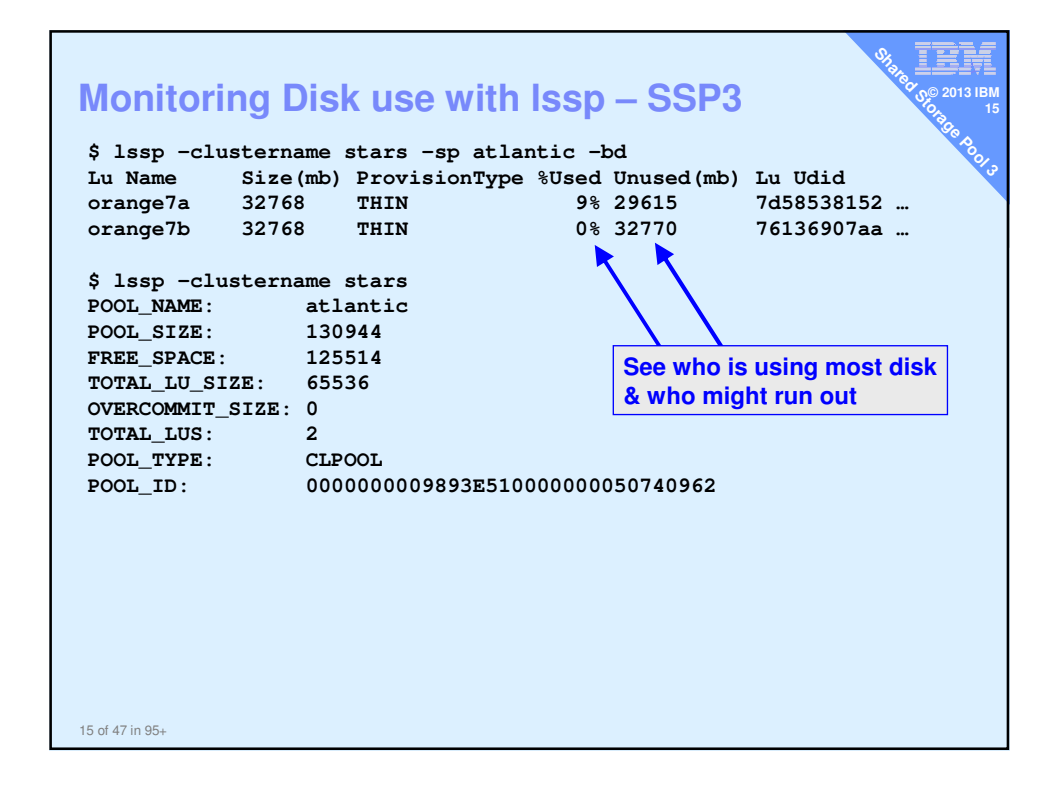

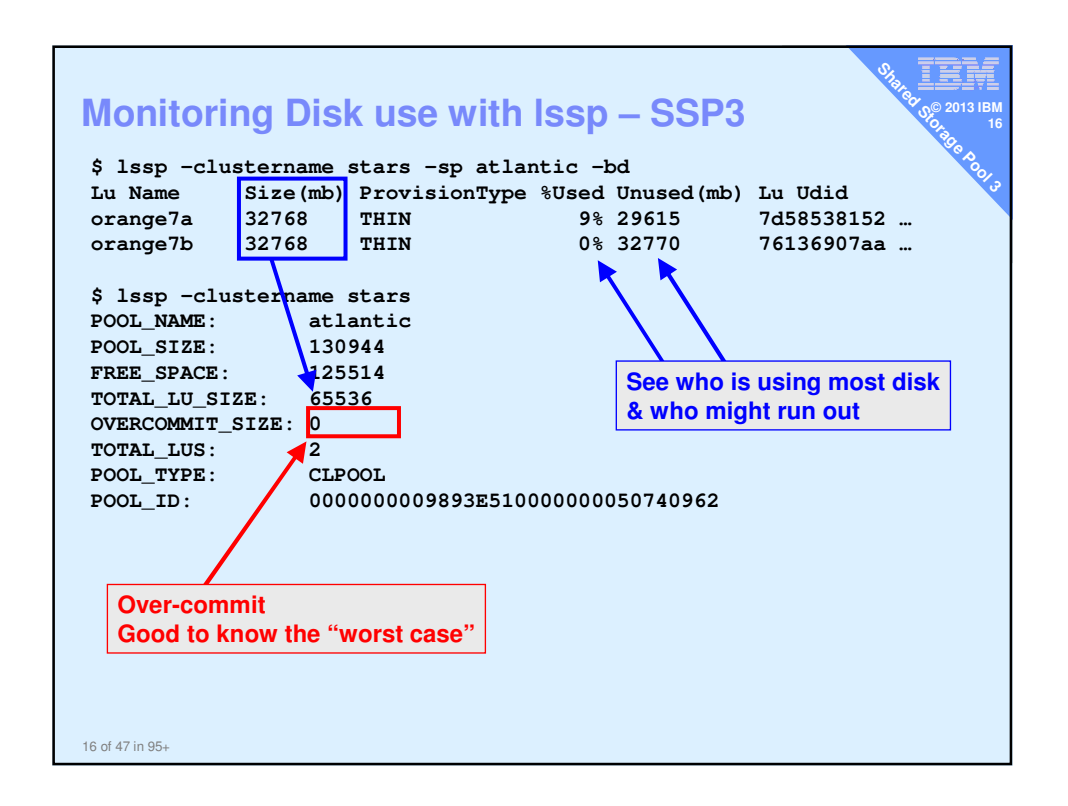

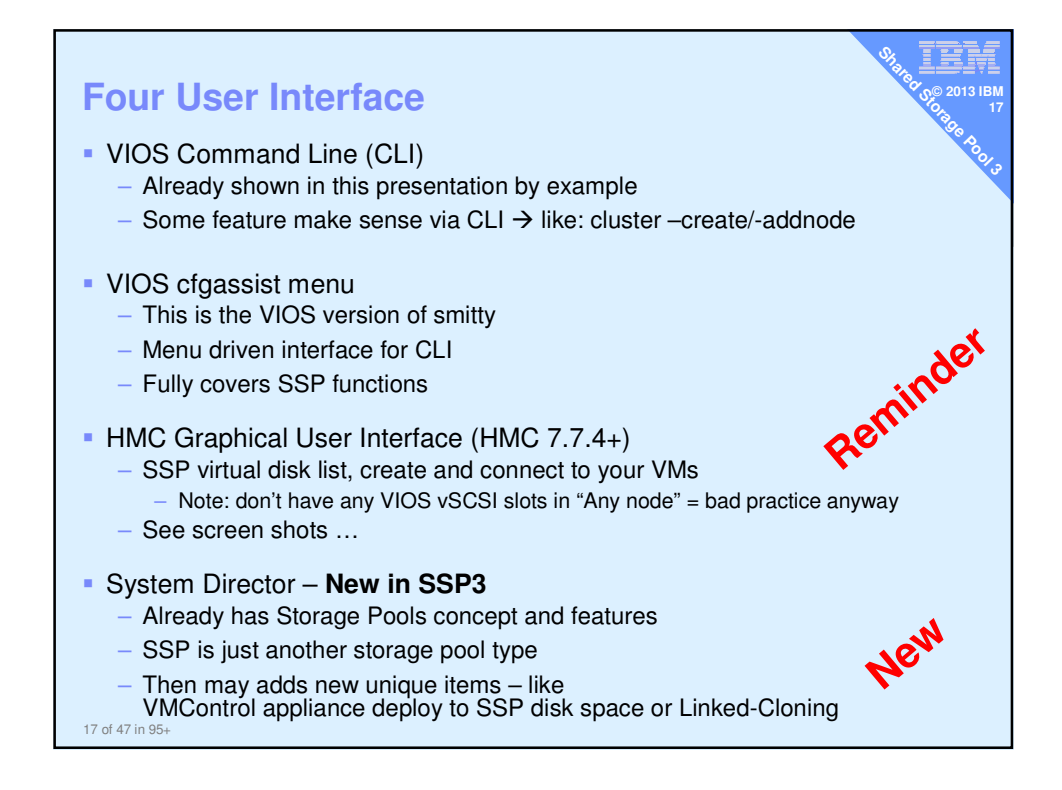

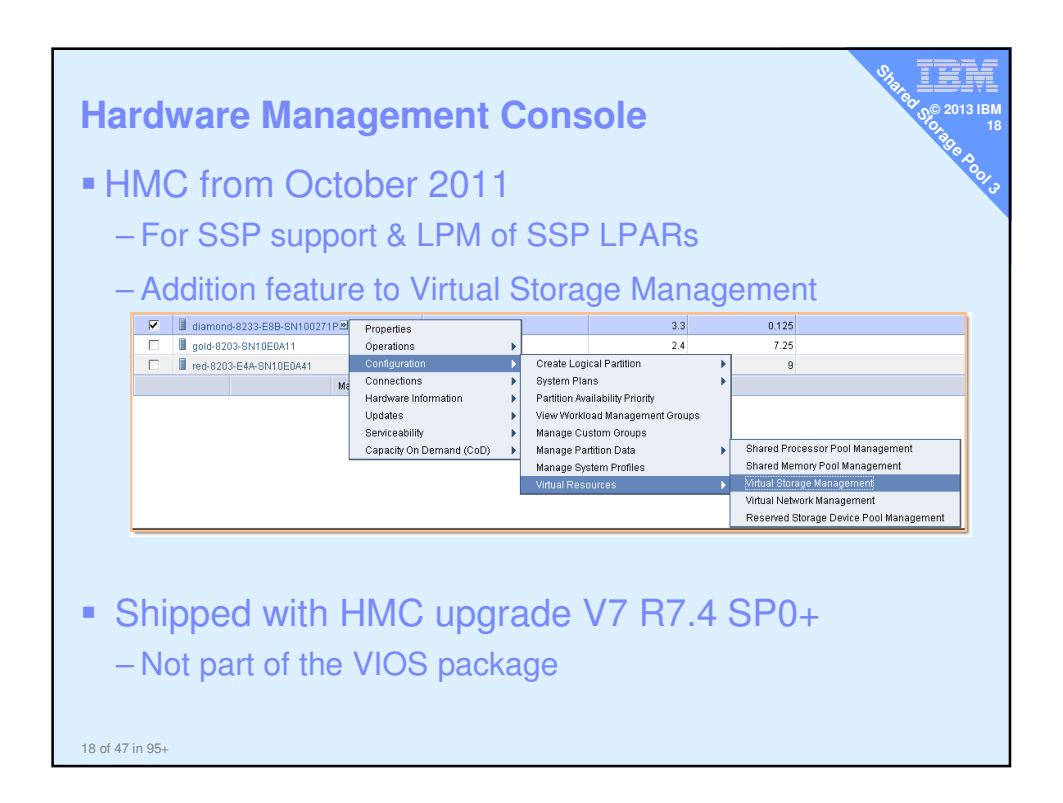

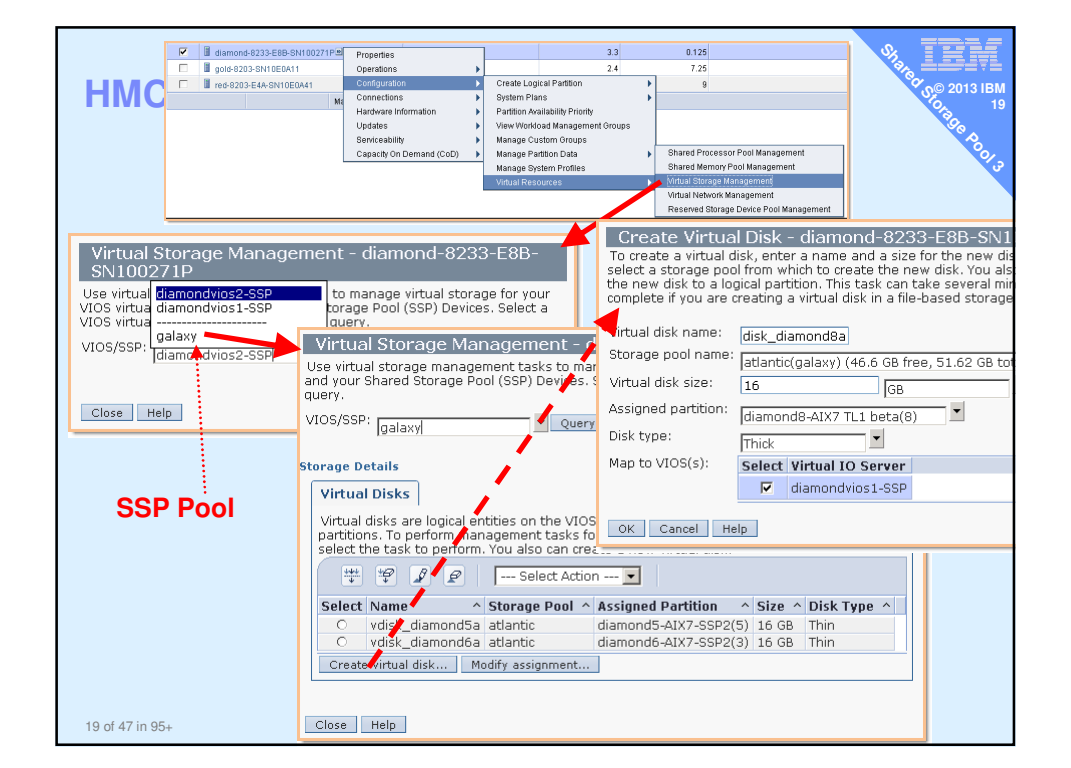

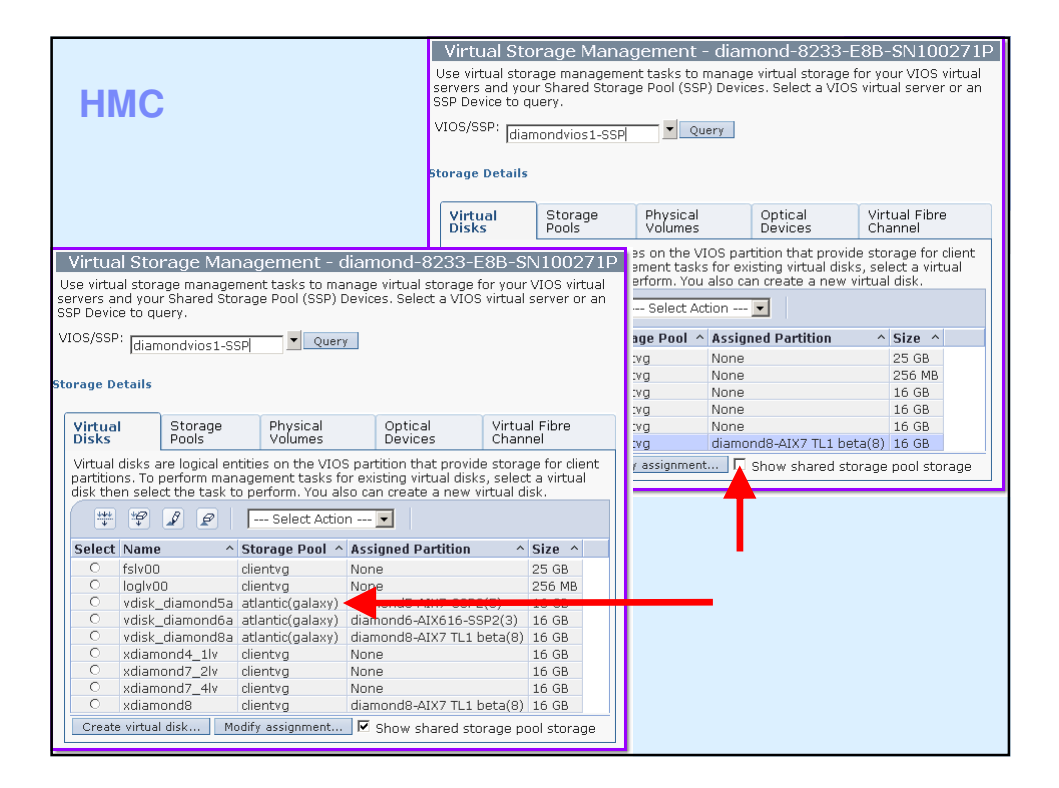

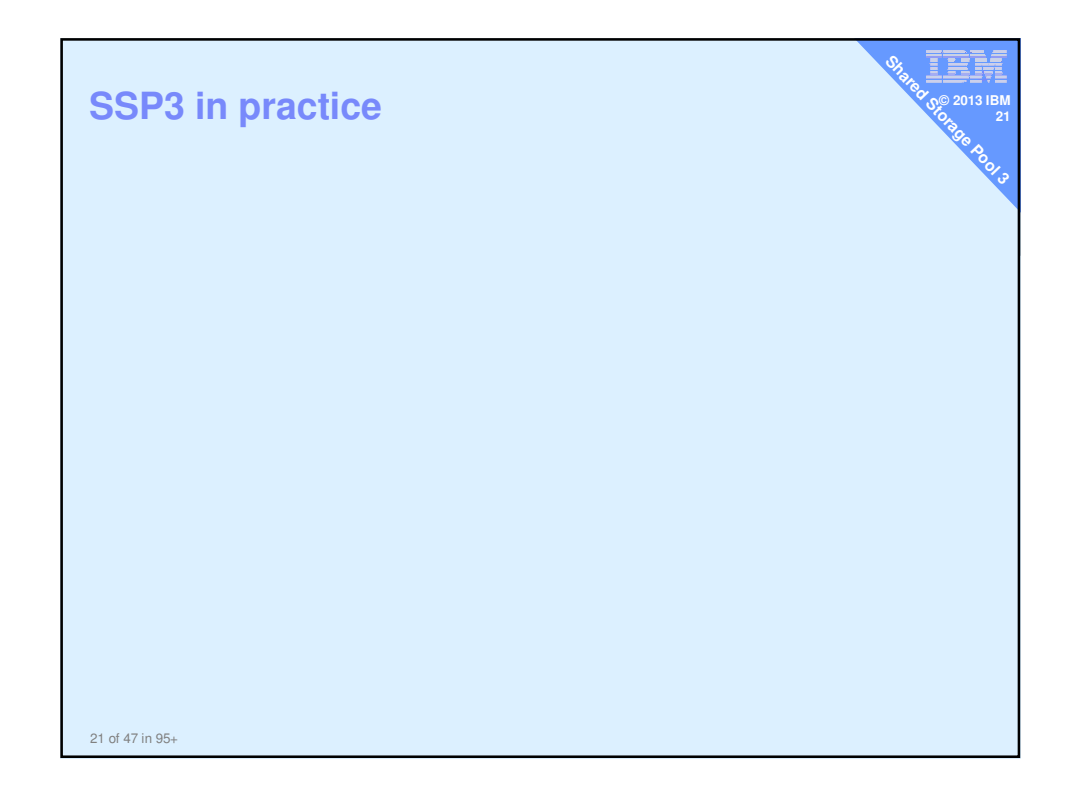

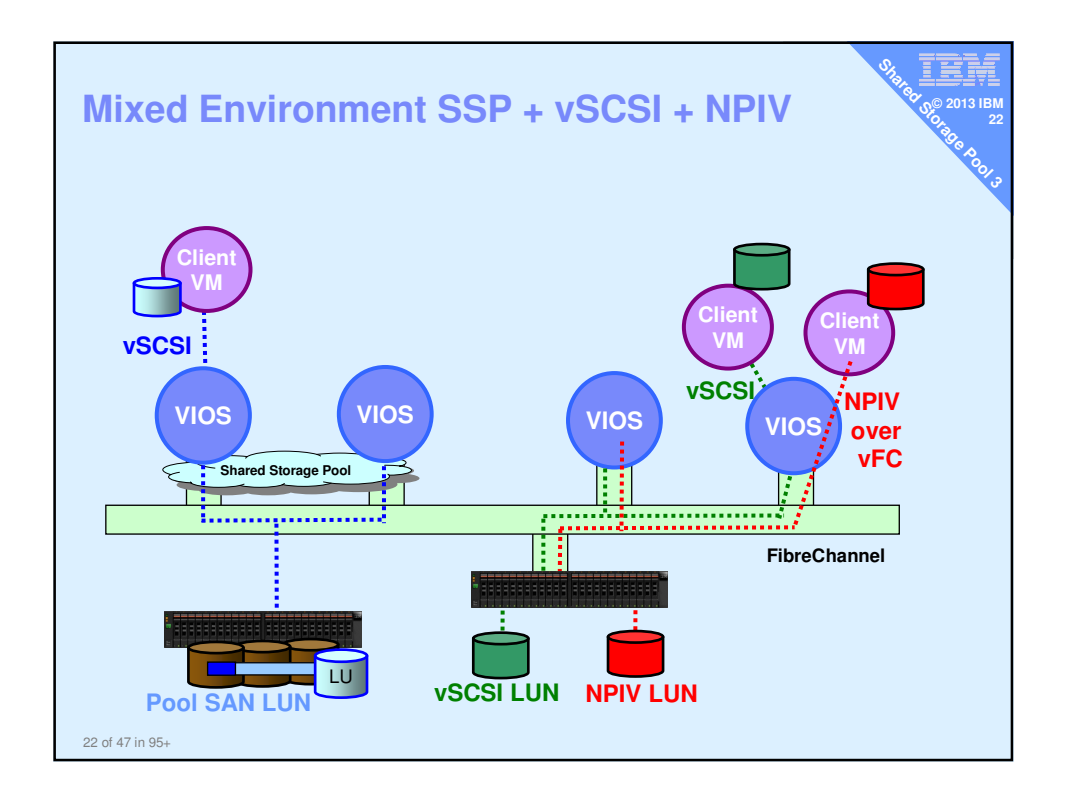

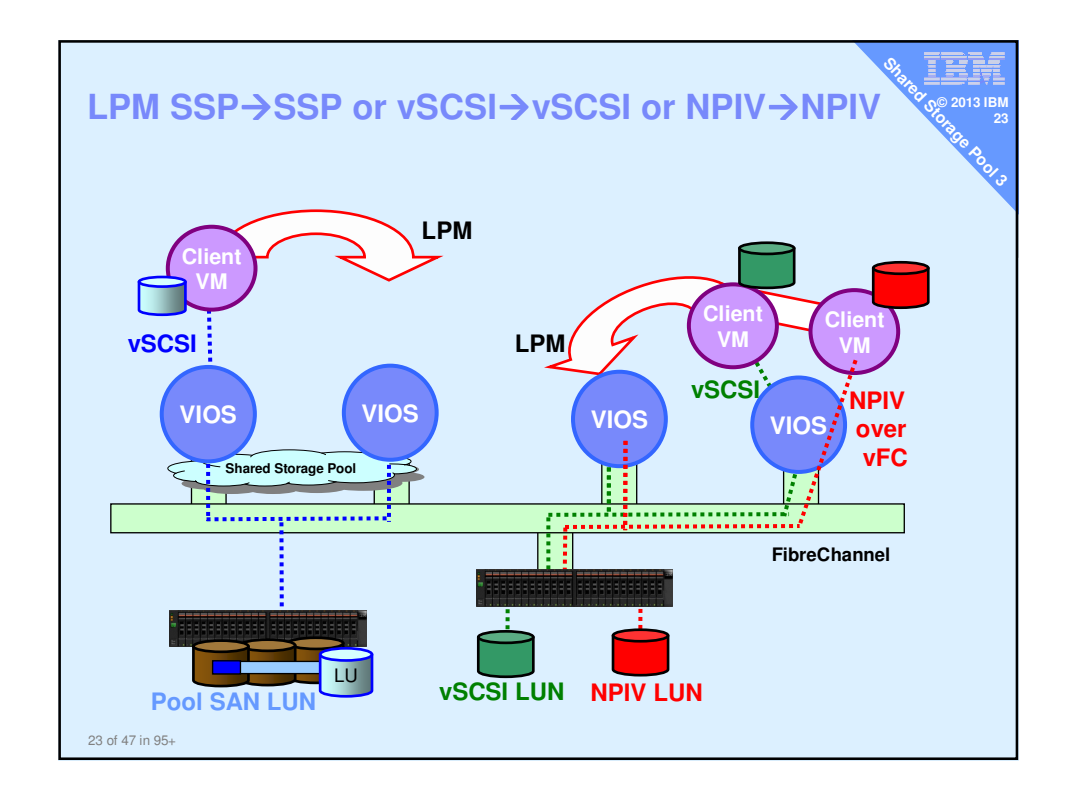

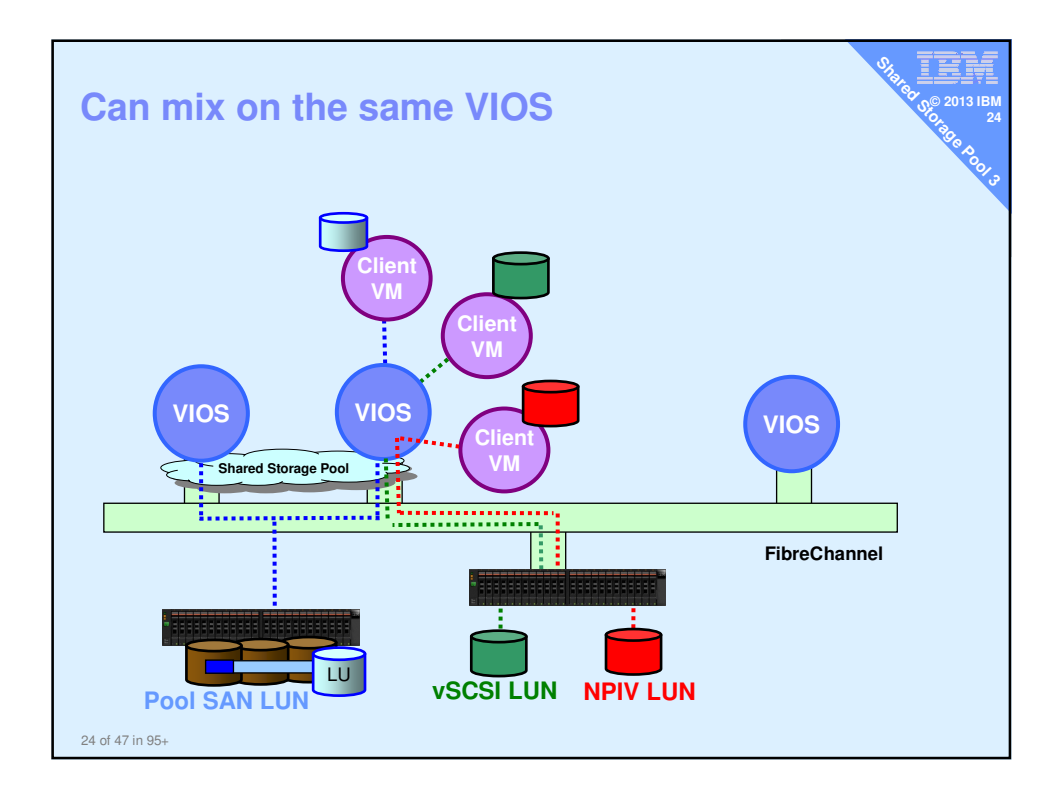

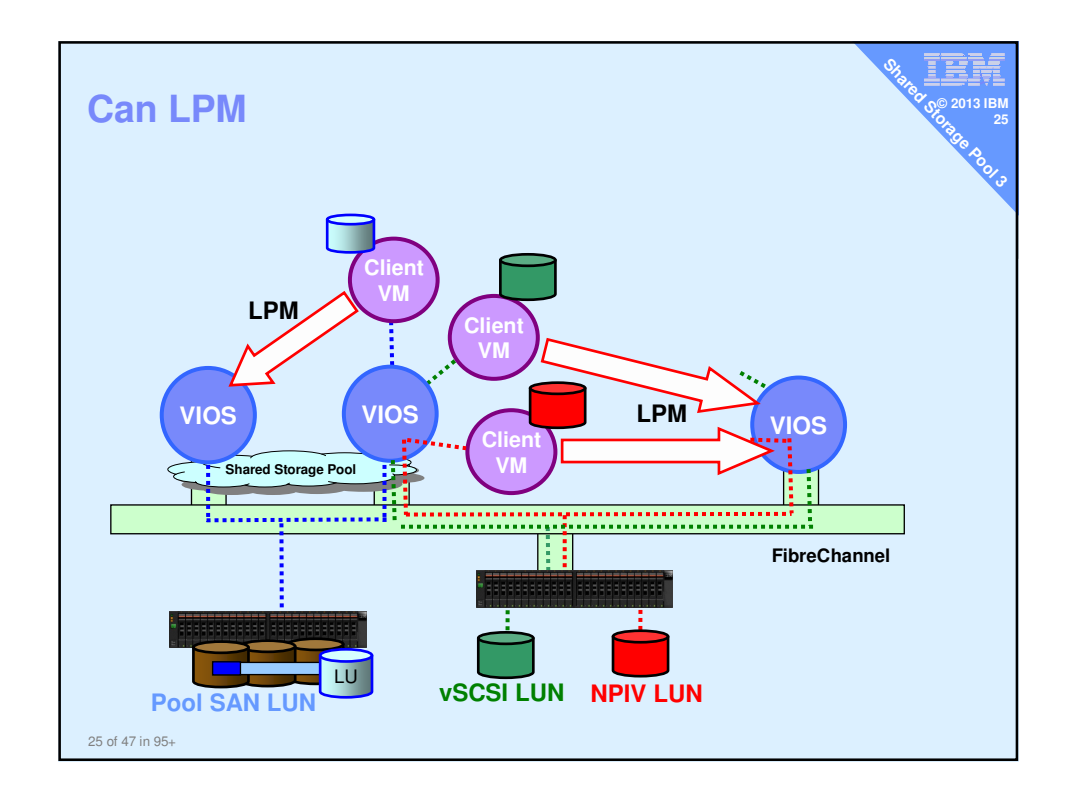

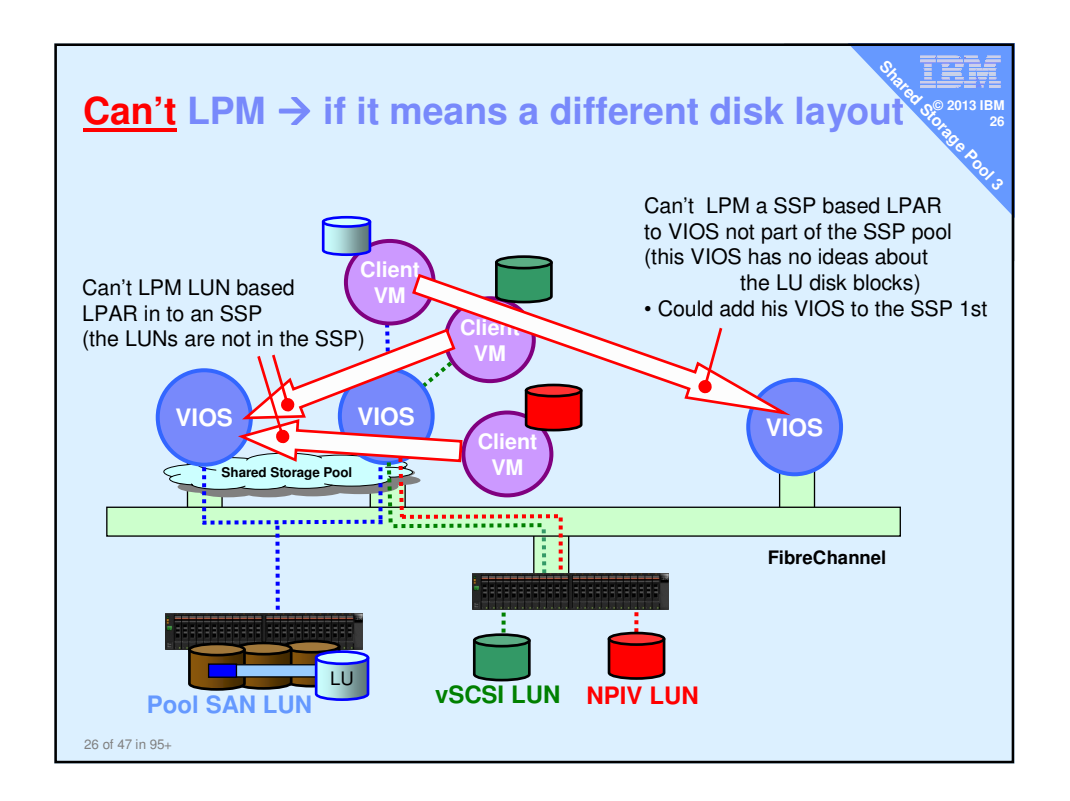

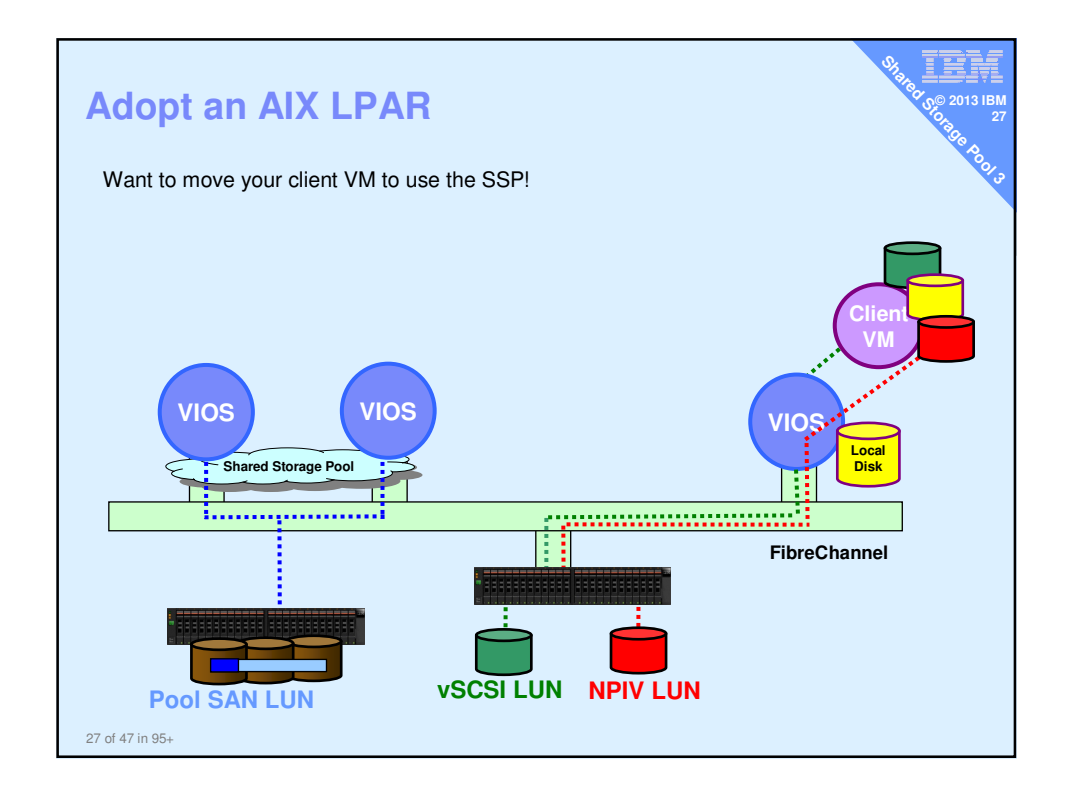

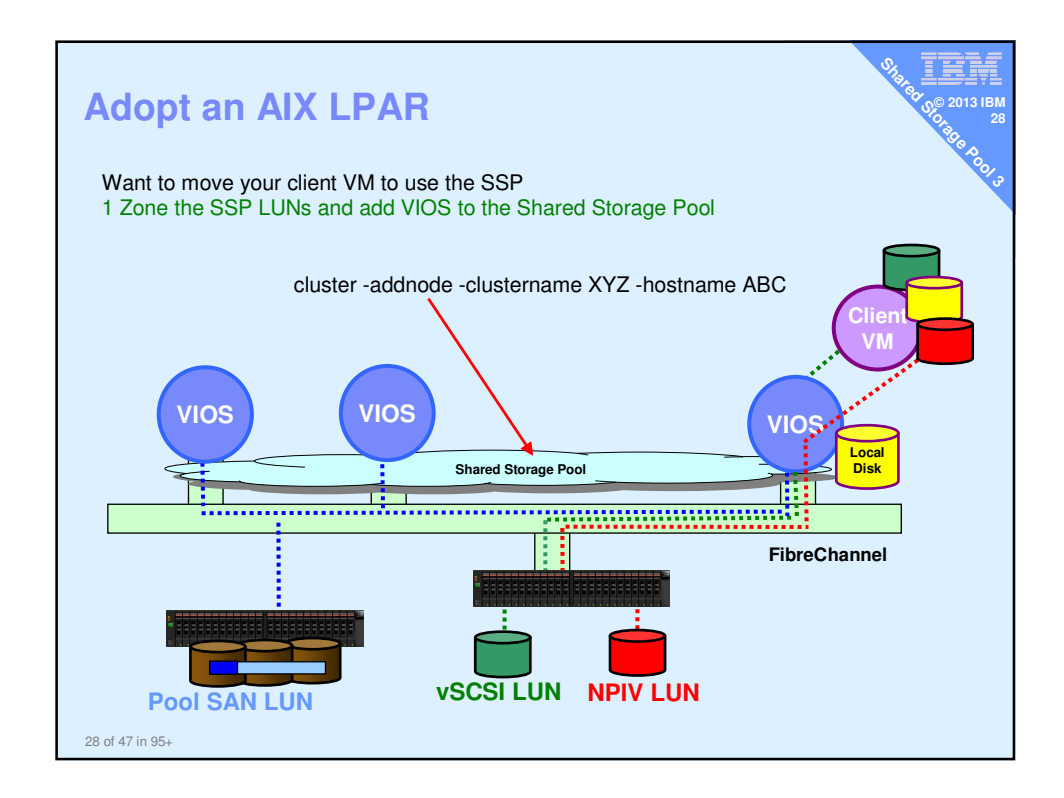

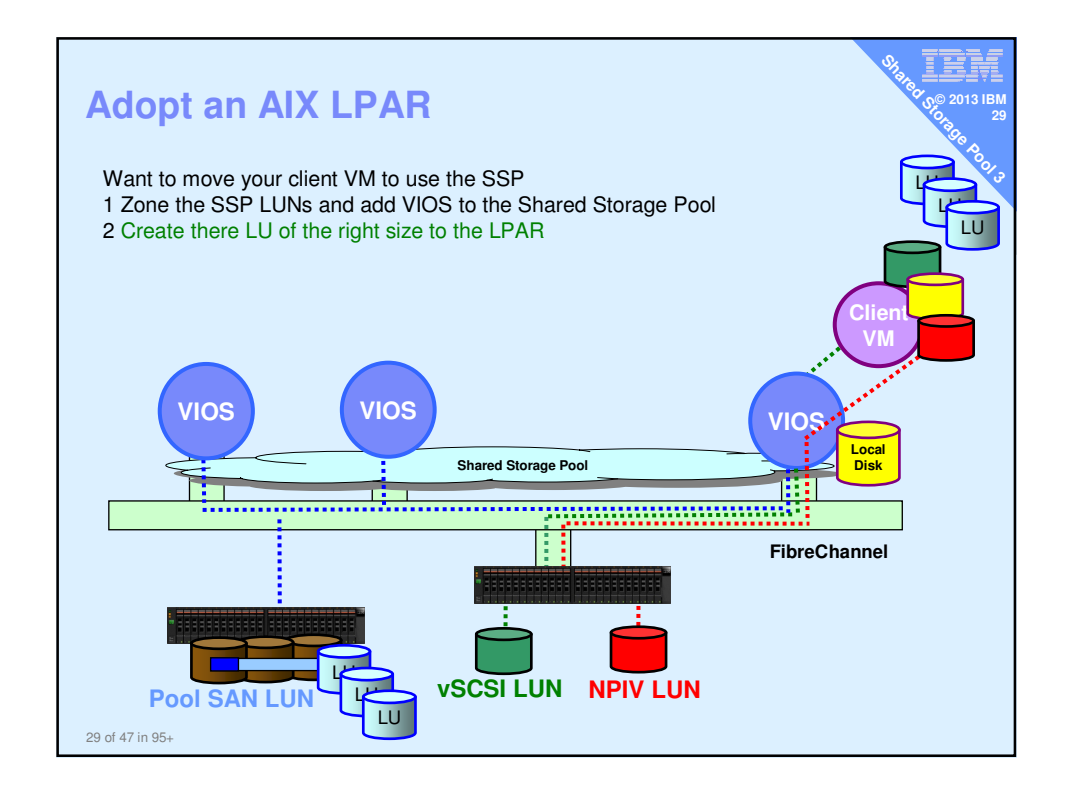

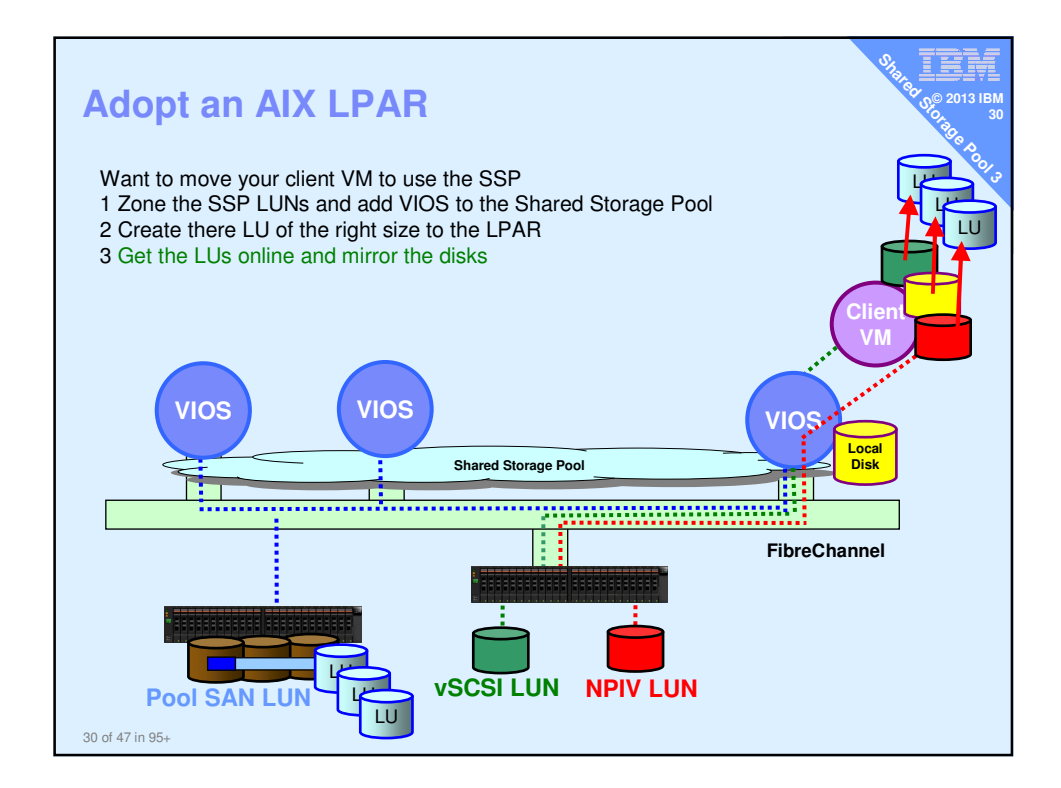

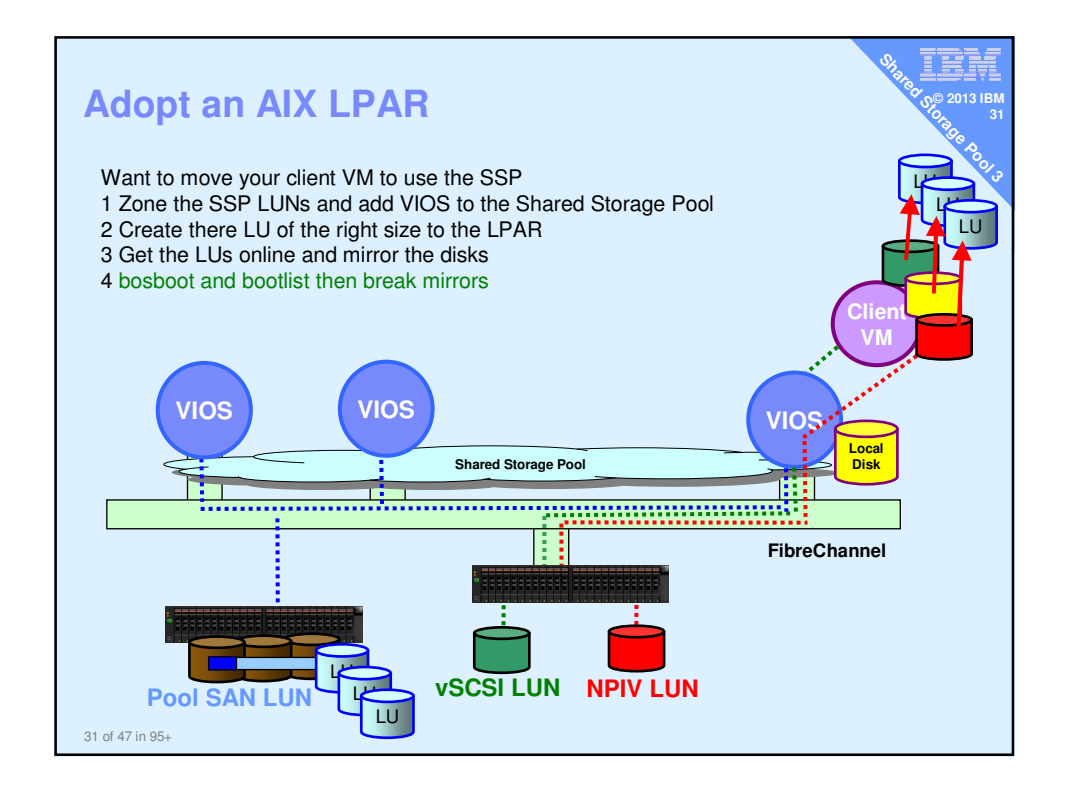

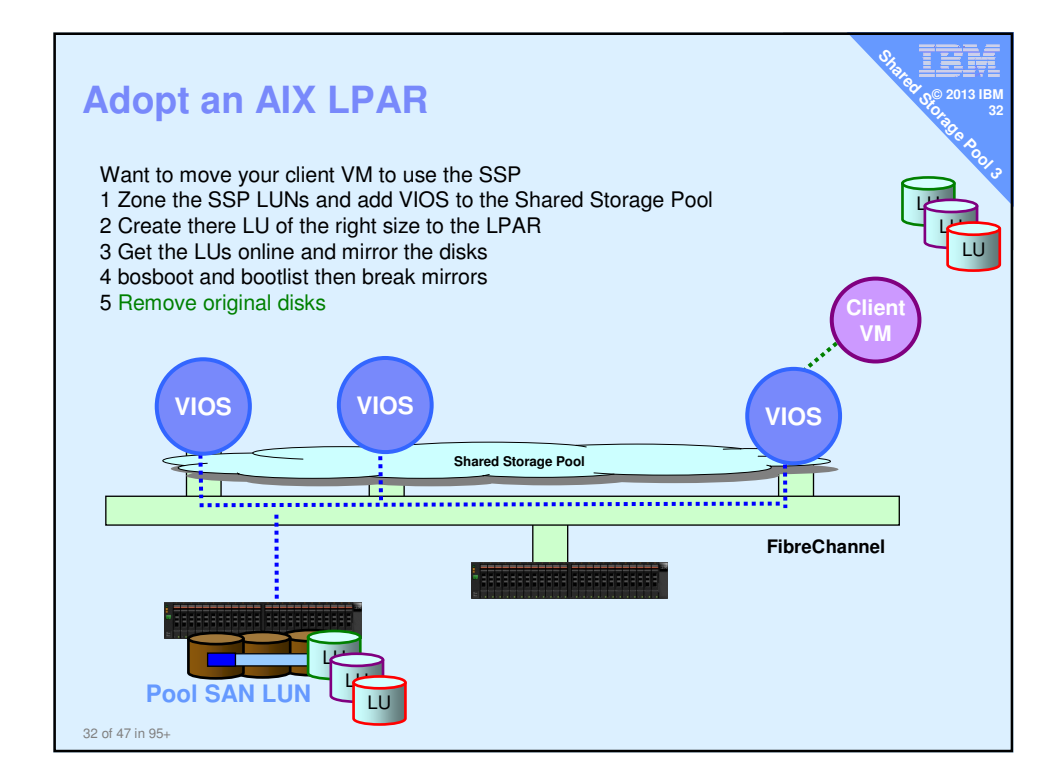

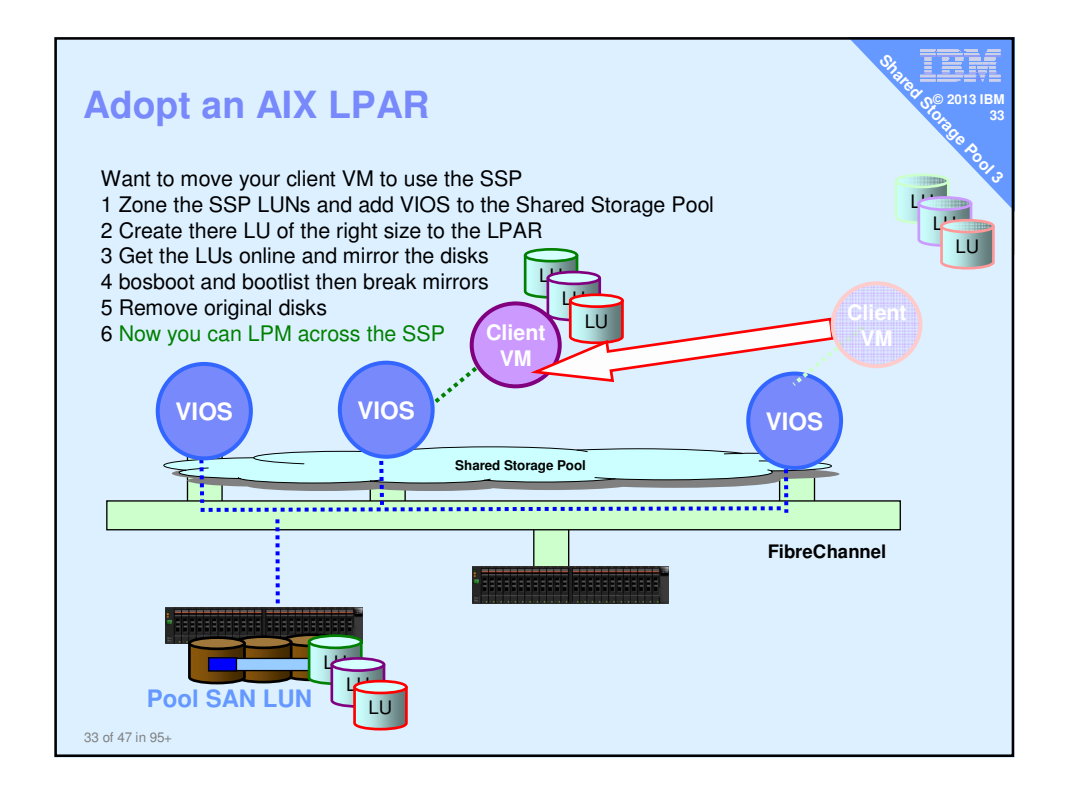

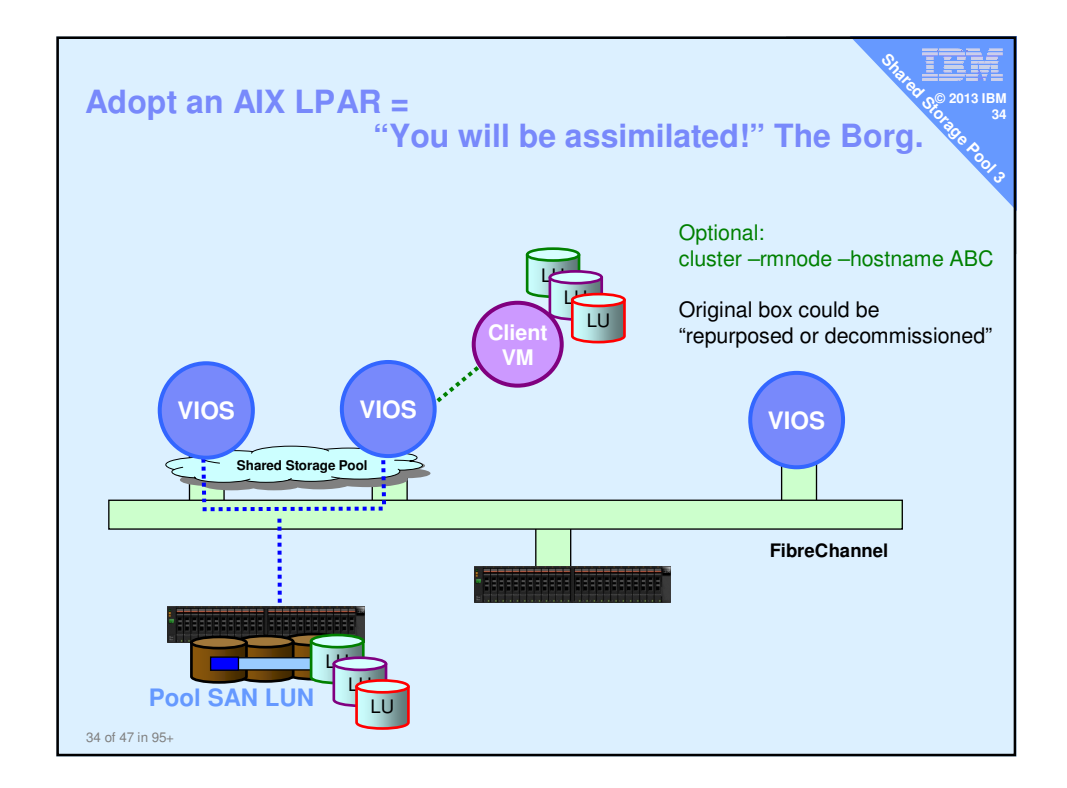

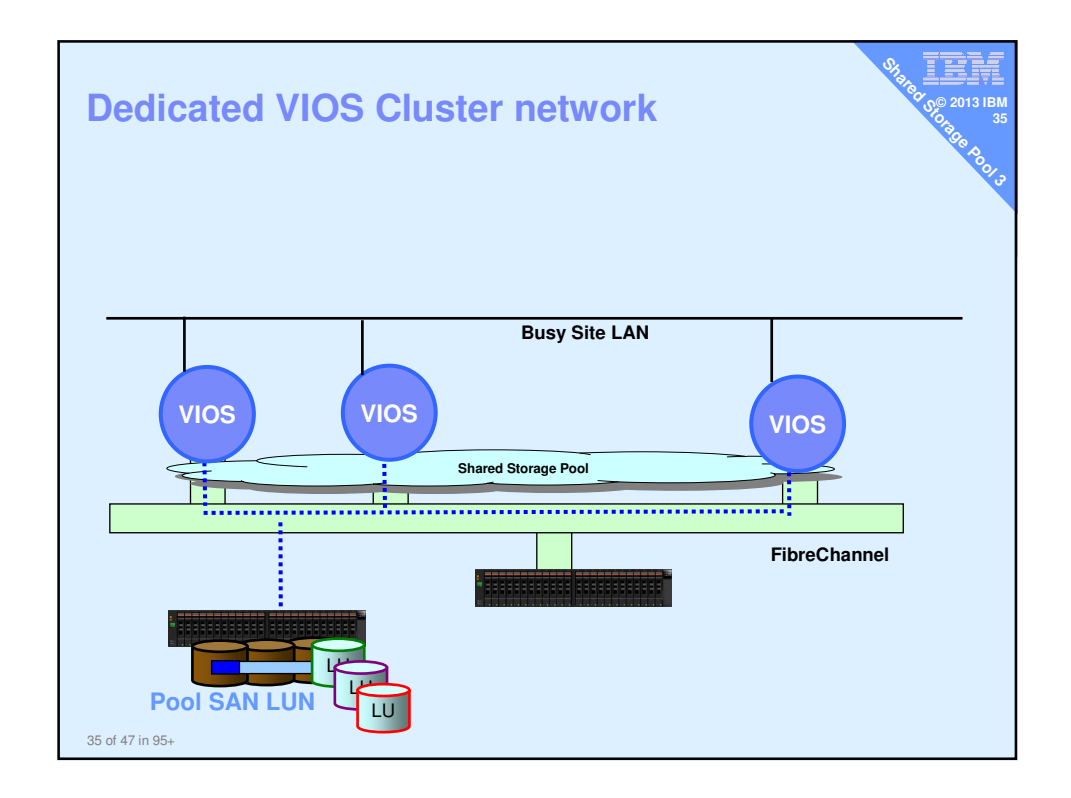

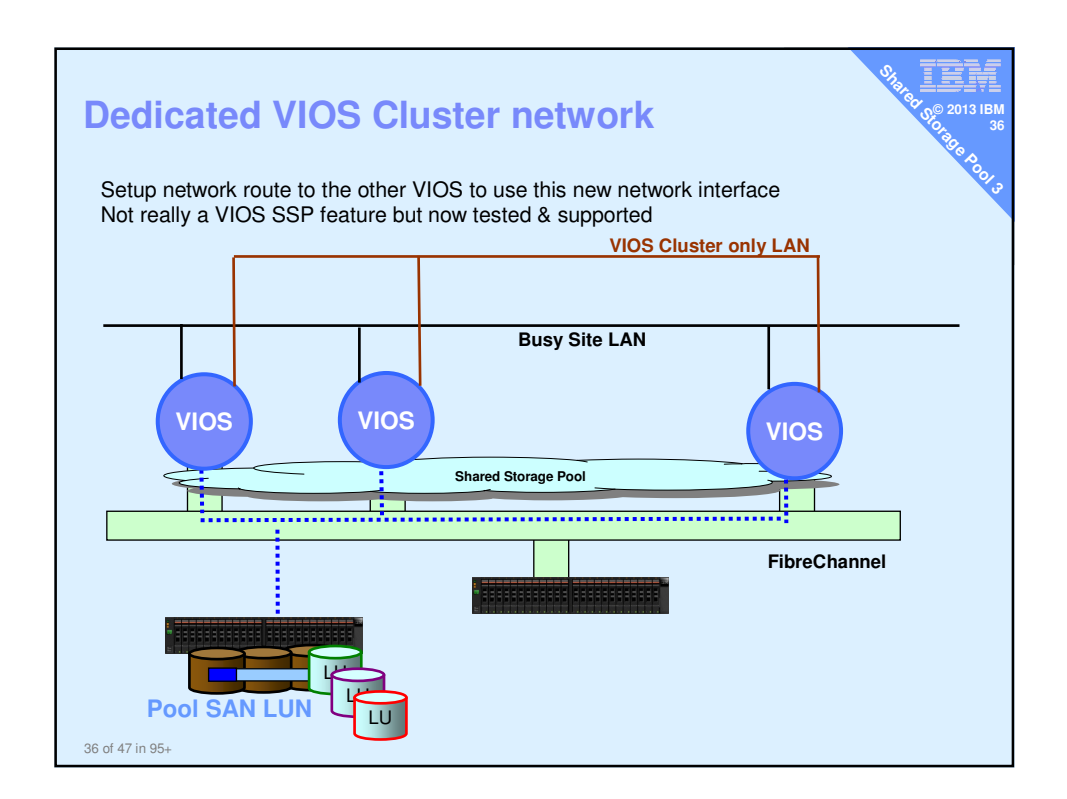

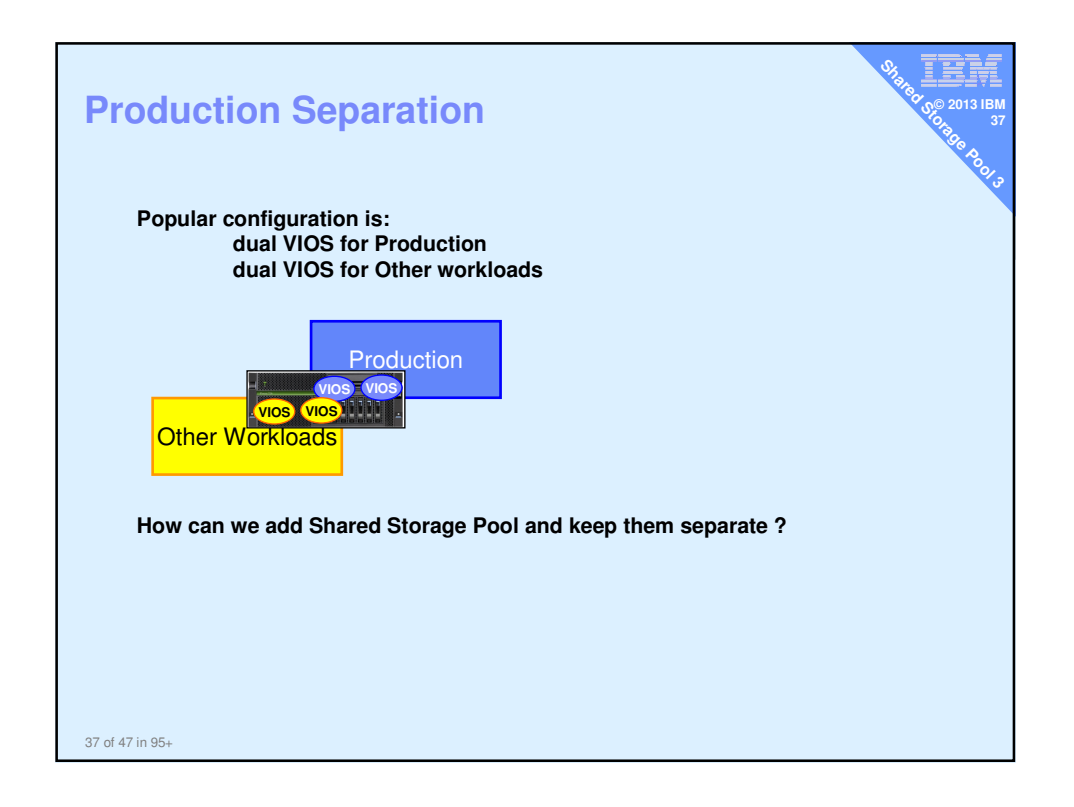

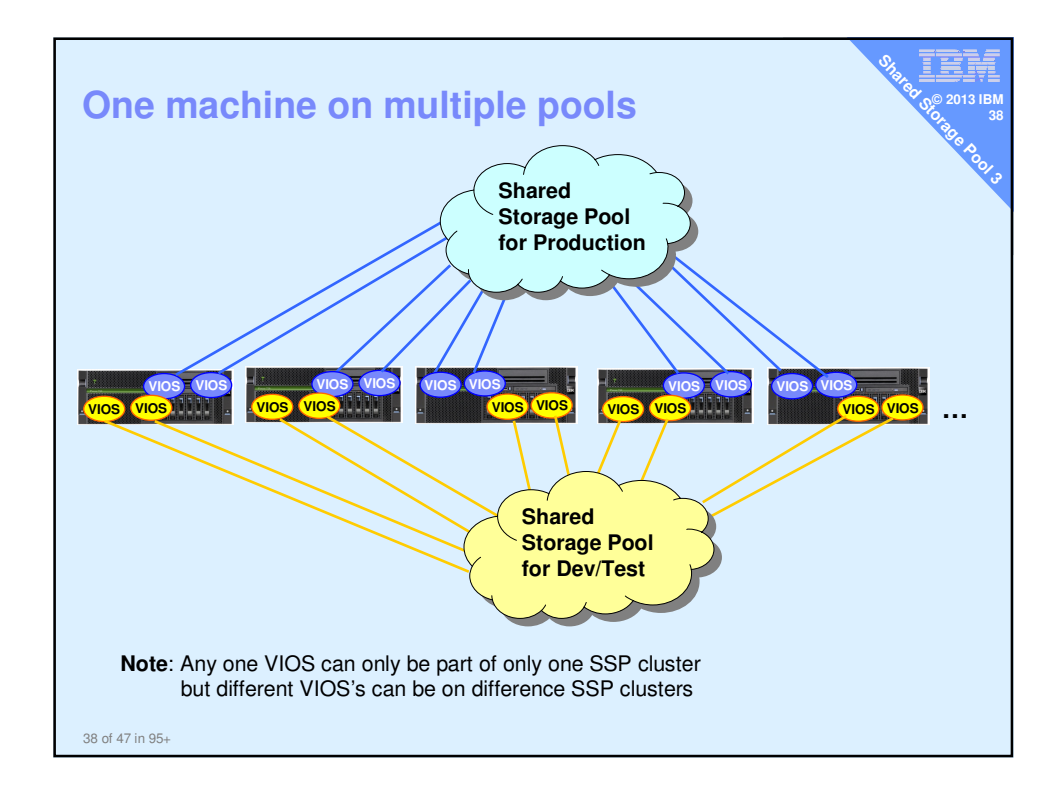

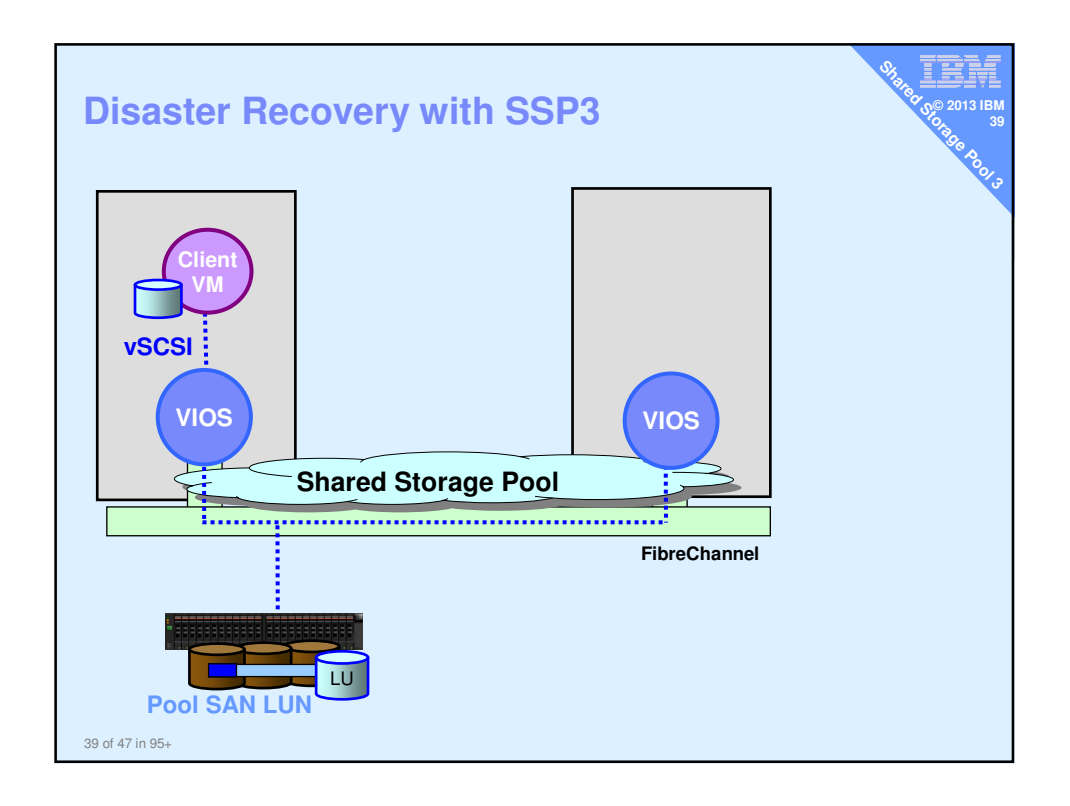

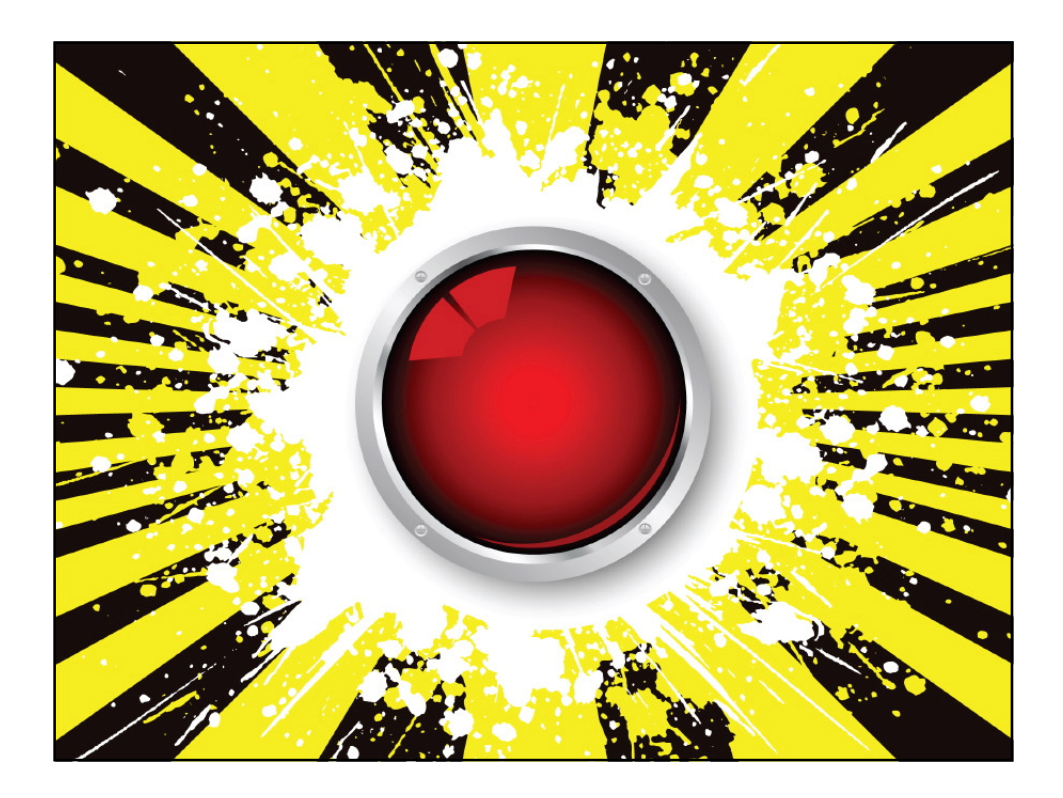

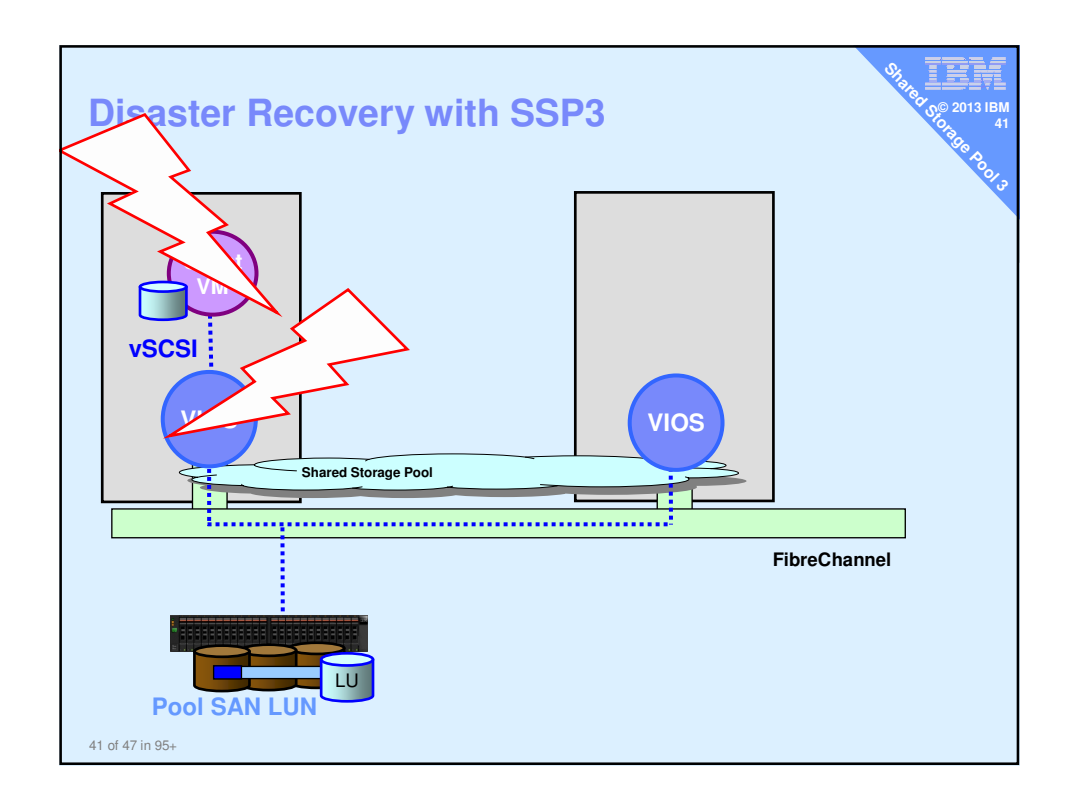

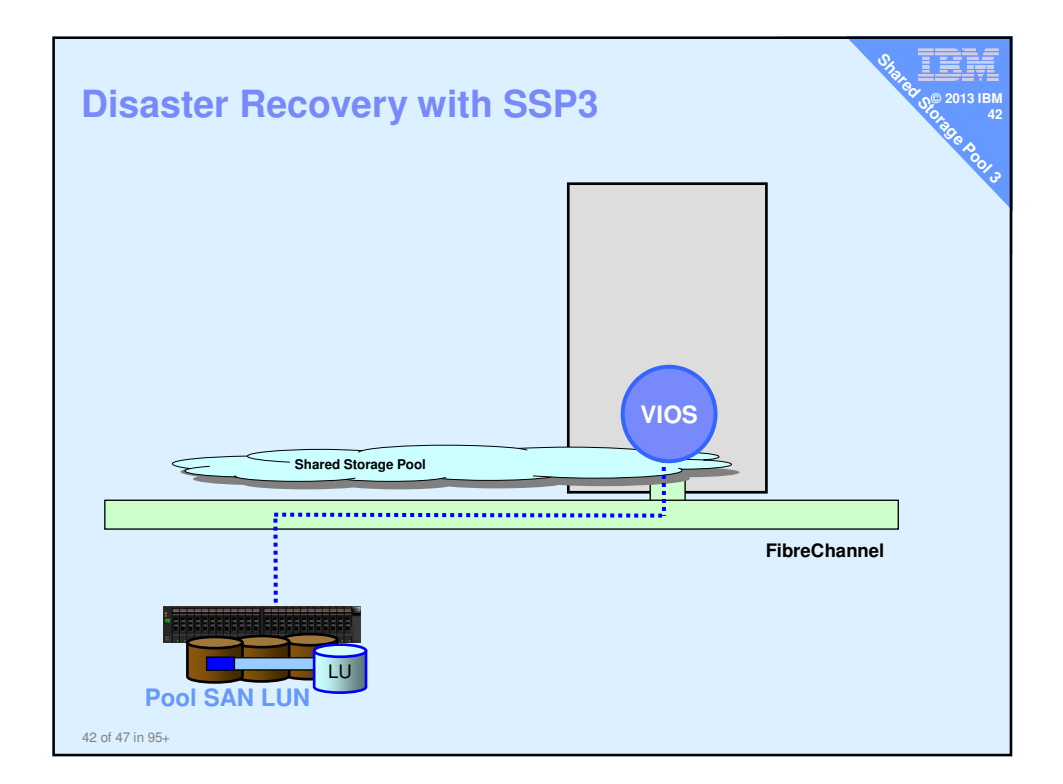

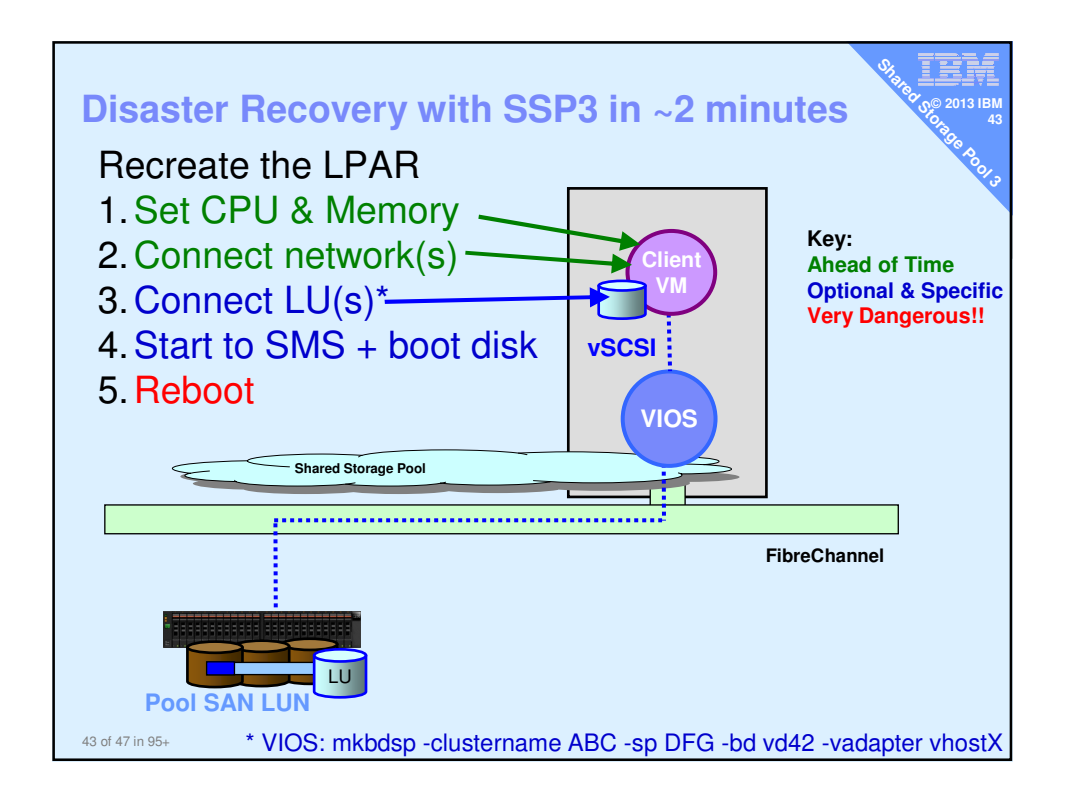

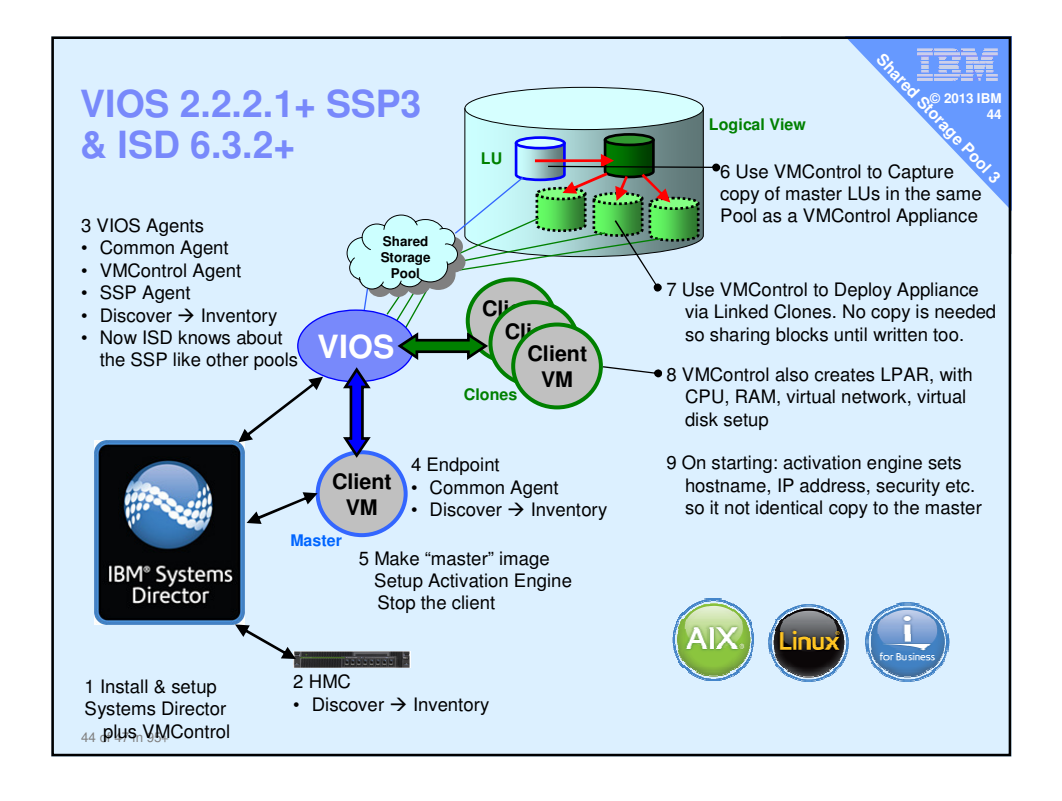

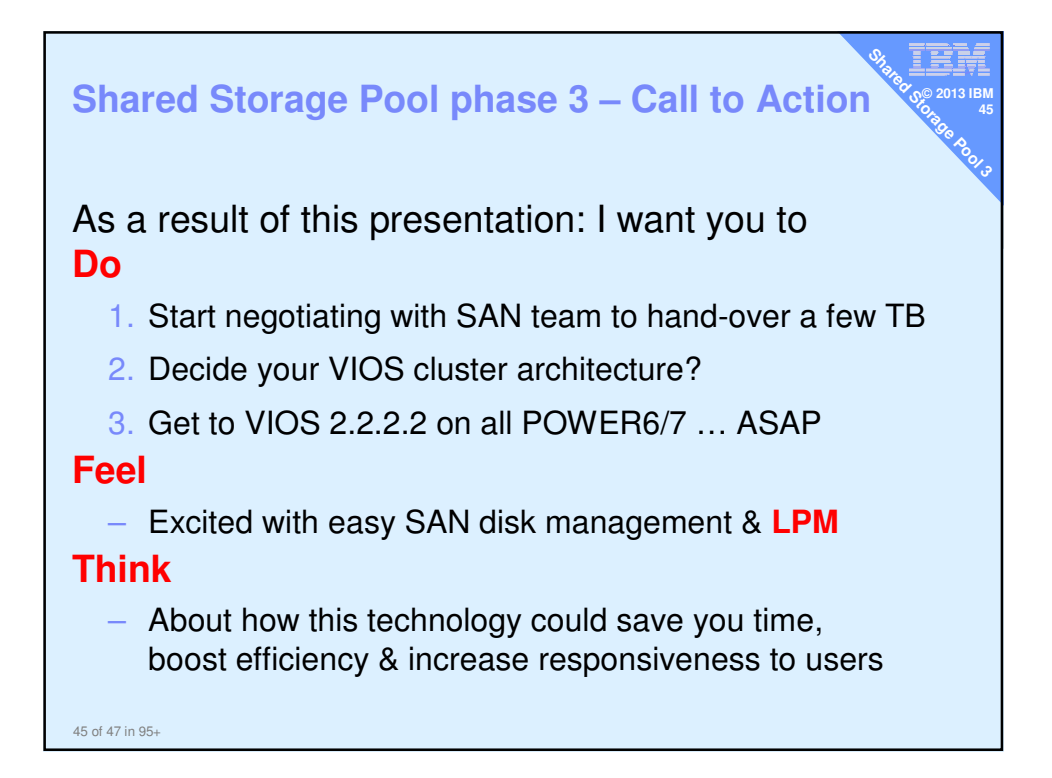

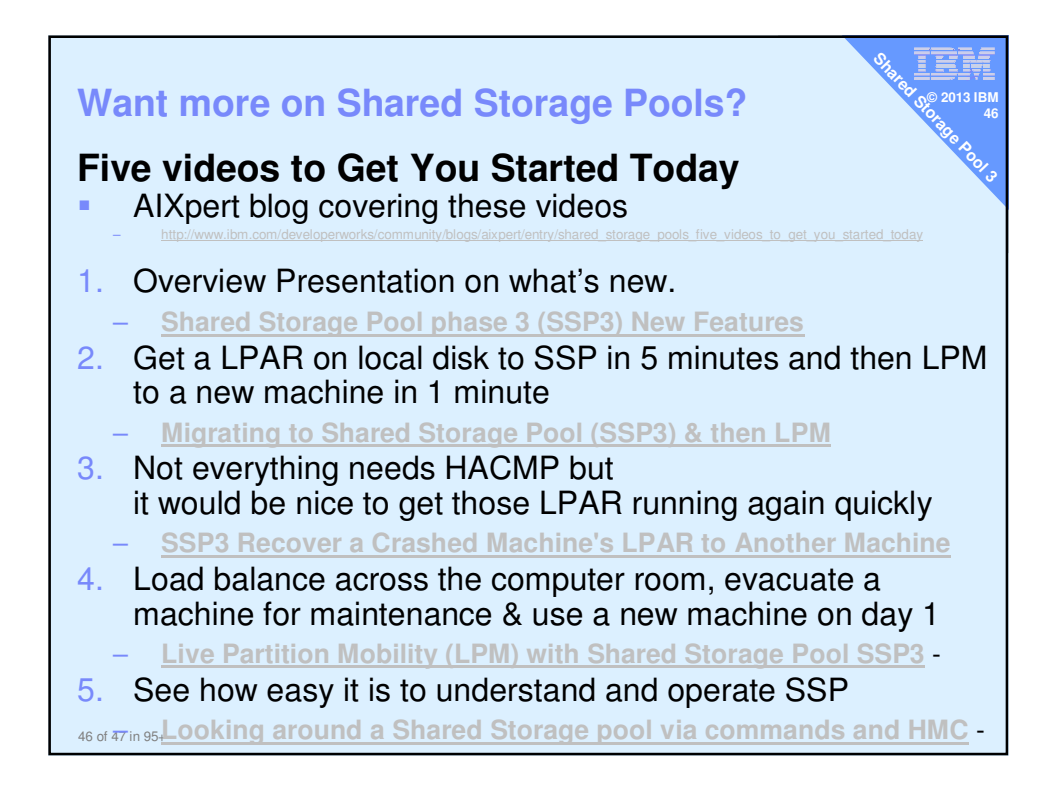

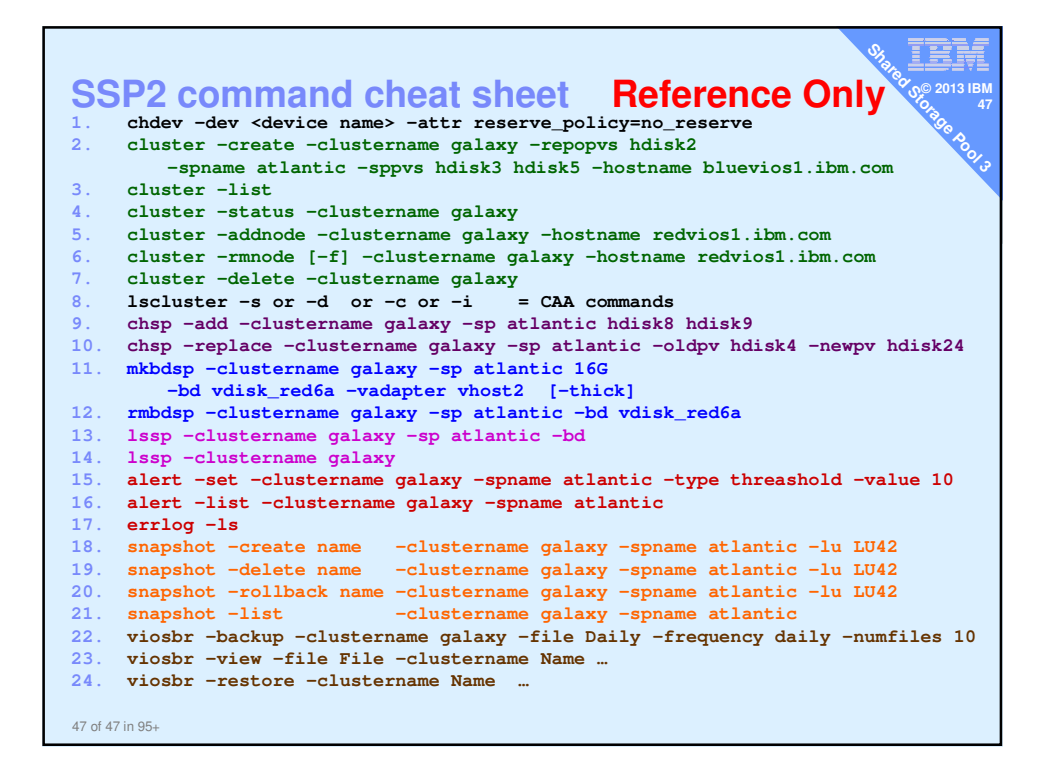

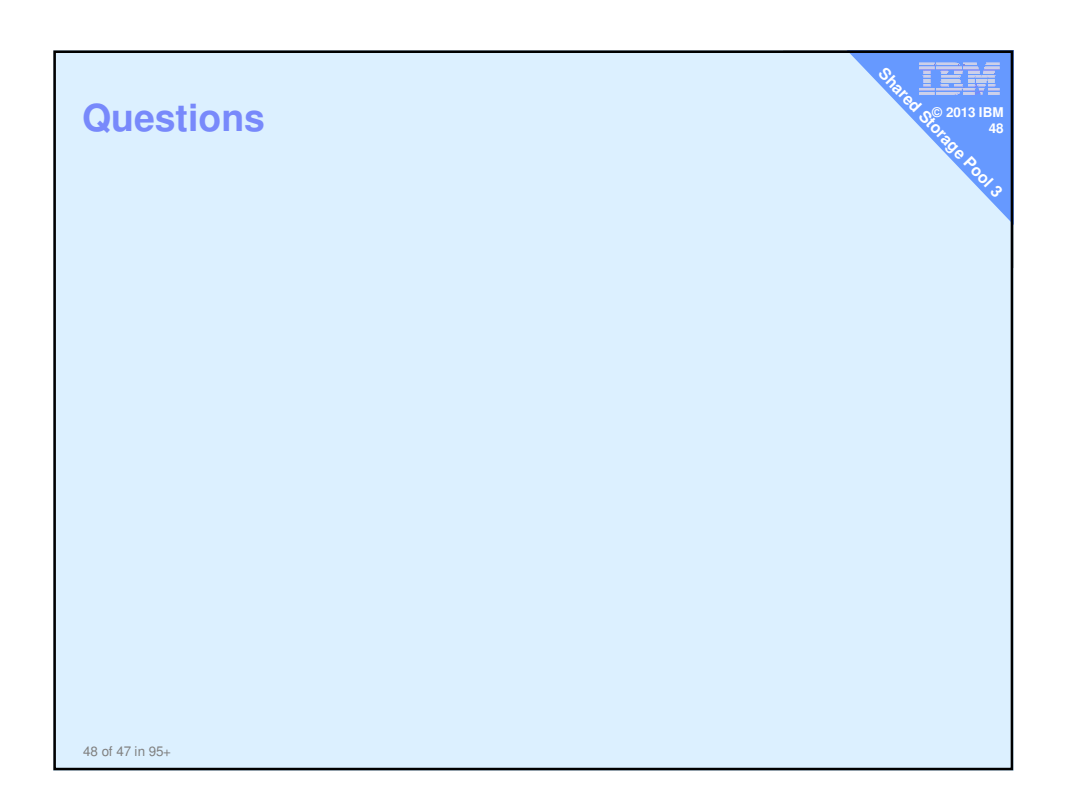

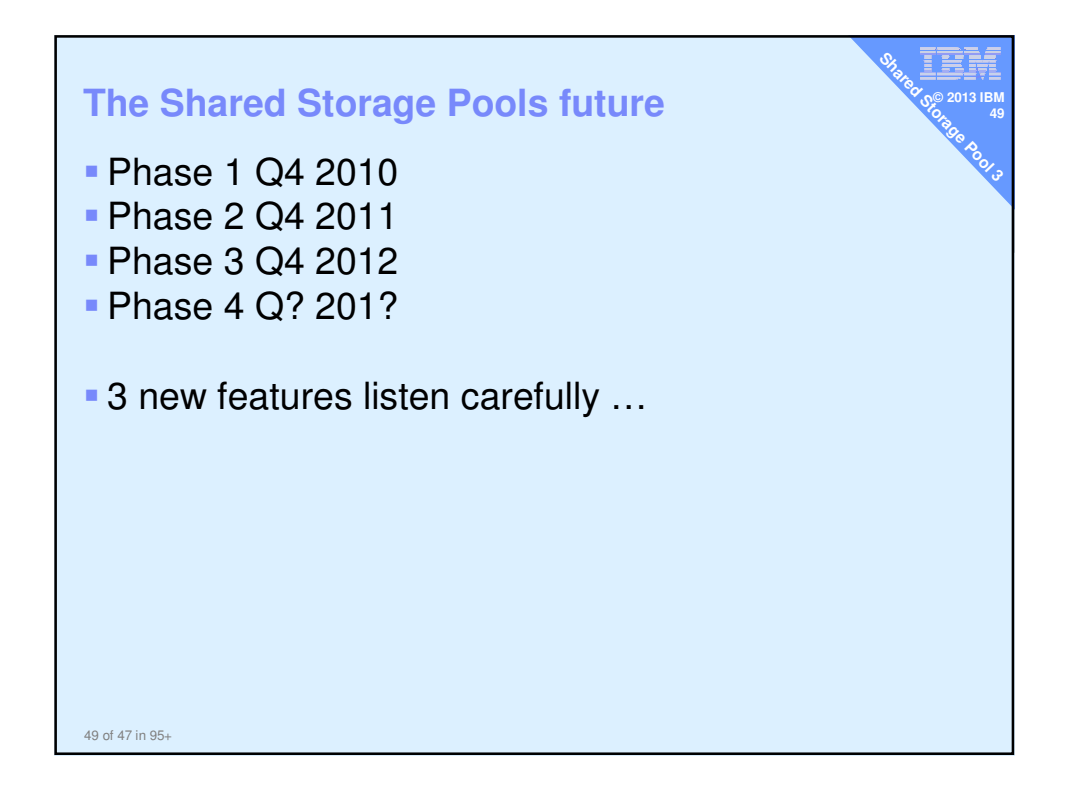

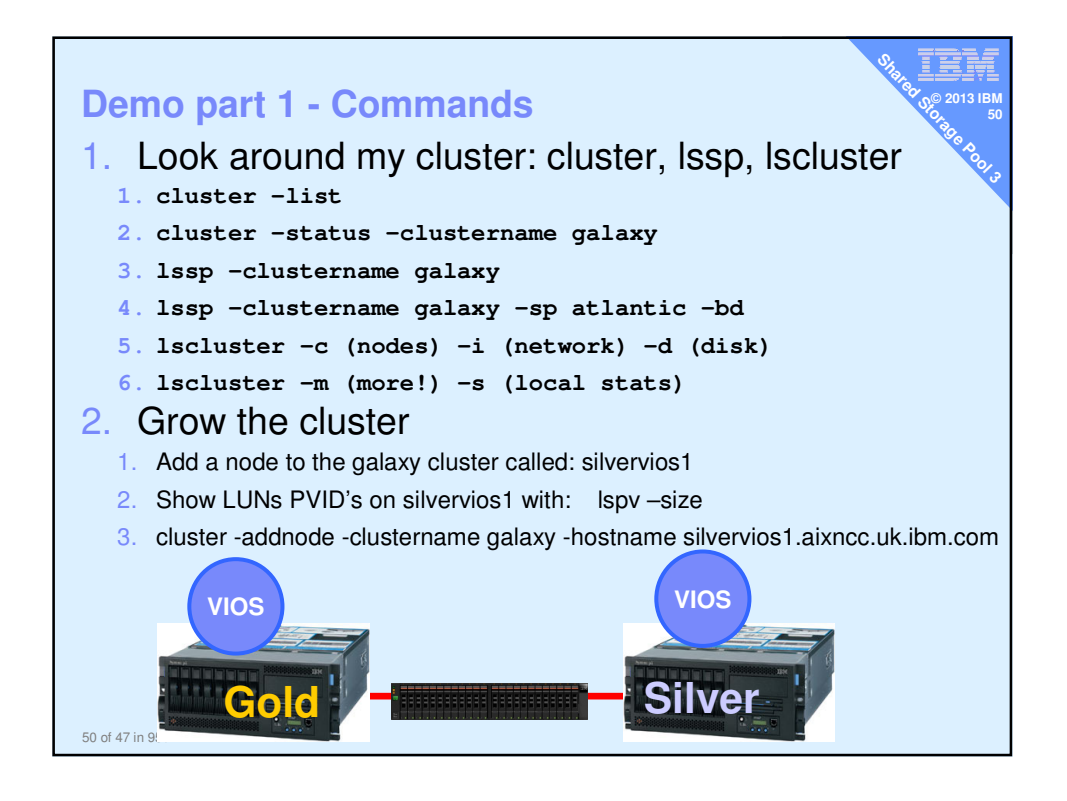

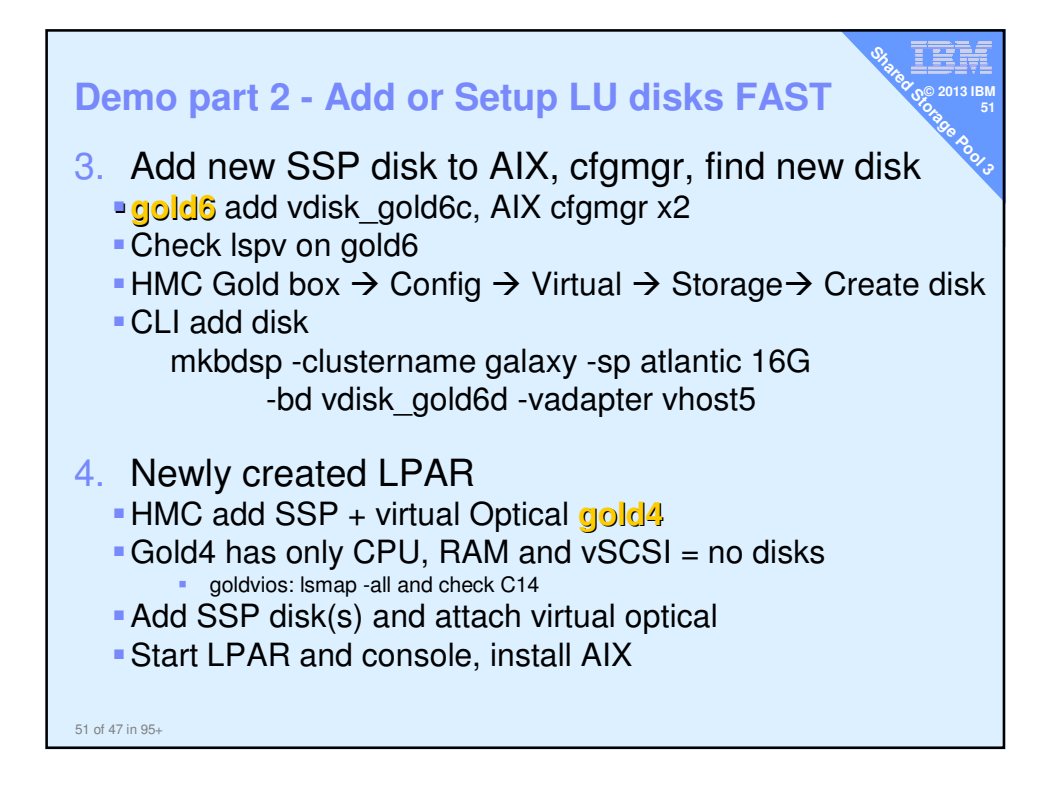

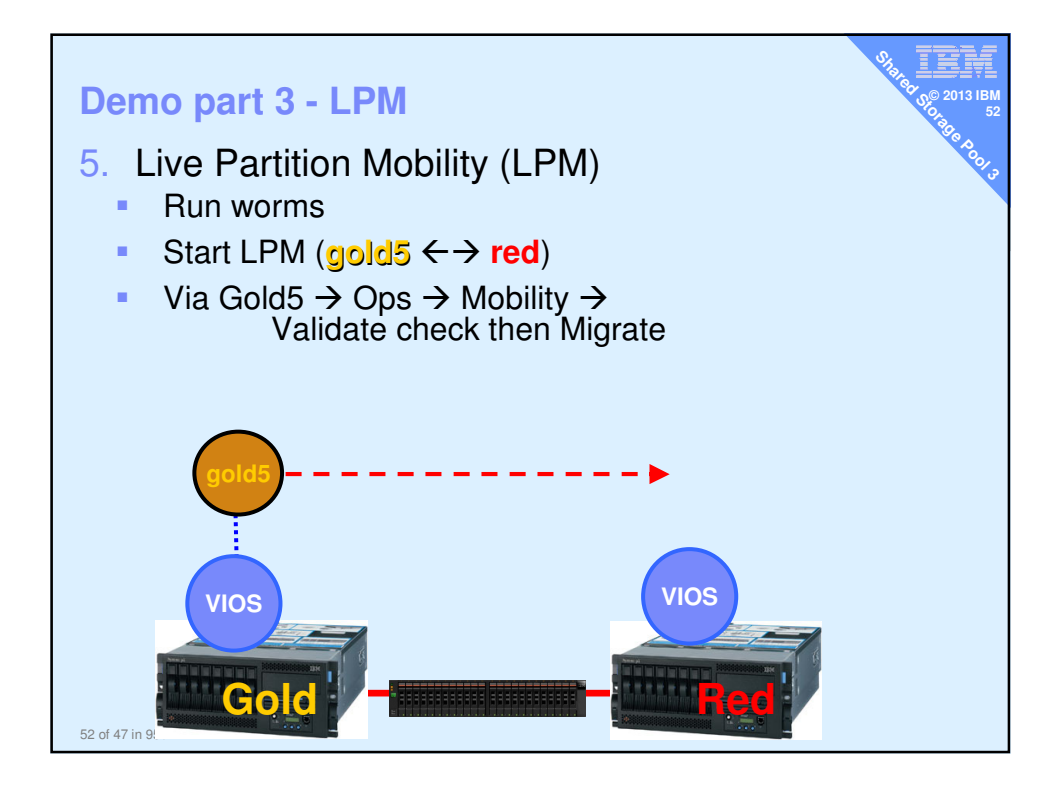

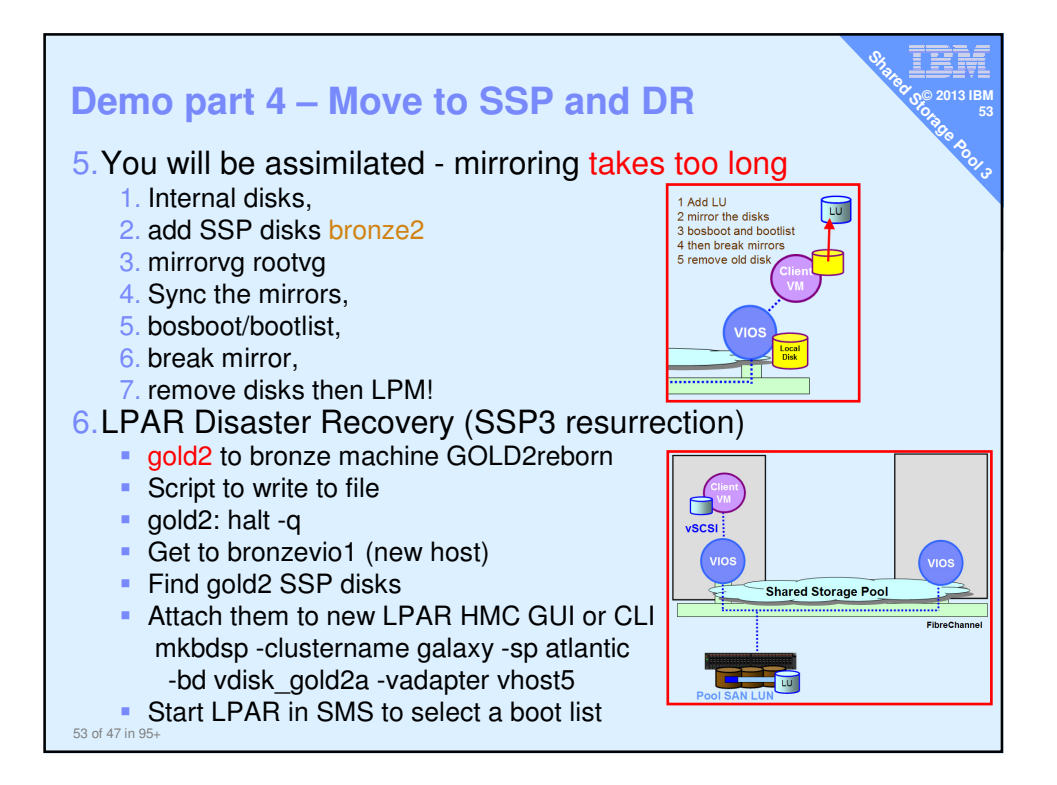

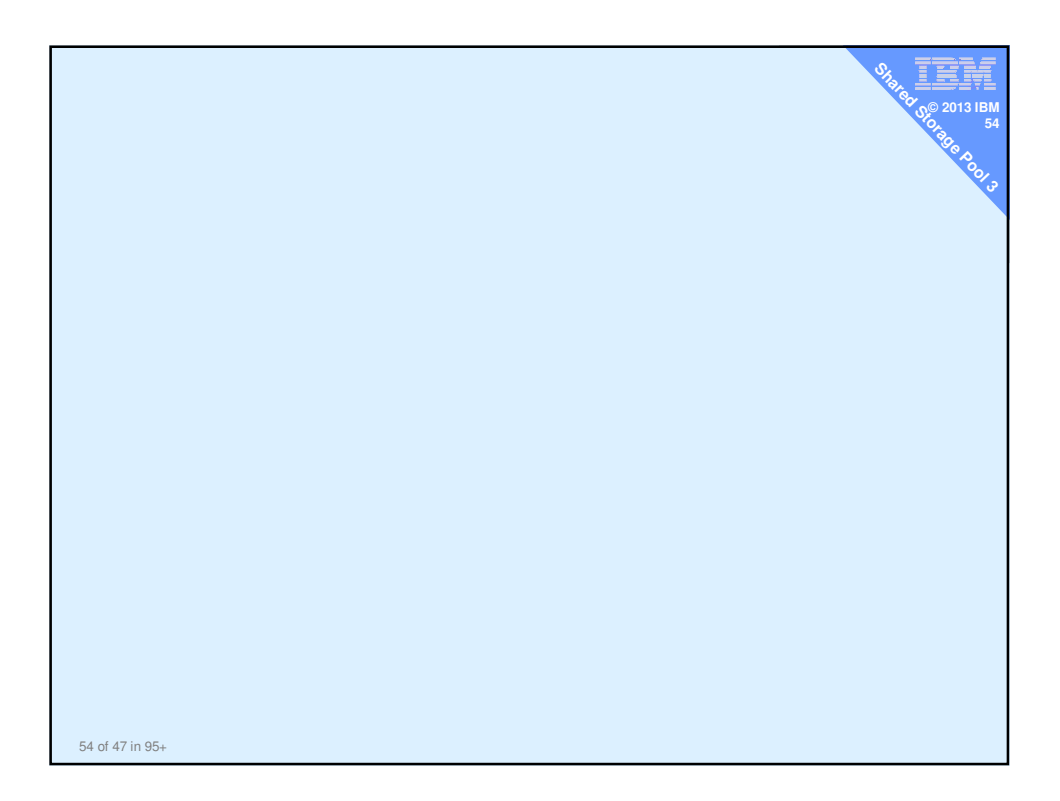

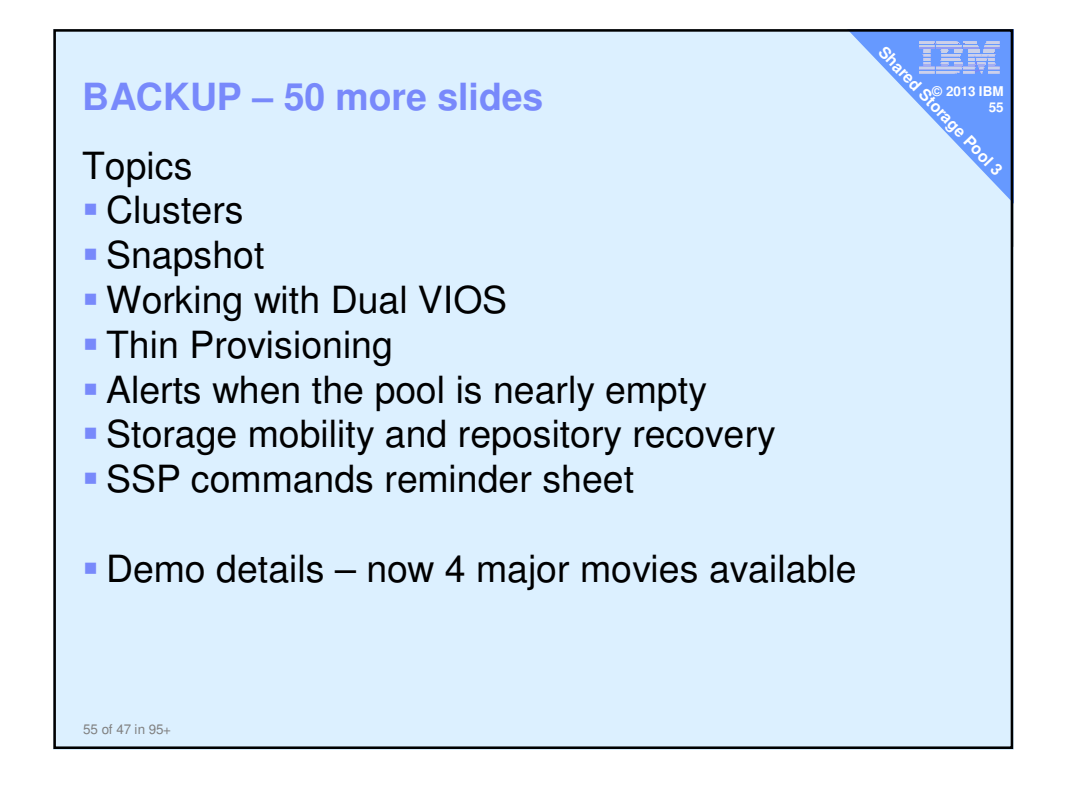

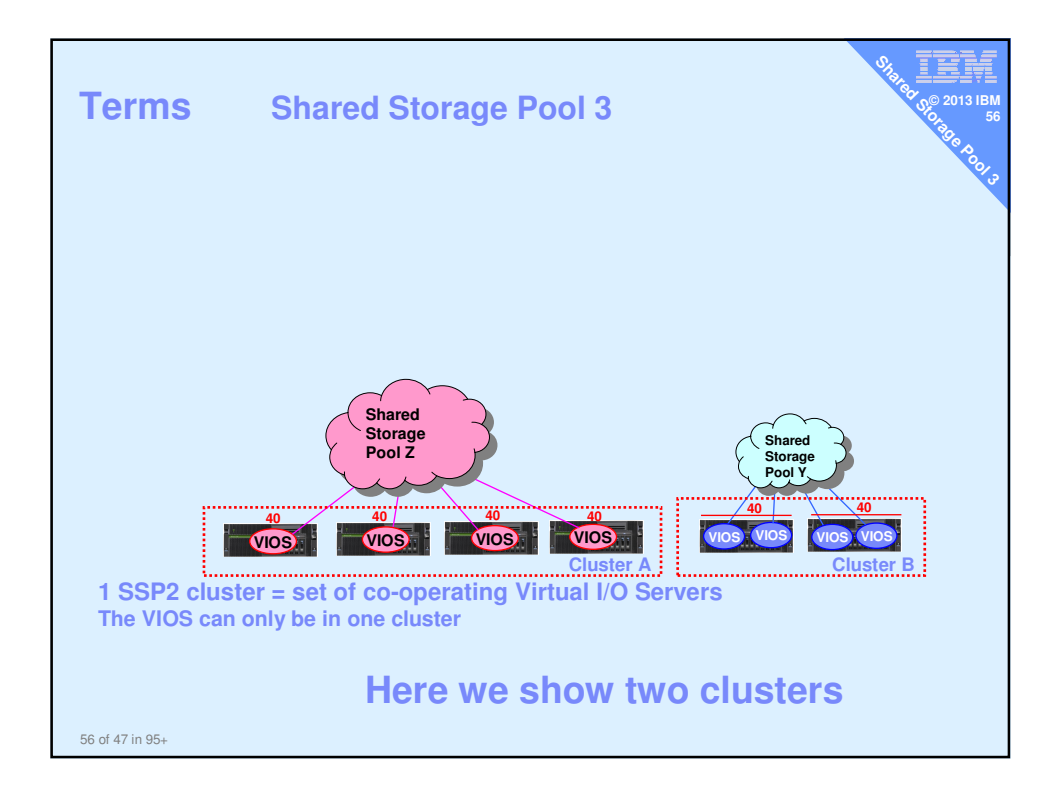

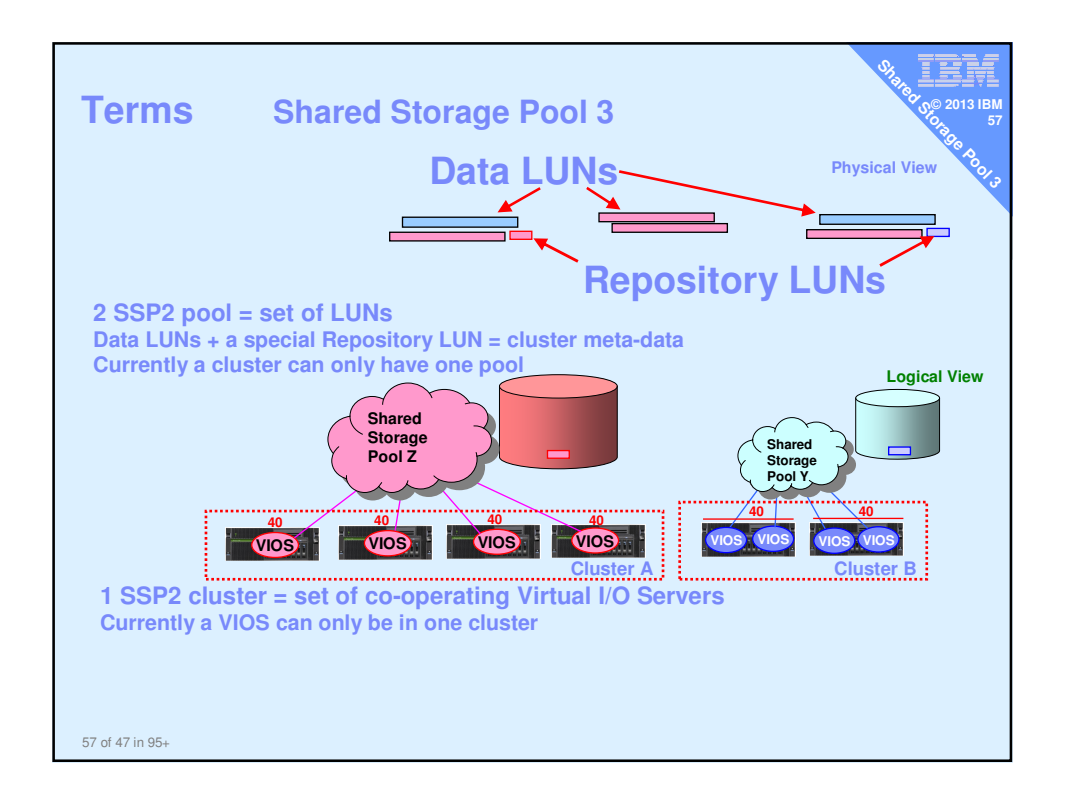

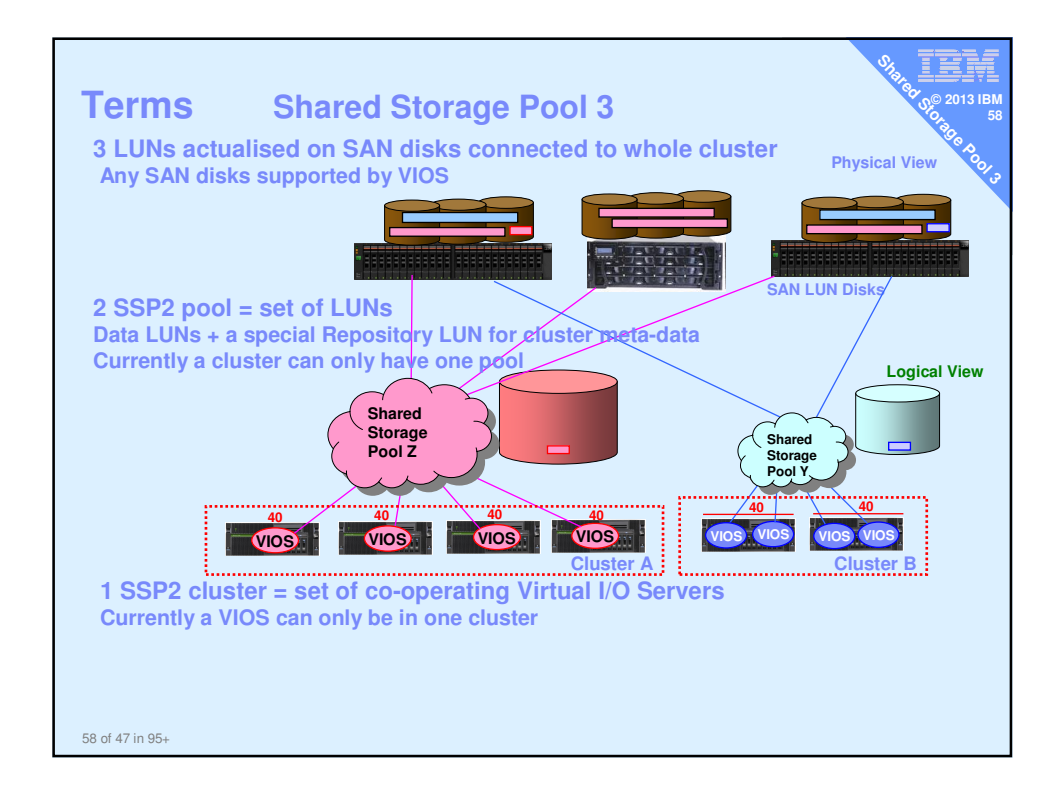

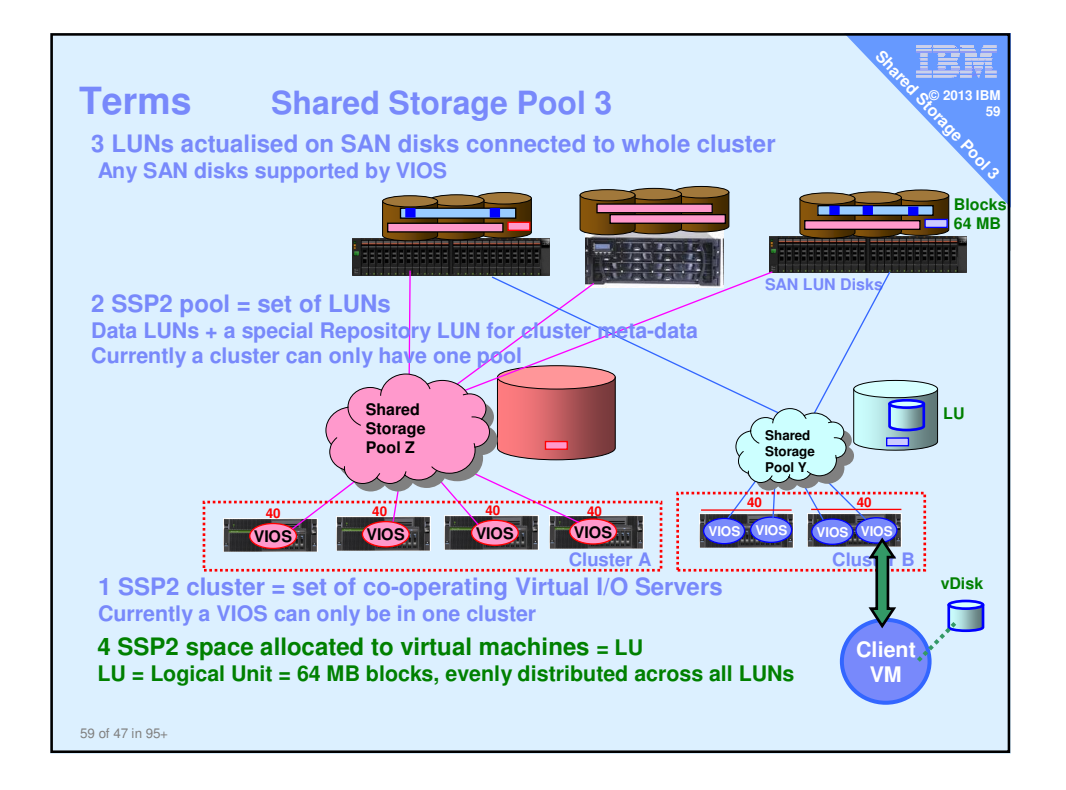

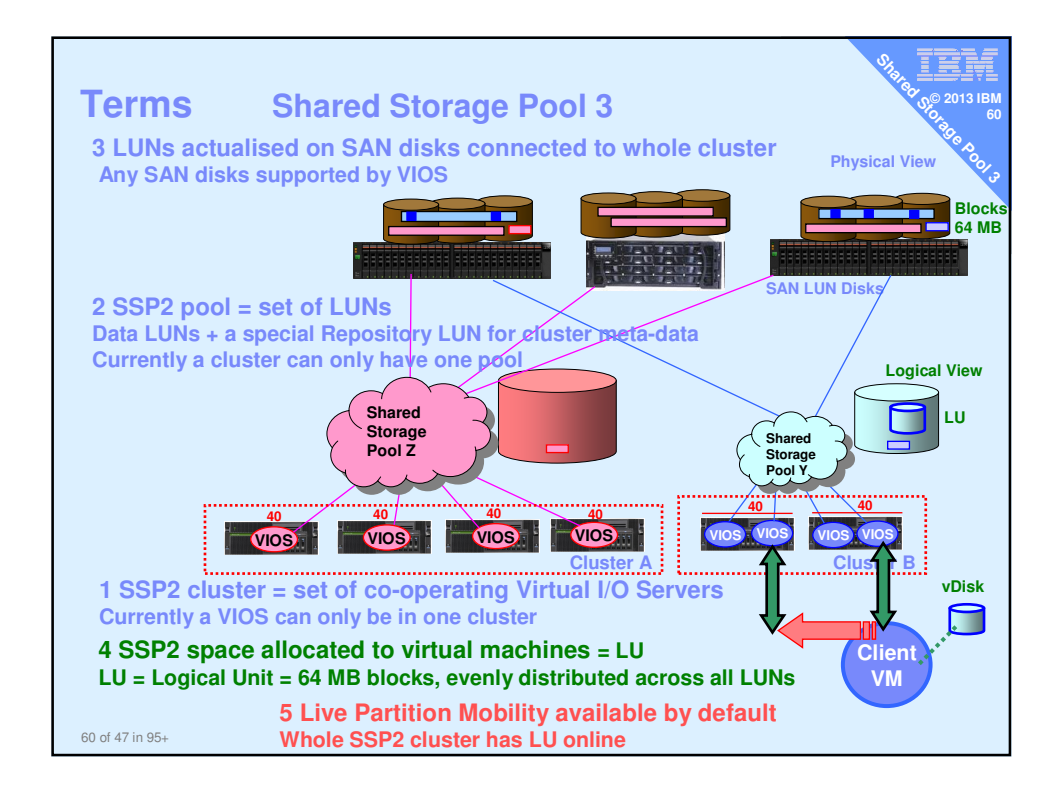

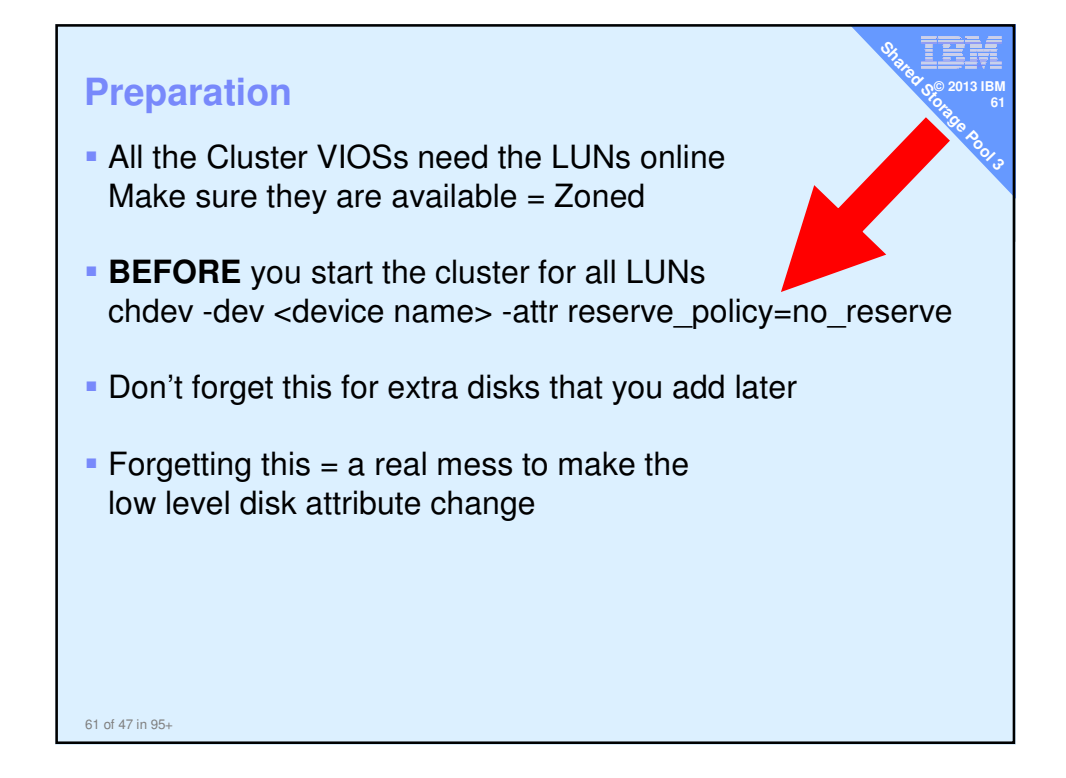

| List cluster & o                       | cluster nodes | 5           |        | Stall | 2013 IBM<br>62<br>70,00 2013 IBM<br>62<br>70,00<br>70,00<br>70,00<br>62 |  |  |  |
|----------------------------------------|---------------|-------------|--------|-------|-------------------------------------------------------------------------|--|--|--|
| \$ cluster -list                       | _             |             |        |       | 10013                                                                   |  |  |  |
| CLUSTER_NAME:                          | galaxy        |             |        |       |                                                                         |  |  |  |
| CLUSTER_ID:                            | 6451/962b01c1 | lelac6aba30 | 67e934 | 4e03  |                                                                         |  |  |  |
| \$ cluster -status -clustername galaxy |               |             |        |       |                                                                         |  |  |  |
| Cluster Name                           | State         |             |        |       |                                                                         |  |  |  |
| galaxy                                 | OK            |             |        |       |                                                                         |  |  |  |
| Node Name                              | MTM           | Partition   | Num    | State | Pool<br>State                                                           |  |  |  |
| diamondvios1                           | 8233-E8B02100 | 271P        | 2      | OK    | OK                                                                      |  |  |  |
| diamondvios2                           | 8233-E8B02100 | 271P        | 1      | OK    | OK                                                                      |  |  |  |
| redvios1                               | 8203-E4A0310E | 0A41        | 1      | OK    | OK                                                                      |  |  |  |
| \$                                     |               |             |        |       |                                                                         |  |  |  |
|                                        |               |             |        |       |                                                                         |  |  |  |
|                                        |               |             |        |       |                                                                         |  |  |  |
|                                        |               |             |        |       |                                                                         |  |  |  |
| Example of a 3 node cluster            |               |             |        |       |                                                                         |  |  |  |
| 62 of 47 in 95+                        |               |             |        |       |                                                                         |  |  |  |

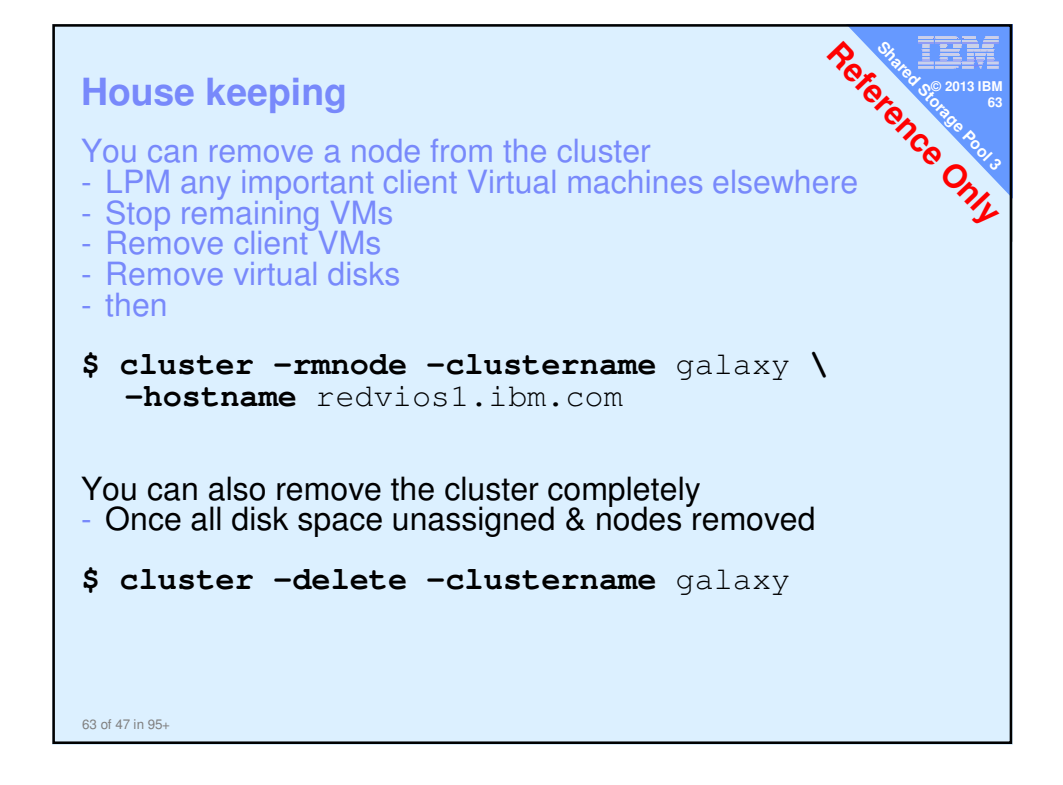

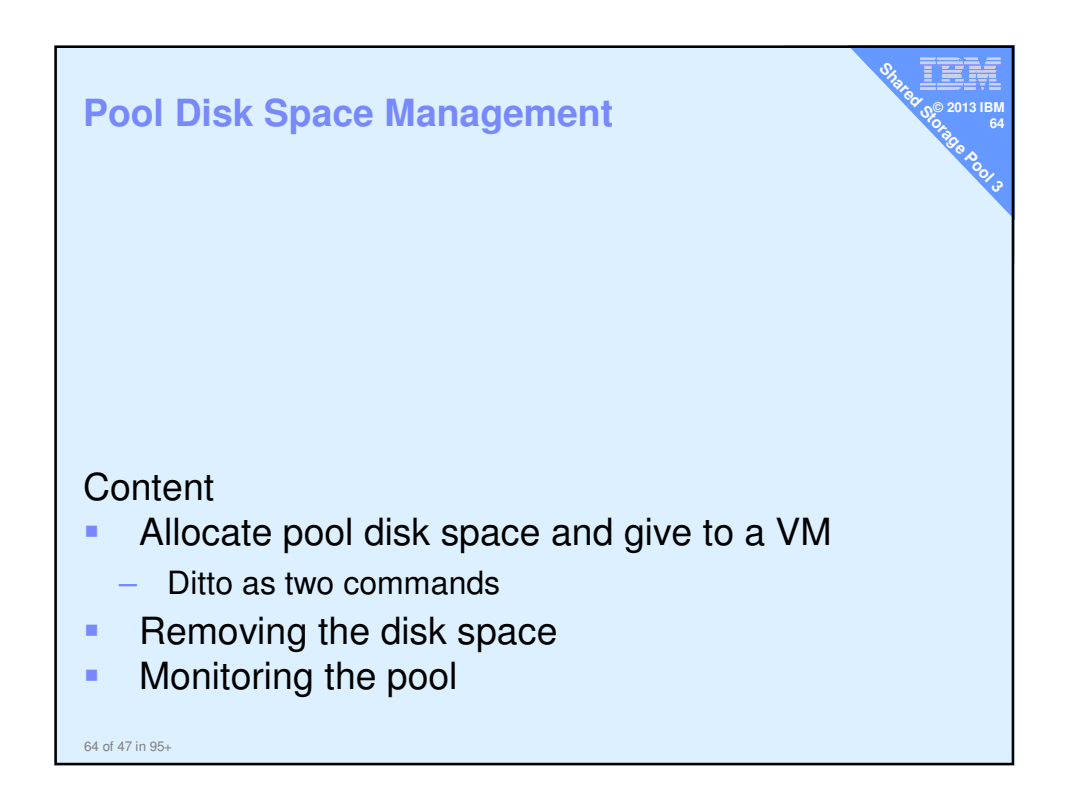

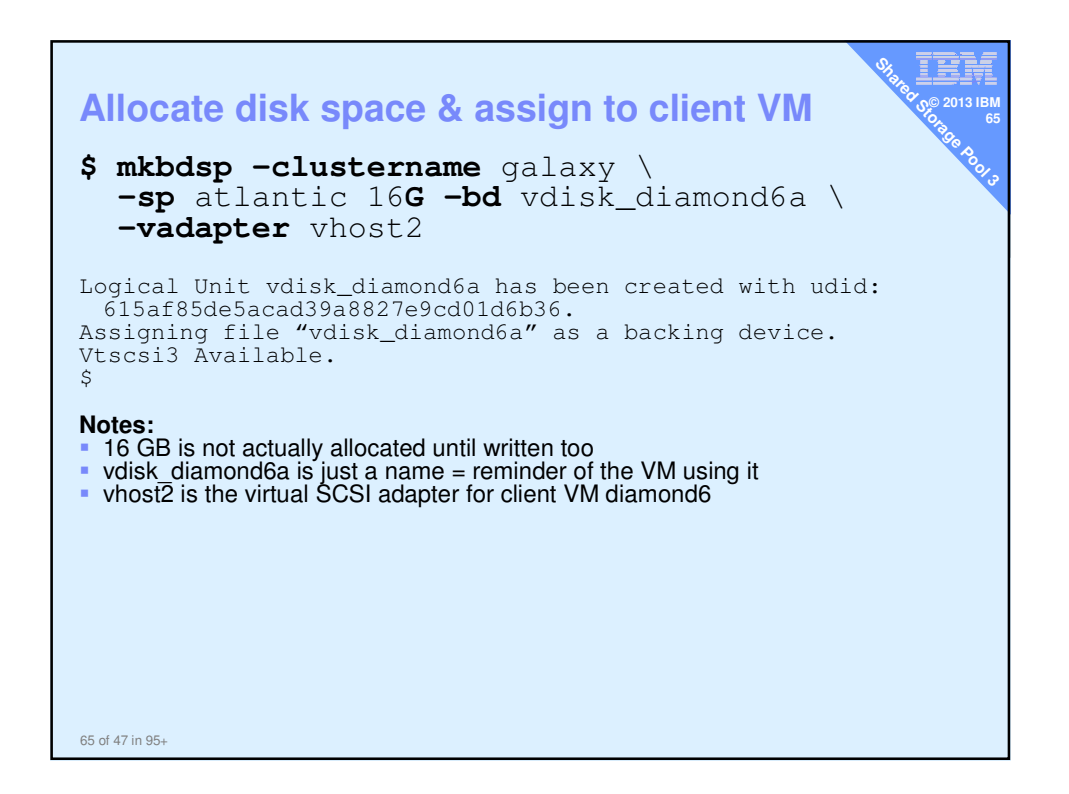

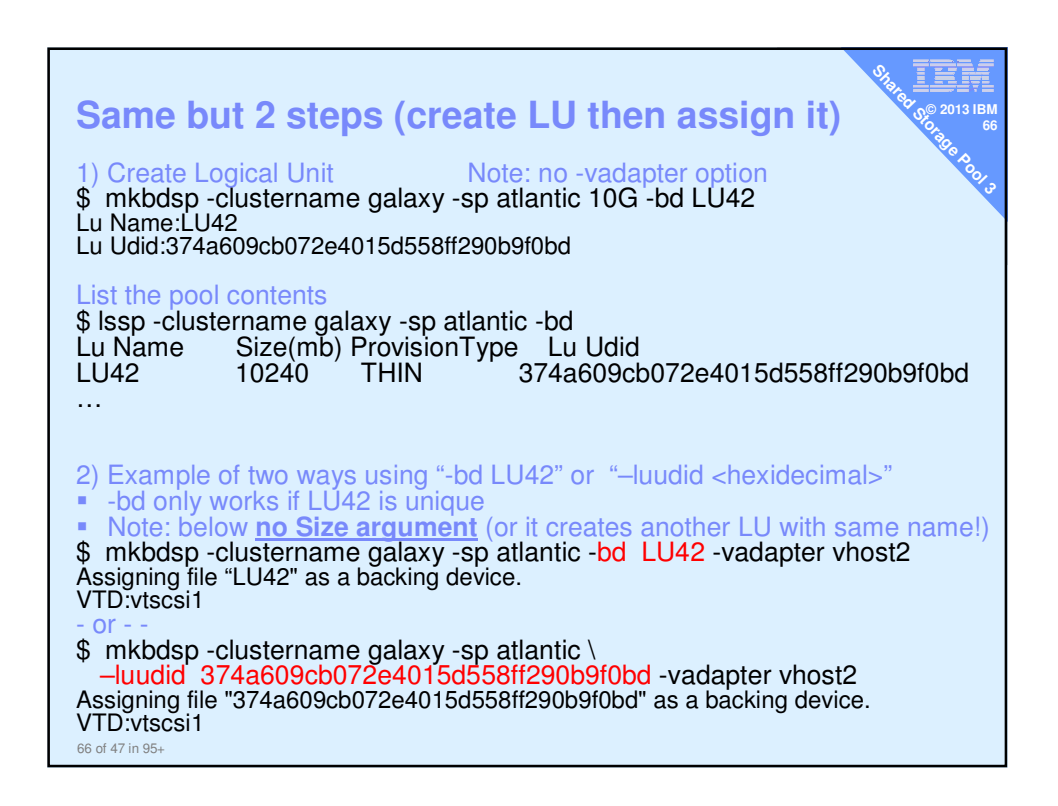

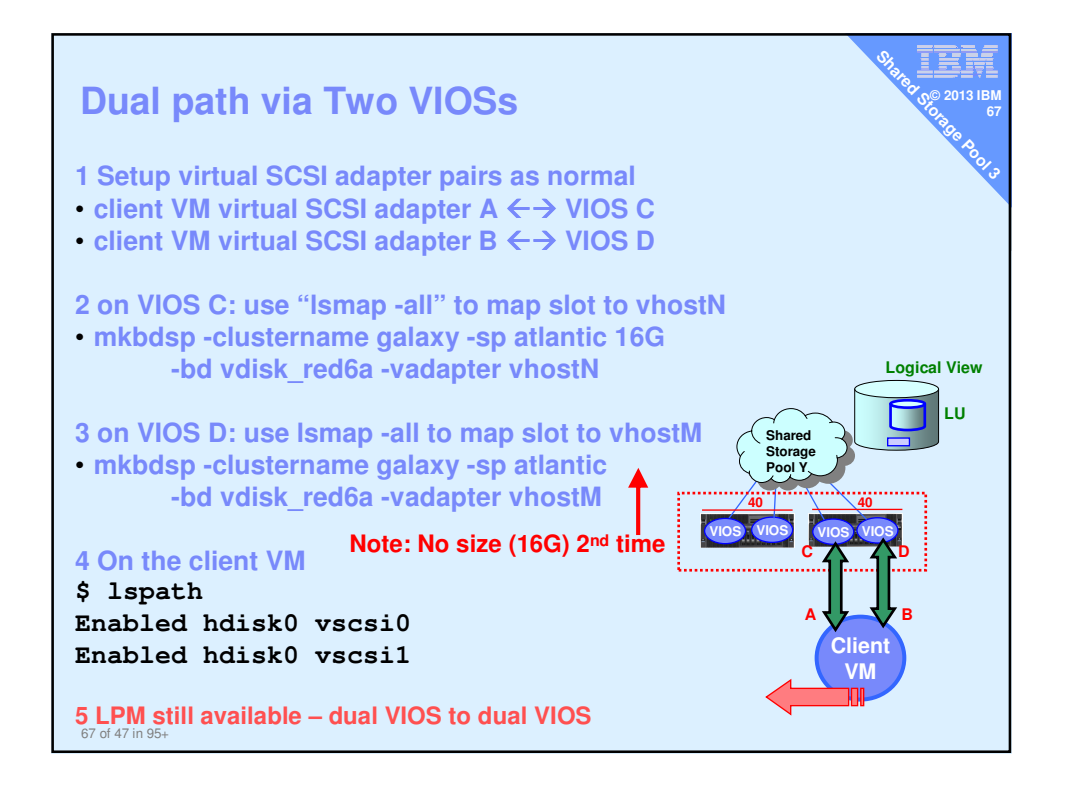

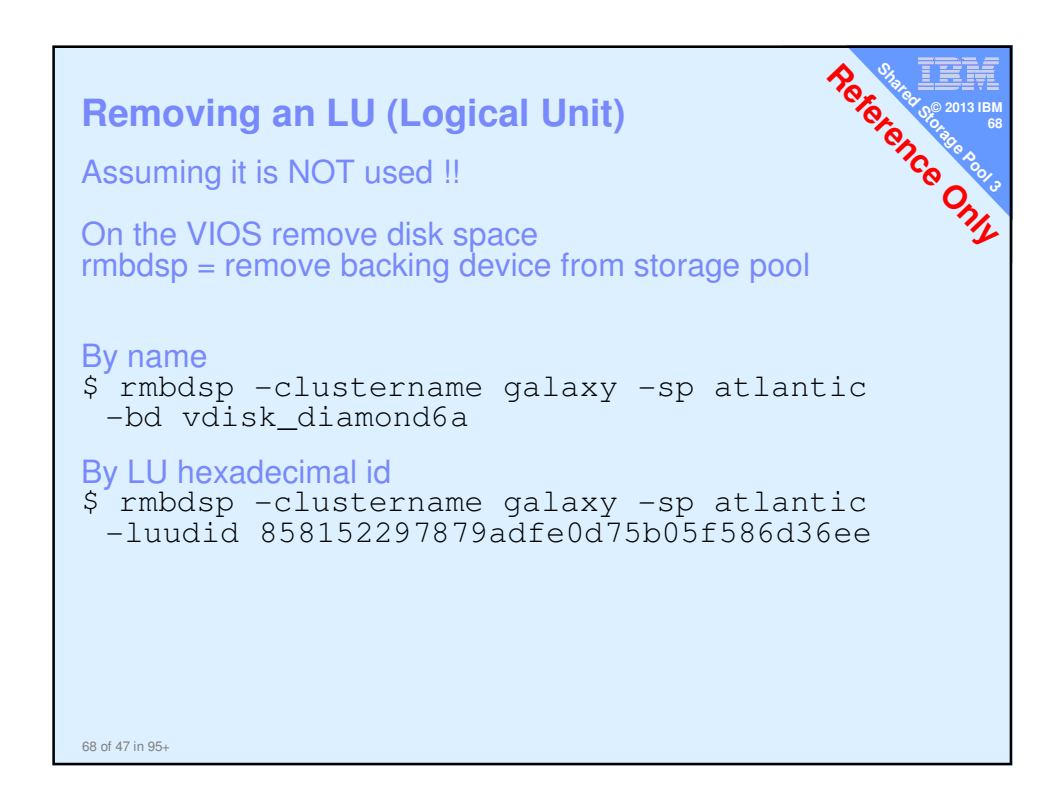

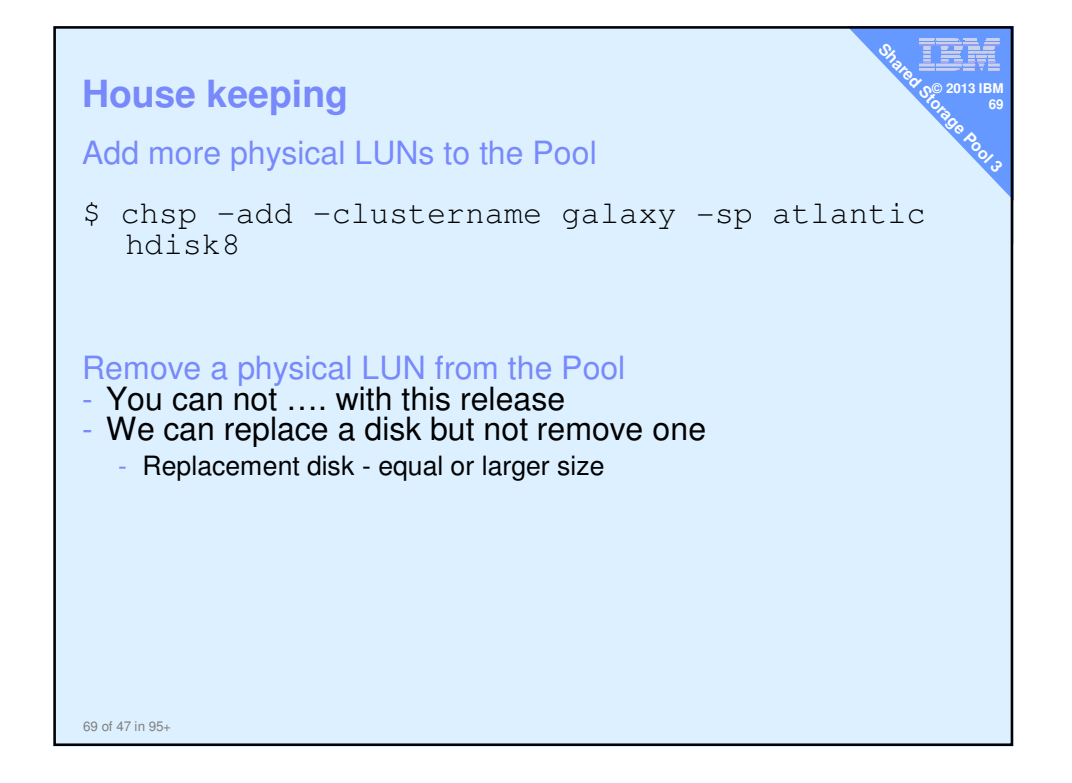

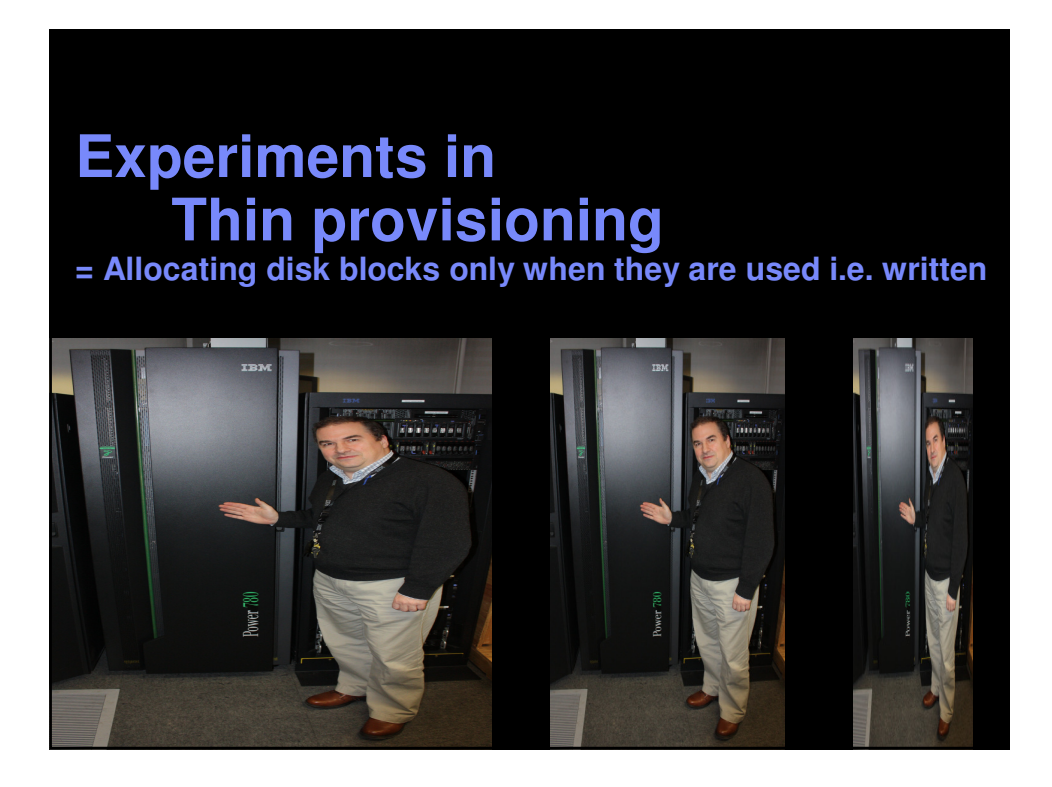

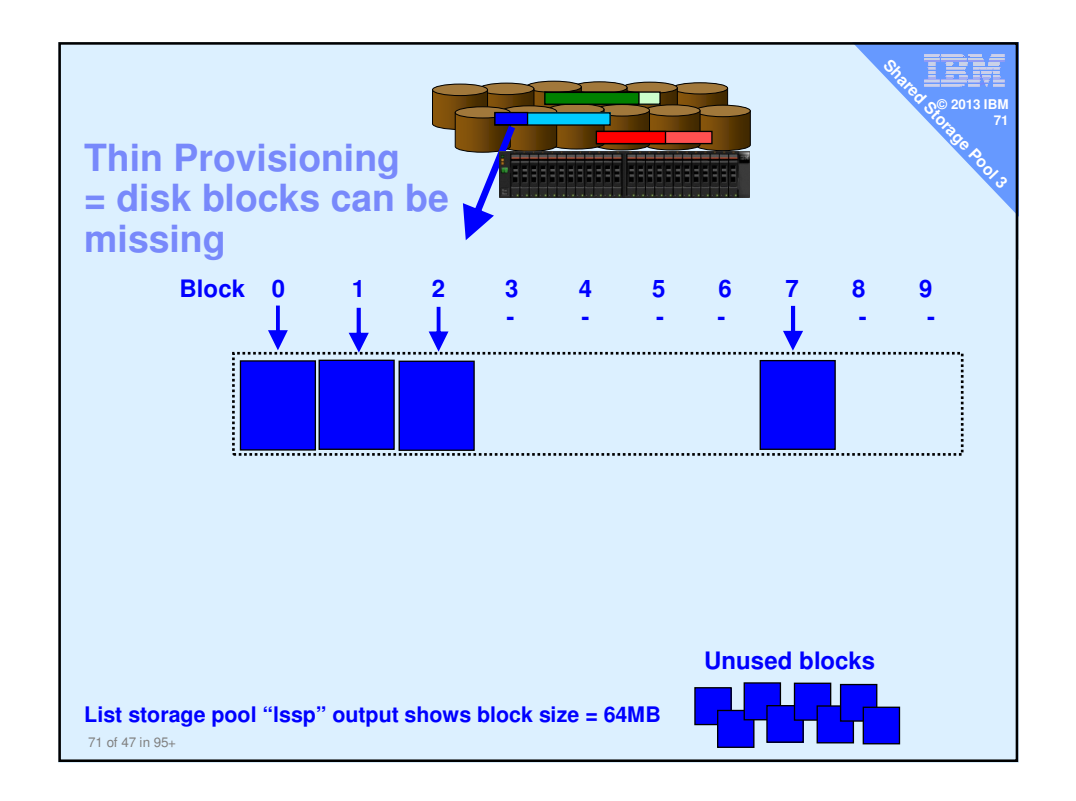

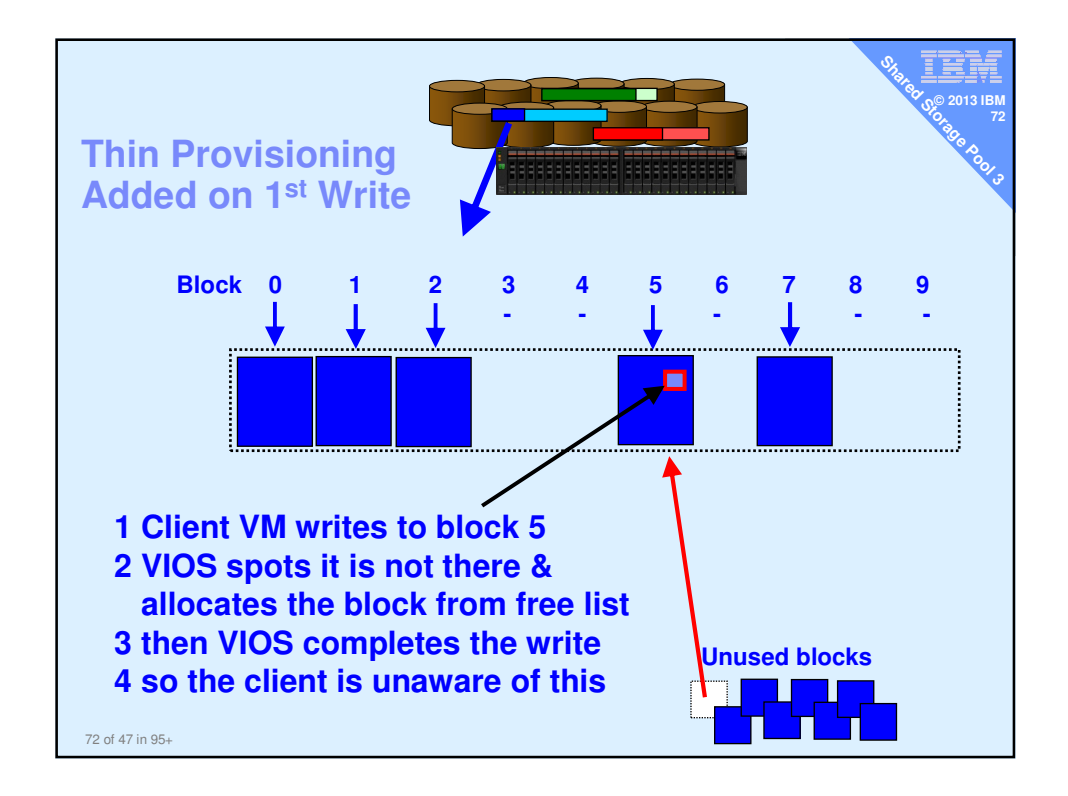

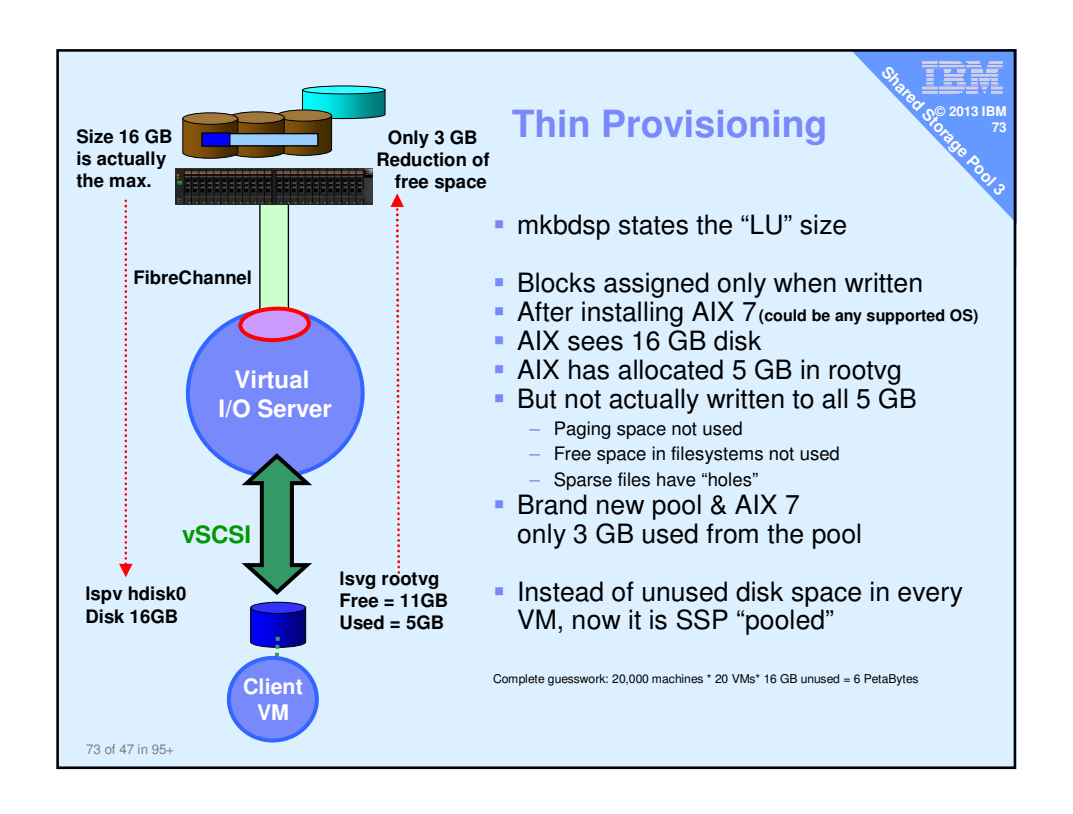

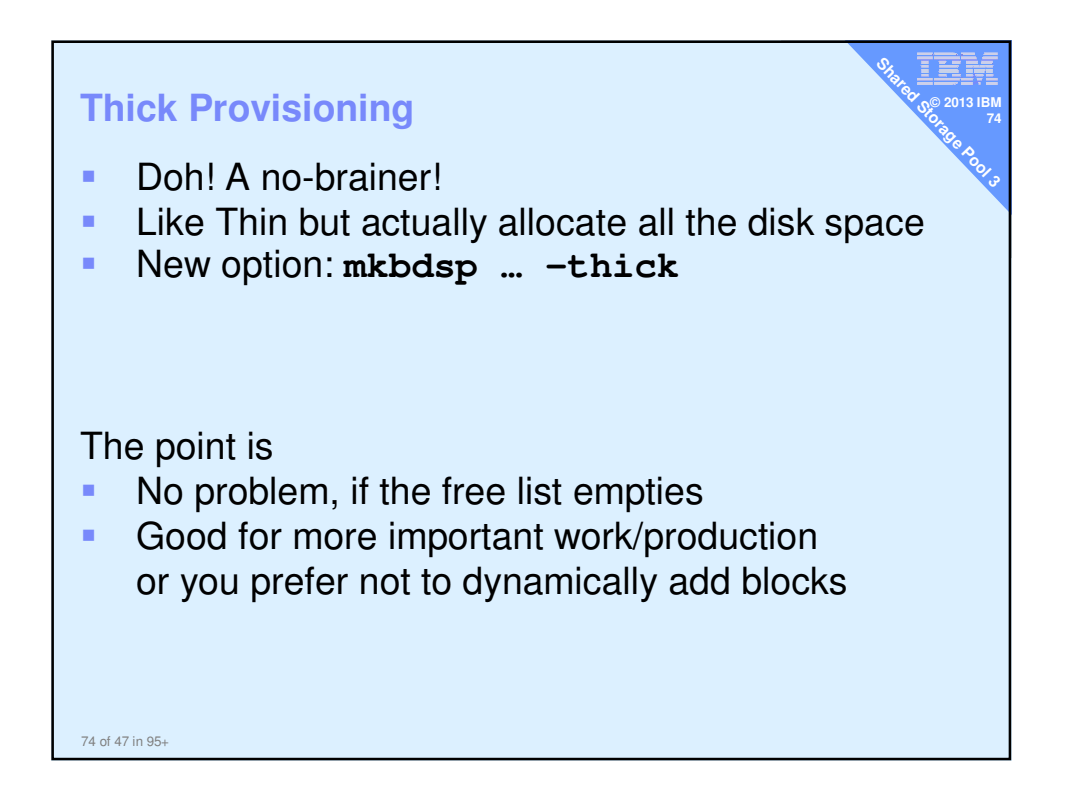

| Topas Monitor for host:       diamondvios1Interval:       2       Fri Jan 14 14:46:00 2011         Disk       Busyk       KBPS       TPS       KB-R       ART       MRT       KB-W       AWT       NWT       AQU       AQD         cldisk2       41.0       17.6K       493.0       0.0       0.0       174.6       17.6K       1.1       14.6       0.0       0.0         cldisk2       41.0       17.6K       493.0       0.0       0.0       174.6       17.6K       1.1       14.6       0.0       0.0         cldisk2       41.0       17.6K       493.0       0.0       0.0       174.6       17.6K       1.1       14.6       0.0       0.0         cldisk1       3.0       24.0       6.0       0.0       0.0       112.0       24.0       0.6       158.8       0.0       0.0         hdisk1       0.0       8.0       2.0       0.0       0.0       10.2       8.0       4.1       64.2       0.0       0.0         hdisk1       0.0       17.0       5.0       9.0       0.1       2.1       8.0       0.5       6.9       0.0       0.0         cd0       0.0       0.0       0.0   | Monito                         | oring  | g: to           | oas o   | on VI    | OS    | ther    | י "D'    | ,       |         | Share of | 2013<br>01-20-20-20-20-20-20-20-20-20-20-20-20-20- |
|----------------------------------------------------------------------------------------------------|--------------------------------|--------|-----------------|---------|----------|-------|---------|----------|---------|---------|----------|----------------------------------------------------|
| $\begin{array}{c ccccccccccccccccccccccccccccccccccc$                                                                                                    | Topas Moni                     | itor f | or host         | : dia   | amondvic | s1Int | cerval: | 2        | Fri d   | Jan 14  | 14:46:00 | 2011                                               |
| cldisk2 41.0 17.6K 493.0 0.0 0.0 174.6 17.6K 1.1 14.6 0.0 0.0<br>cldisk3 34.0 20.0K 160.0 0.0 0.0 186.4 20.0K 2.9 13.1 0.0 0.0<br>cldisk1 3.0 24.0 6.0 0.0 0.0 112.0 24.0 0.6 158.8 0.0 0.0<br>hdisk0 0.0 8.0 2.0 0.0 0.0 10.2 8.0 4.1 64.2 0.0 0.0<br>cda_priva 0.0 17.0 5.0 9.0 0.1 2.1 8.0 0.5 6.9 0.0 0.0<br>hdisk1 0.0 0.0 0.0 0.0 0.0 0.0 0.0 0.0 0.0 7.2 0.0 0.0<br>cd0 0.0 0.0 0.0 0.0 0.0 0.0 0.0 0.0 0.0 0                                                                                                    | =======<br>Disk <mark>H</mark> | usv%   | =======<br>KBPS | <br>TPS | <br>KB-R | ART   | MRT     | <br>KB-W | <br>AWT | <br>MWT | <br>AQW  | AQD                                                |
| cldisk3 $34.0$ $20.0K$ $160.0$ $0.0$ $0.0$ $186.4$ $20.0K$ $2.9$ $13.1$ $0.0$ $0.0$ cldisk1 $3.0$ $24.0$ $6.0$ $0.0$ $0.0$ $112.0$ $24.0$ $0.6$ $158.8$ $0.0$ $0.0$ hdisk0 $0.0$ $8.0$ $2.0$ $0.0$ $0.0$ $10.2$ $8.0$ $4.1$ $64.2$ $0.0$ $0.0$ caa_priva $0.0$ $17.0$ $5.0$ $9.0$ $0.1$ $2.1$ $8.0$ $0.5$ $6.9$ $0.0$ $0.0$ hdisk1 $0.0$ $0.0$ $0.0$ $0.0$ $0.0$ $0.0$ $0.0$ $0.0$ $0.0$ $0.0$ $0.0$ $0.0$ $0.0$ $0.0$ $0.0$ $0.0$ $0.0$ $0.0$ $0.0$ $0.0$ $0.0$ $0.0$ $0.0$ $0.0$ $0.0$ $0.0$ $0.0$ $0.0$ $0.0$ $0.0$ $0.0$ $0.0$ $0.0$ $0.0$ $0.0$ $0.0$ $0.0$ $0.0$ $0.0$ $0.0$ $0.0$ $0.0$ <t< td=""><td>cldisk2</td><td>41.0</td><td>17.6K</td><td>493.0</td><td>0.0</td><td>0.0</td><td>174.6</td><td>17.6K</td><td>1.1</td><td>14.6</td><td>0.0</td><td>0.0</td></t<>                                                                                                    | cldisk2                        | 41.0   | 17.6K           | 493.0   | 0.0      | 0.0   | 174.6   | 17.6K    | 1.1     | 14.6    | 0.0      | 0.0                                                |
| $\begin{array}{c} \mbox{cldisk1} & 3.0 & 24.0 & 6.0 & 0.0 & 0.0 & 112.0 & 24.0 & 0.6 & 158.8 & 0.0 & 0.0 \\ \mbox{hdisk0} & 0.0 & 8.0 & 2.0 & 0.0 & 0.0 & 10.2 & 8.0 & 4.1 & 64.2 & 0.0 & 0.0 \\ \mbox{caa_priva} & 0.0 & 17.0 & 5.0 & 9.0 & 0.1 & 2.1 & 8.0 & 0.5 & 6.9 & 0.0 & 0.0 \\ \mbox{hdisk1} & 0.0 & 0.0 & 0.0 & 0.0 & 0.0 & 0.0 & 0.0 & 0.0 & 7.2 & 0.0 & 0.0 \\ \mbox{cd0} & 0.0 & 0.0 & 0.0 & 0.0 & 0.0 & 0.0 & 0.0 & 0.0 & 0.0 & 0.0 \\ \hline \mbox{One client VM running: yes >/tmp/x} \\ \mbox{Disk I/O spread across disks} \end{array}$                                                                                                    | cldisk3                        | 34.0   | 20.OK           | 160.0   | 0.0      | 0.0   | 186.4   | 20.OK    | 2.9     | 13.1    | 0.0      | 0.0                                                |
| hdisk0 0.0 8.0 2.0 0.0 0.0 10.2 8.0 4.1 64.2 0.0 0.0<br>caa_priva 0.0 17.0 5.0 9.0 0.1 2.1 8.0 0.5 6.9 0.0 0.0<br>hdisk1 0.0 0.0 0.0 0.0 0.0 0.0 0.0 0.0 7.2 0.0 0.0<br>cd0 0.0 0.0 0.0 0.0 0.0 0.0 0.0 0.0 0.0 0                                                                                                    | cldisk1                        | 3.0    | 24.0            | 6.0     | 0.0      | 0.0   | 112.0   | 24.0     | 0.6     | 158.8   | 0.0      | 0.0                                                |
| caa_priva       0.0       17.0       5.0       9.0       0.1       2.1       8.0       0.5       6.9       0.0       0.0         hdisk1       0.0       0.0       0.0       0.0       0.0       0.0       0.0       0.0       0.0       0.0       0.0       0.0       0.0       0.0       0.0       0.0       0.0       0.0       0.0       0.0       0.0       0.0       0.0       0.0       0.0       0.0       0.0       0.0       0.0       0.0       0.0       0.0       0.0       0.0       0.0       0.0       0.0       0.0       0.0       0.0       0.0       0.0       0.0       0.0       0.0       0.0       0.0       0.0       0.0       0.0       0.0       0.0       0.0       0.0       0.0       0.0       0.0       0.0       0.0       0.0       0.0       0.0       0.0       0.0       0.0       0.0       0.0       0.0       0.0       0.0       0.0       0.0       0.0       0.0       0.0       0.0       0.0       0.0       0.0       0.0       0.0       0.0       0.0       0.0       0.0       0.0       0.0       0.0       0.0       0.0       0.0       0.0 | hdiskO                         | 0.0    | 8.0             | 2.0     | 0.0      | 0.0   | 10.2    | 8.0      | 4.1     | 64.2    | 0.0      | 0.0                                                |
| Disk I/O spread across disks                                                                                                    | caa_priva                      | 0.0    | 17.0            | 5.0     | 9.0      | 0.1   | 2.1     | 8.0      | 0.5     | 6.9     | 0.0      | 0.0                                                |
| One client VM running: yes >/tmp/x                                                                                                    | hdisk1                         | 0.0    | 0.0             | 0.0     | 0.0      | 0.0   | 0.0     | 0.0      | 0.0     | 7.2     | 0.0      | 0.0                                                |
| One client VM running: yes >/tmp/x<br>Disk I/O spread across disks                                                                                                    | cdO                            | 0.0    | 0.0             | 0.0     | 0.0      | 0.0   | 0.0     | 0.0      | 0.0     | 0.0     | 0.0      | 0.0                                                |
| Allocation unit is 64MB (was in the Issp output)                                                                                                    |                                |        |                 |         |          |       |         |          |         |         |          |                                                    |

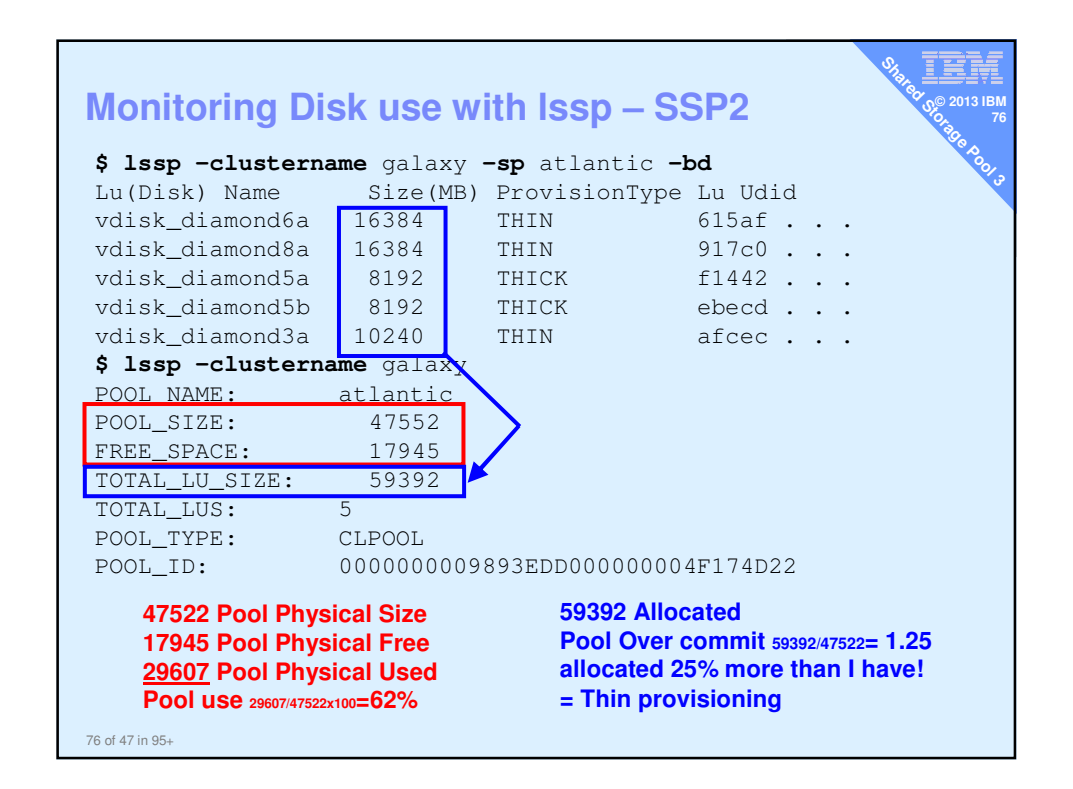

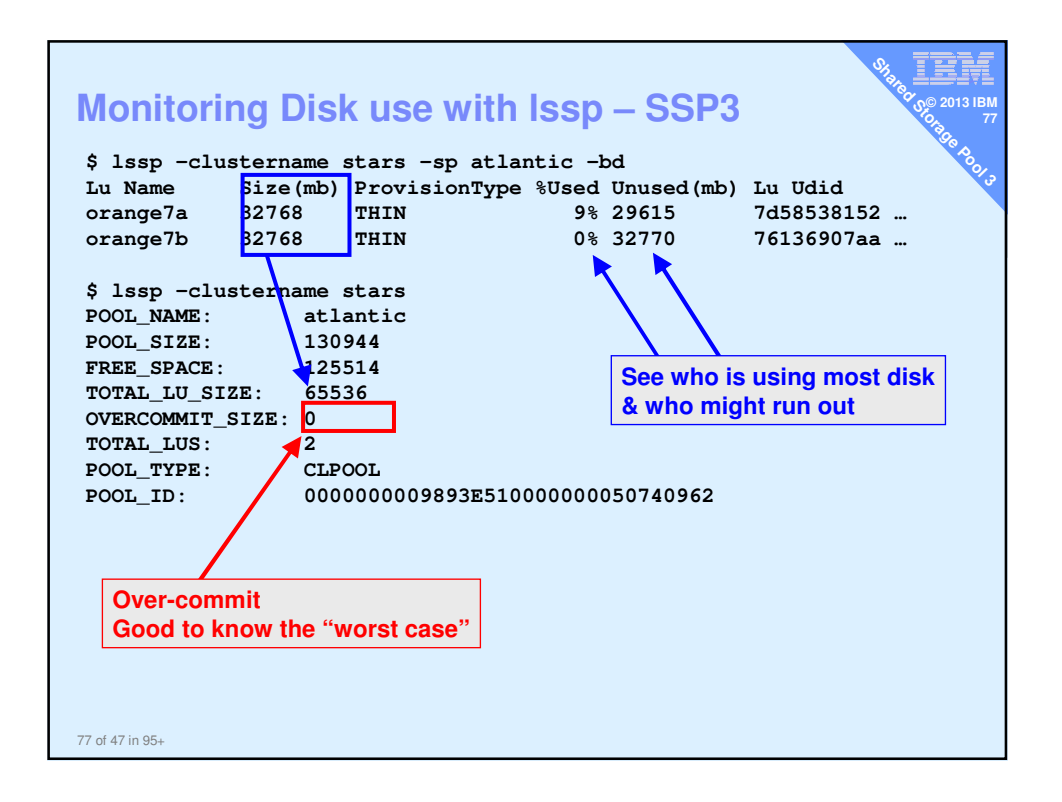

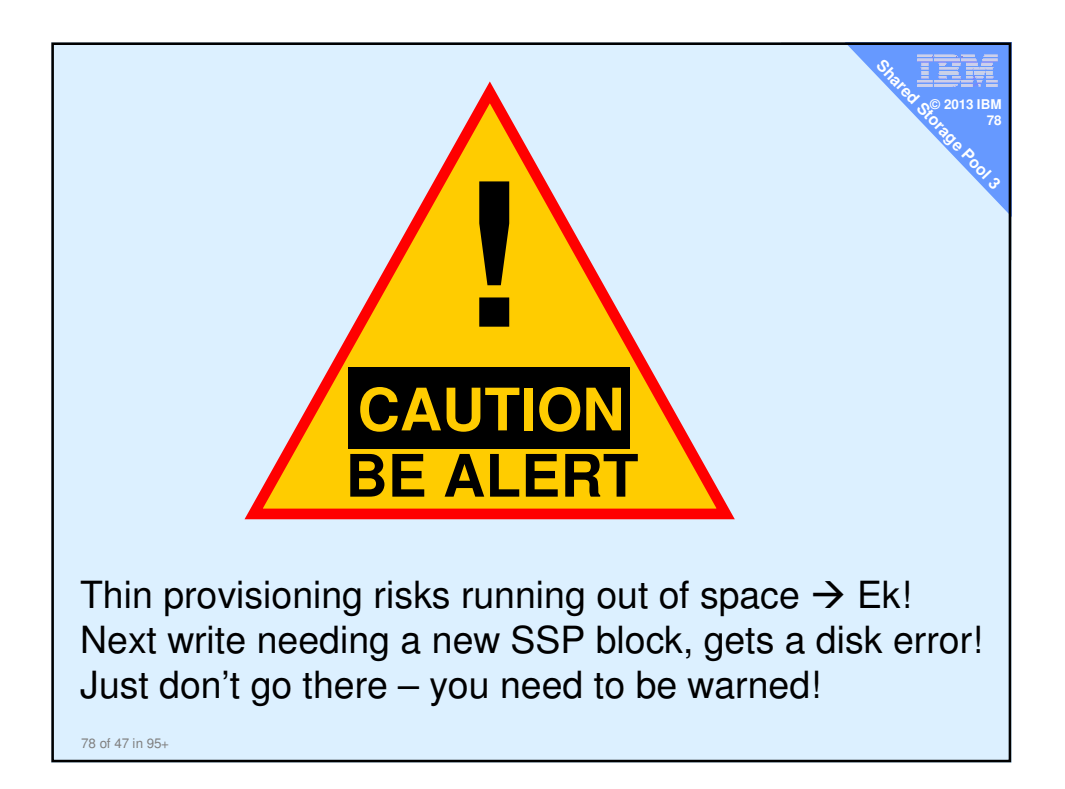

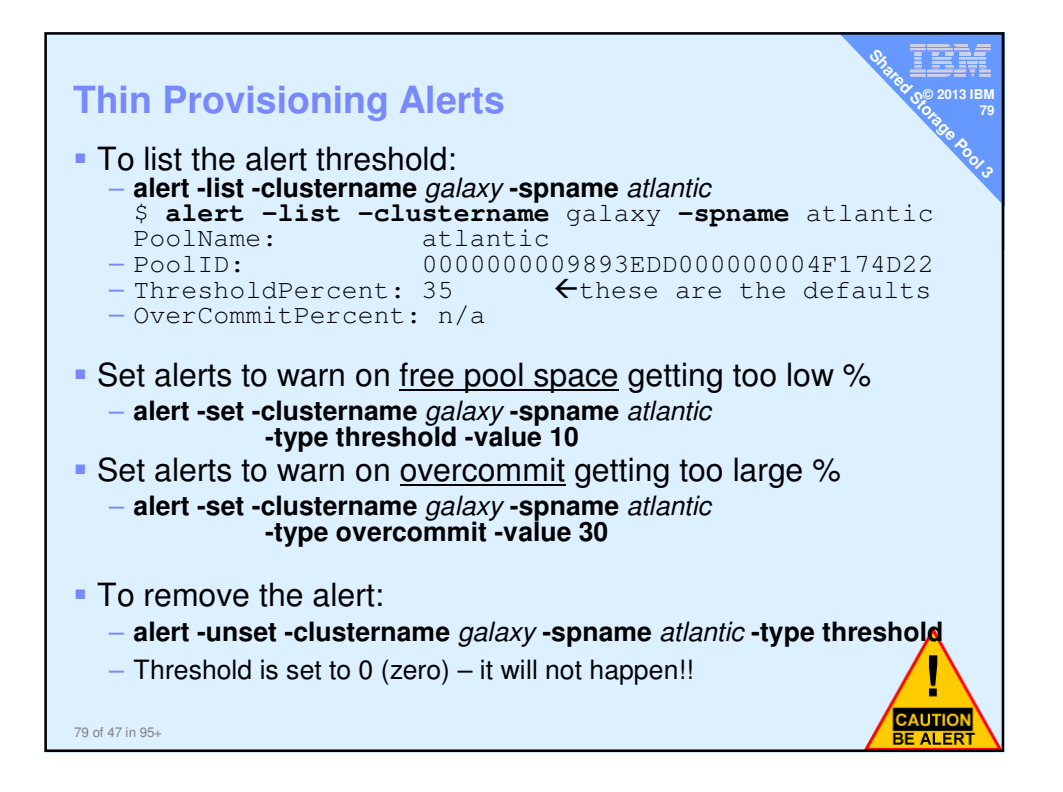

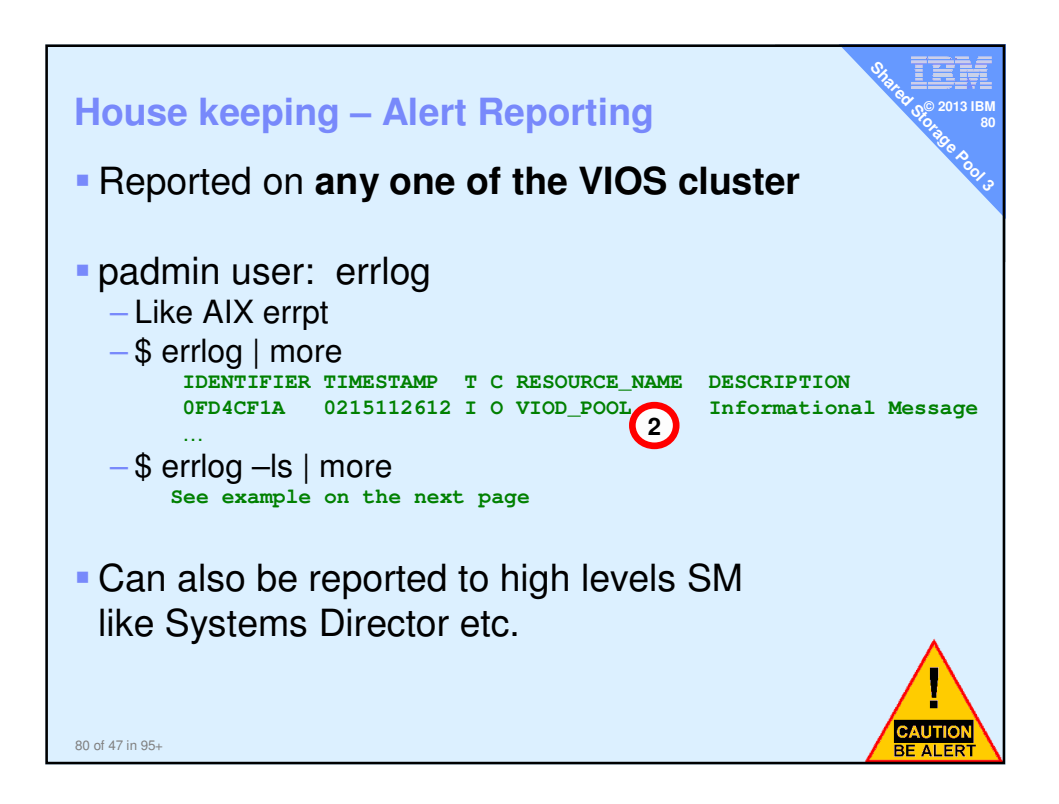

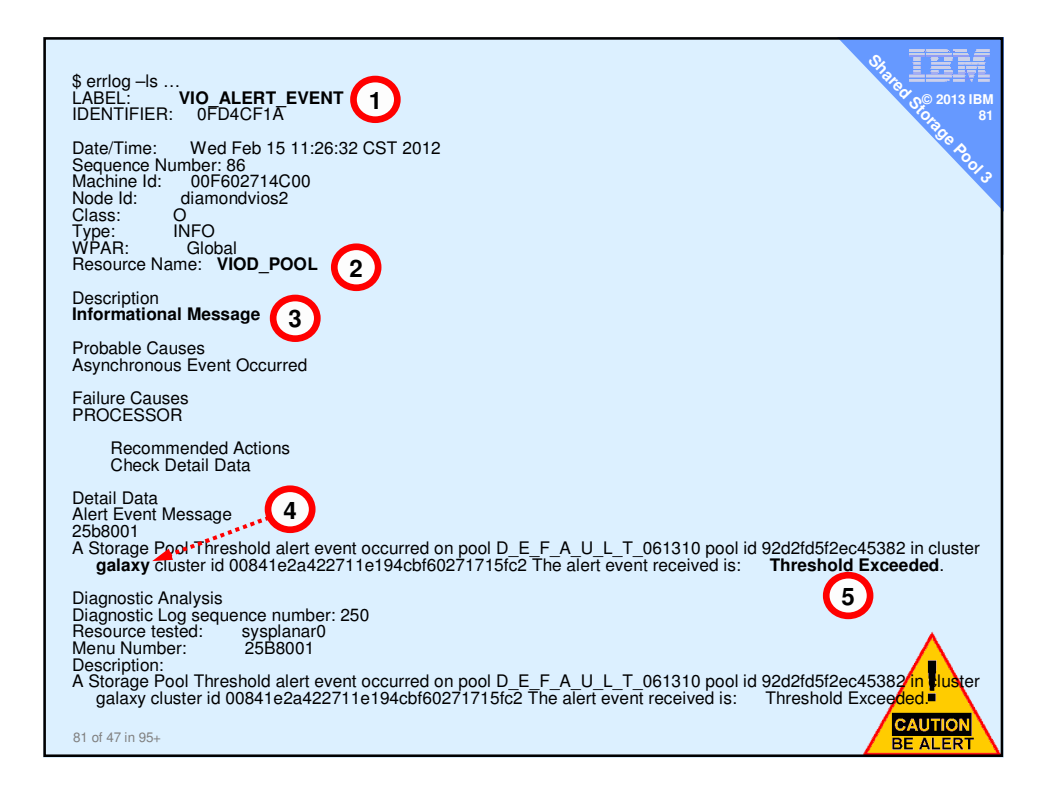

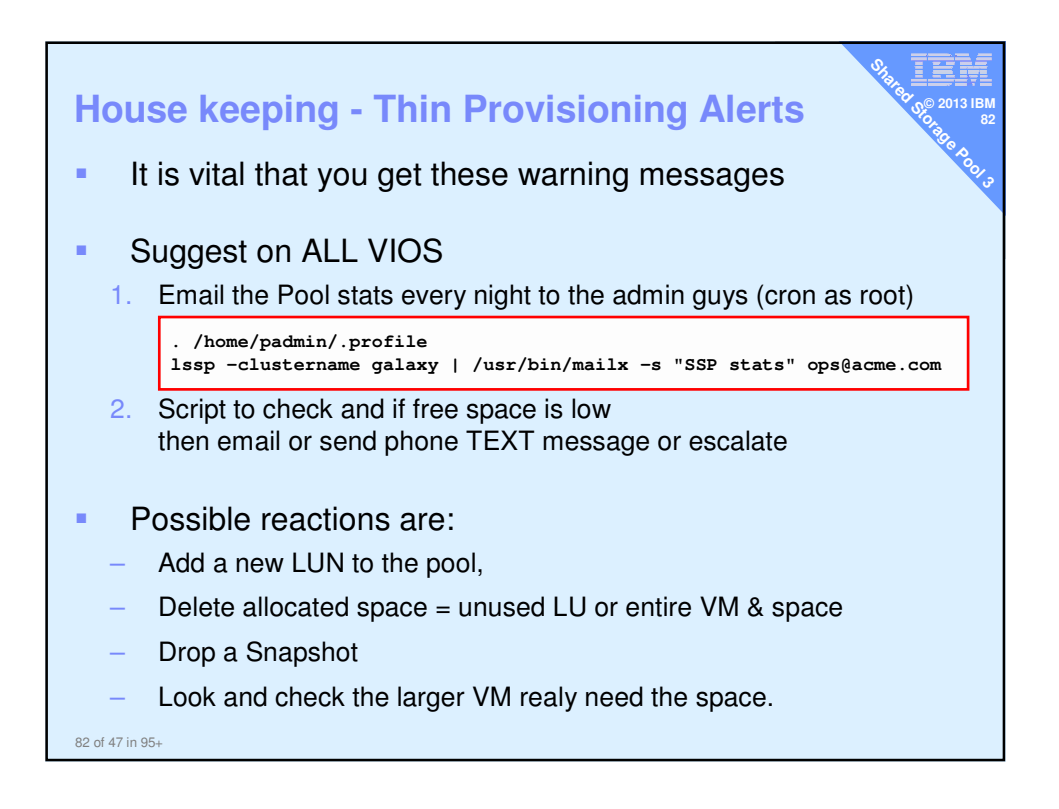

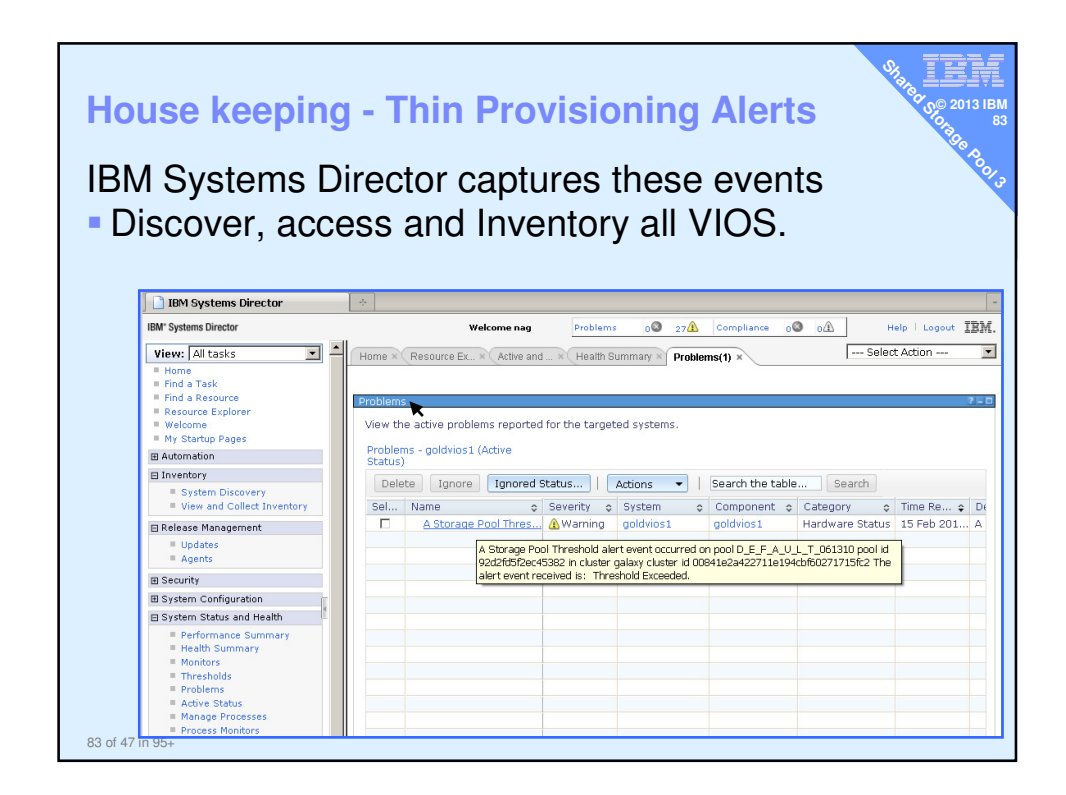

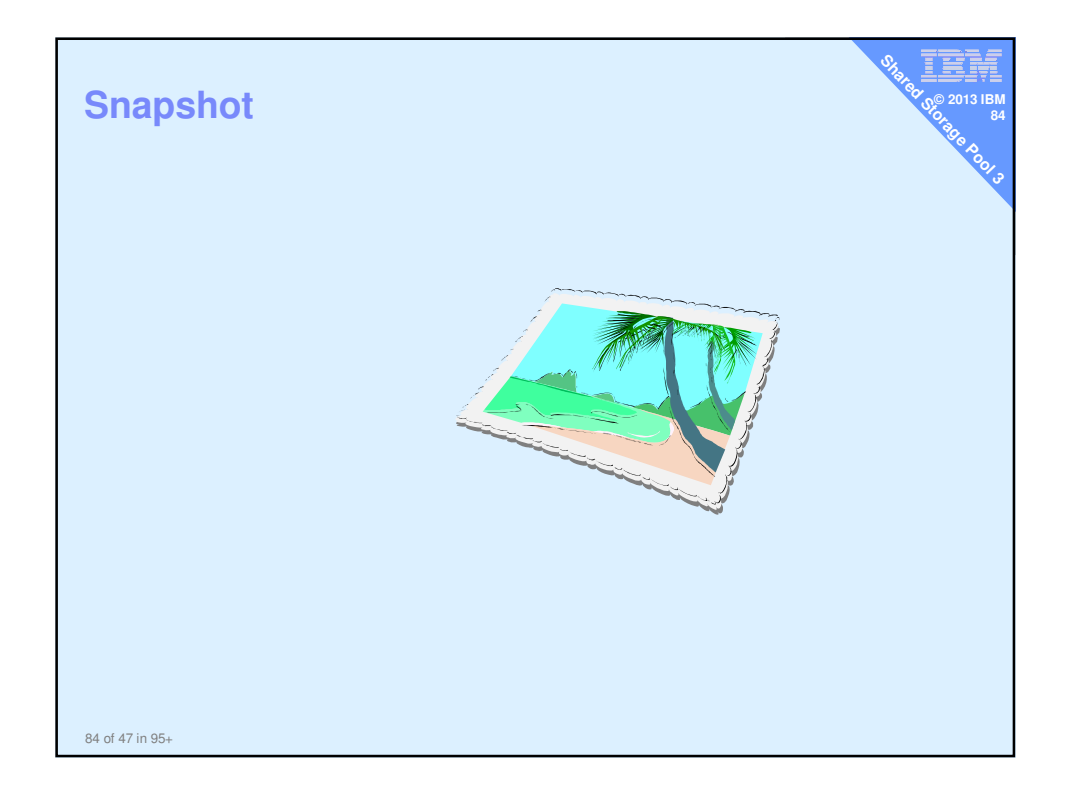

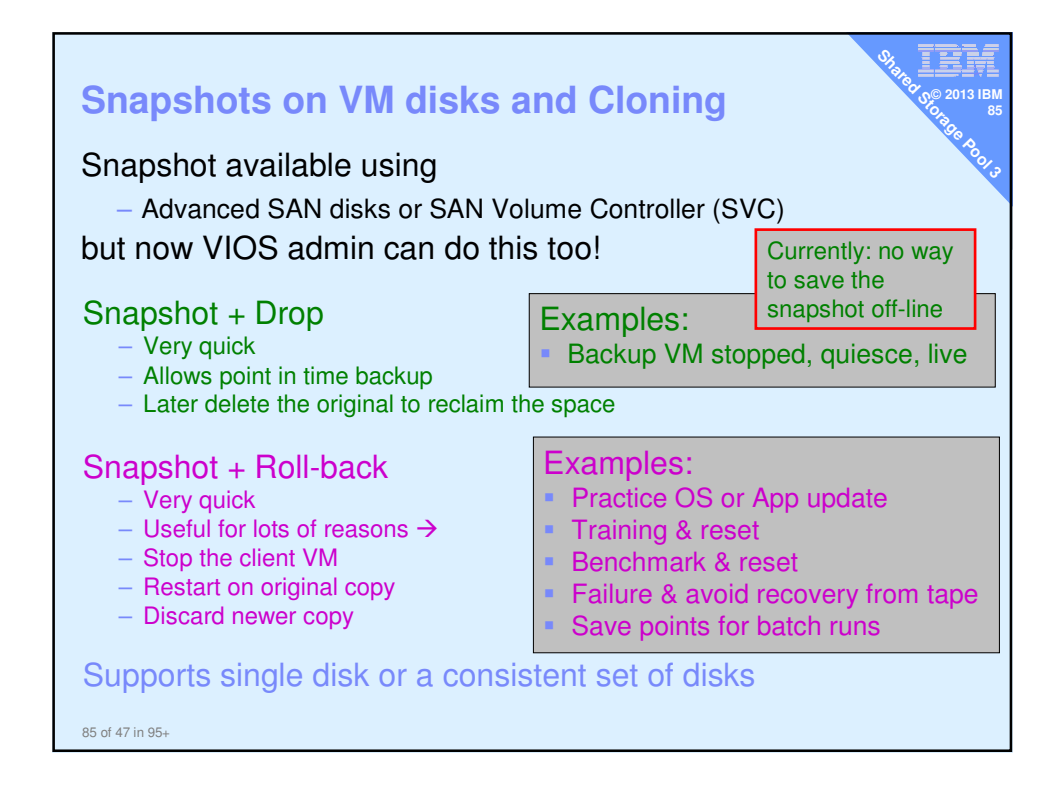

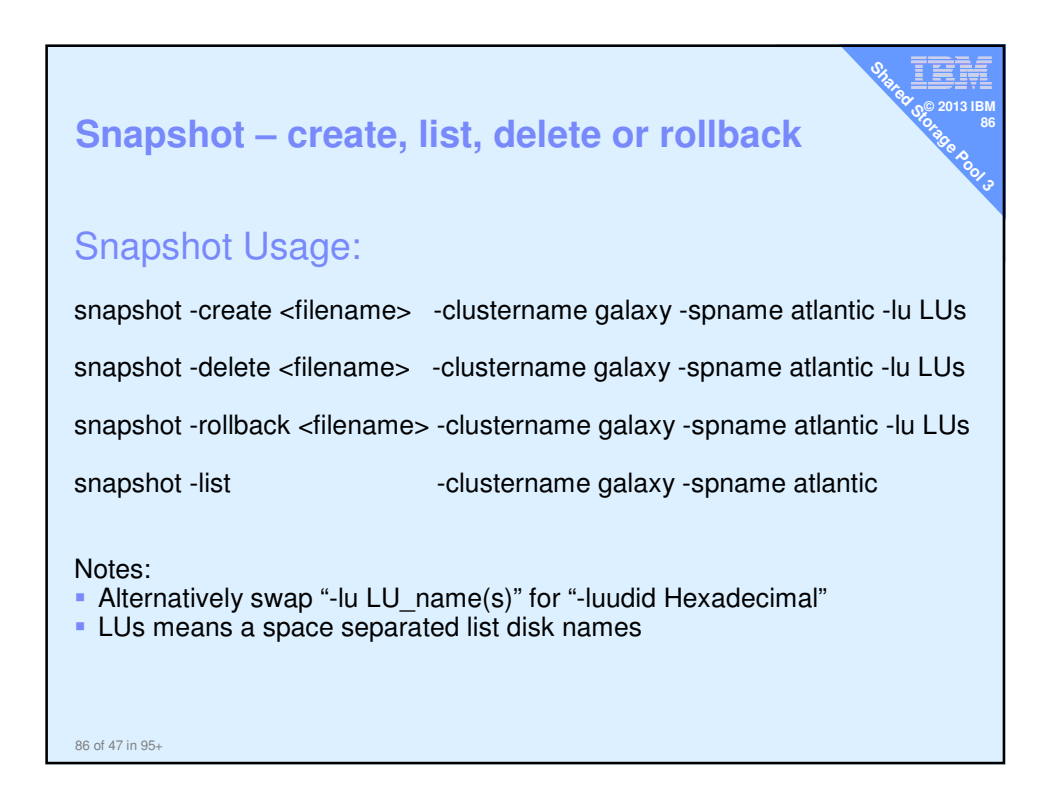

| Snapshot – o                                                                                             | reate and                                         | list                                                        | 918 18 19 2013 IBM<br>908 2013 IBM<br>908 2013 IBM<br>908 2013 IBM<br>908 2013 IBM |  |  |  |  |
|----------------------------------------------------------------------------------------------------|---------------------------------------------------|-------------------------------------------------------------|------------------------------------------------------------------------------------|--|--|--|--|
| Create<br>\$ snapshot -create diamond5s.snap -clustername galaxy<br>-spname atlantic -lu vdisk_diamond5a |                                                   |                                                             |                                                                                    |  |  |  |  |
| List<br>\$ snapshot -list<br>Lu Name<br>vdisk_diamond5a<br>Snapshot<br>diamond5s.snap                    | -clusternam<br>Size(mb)<br>16384                  | <b>e</b> galaxy - <b>spname</b><br>ProvisionType<br>THIN    | atlantic<br>Lu Udid<br>b3f3a                                                       |  |  |  |  |
| Also snap shots<br>\$ lssp -clustern<br>Lu Name<br>vdisk_diamond5a<br>Snapshot<br>diamond5s.snap         | appear in th<br>ame galaxy -<br>Size(mb)<br>16384 | ne Issp output<br>•sp atlantic -bd<br>ProvisionType<br>THIN | Lu Udid<br>b3f3a                                                                   |  |  |  |  |
| vdisk_diamond6a<br>87 of 47 in 95+                                                                       | 16384                                             | THIN                                                        | 4c9e9                                                                              |  |  |  |  |

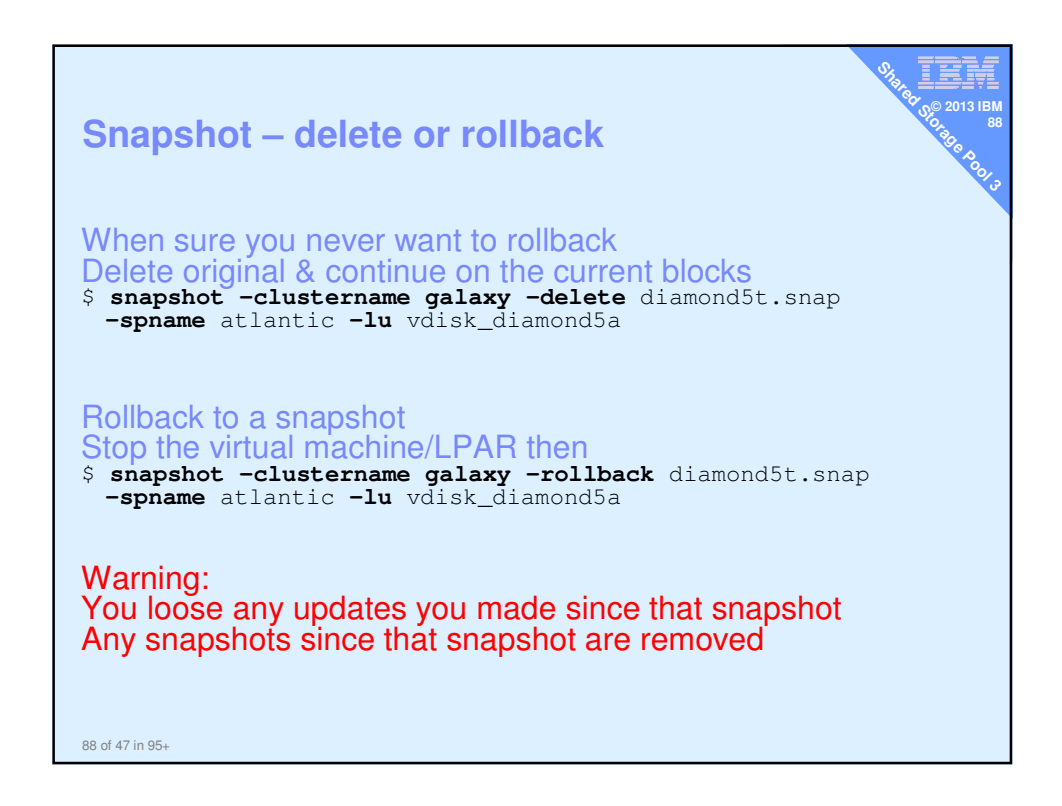

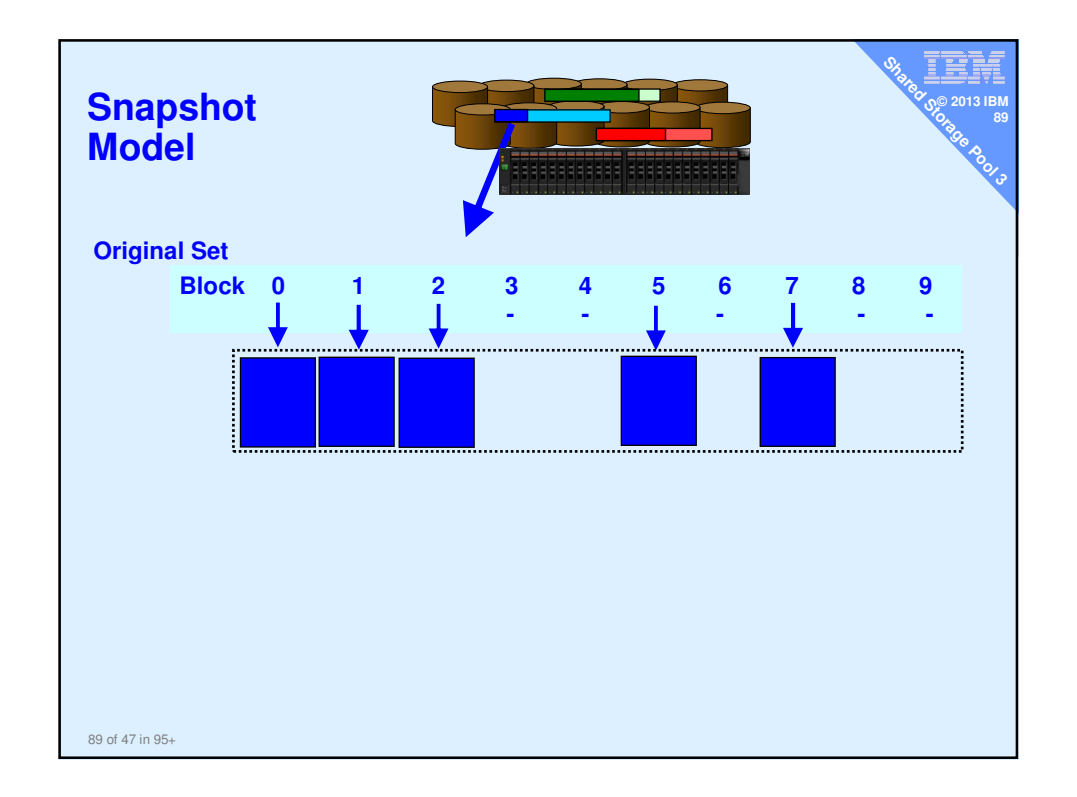

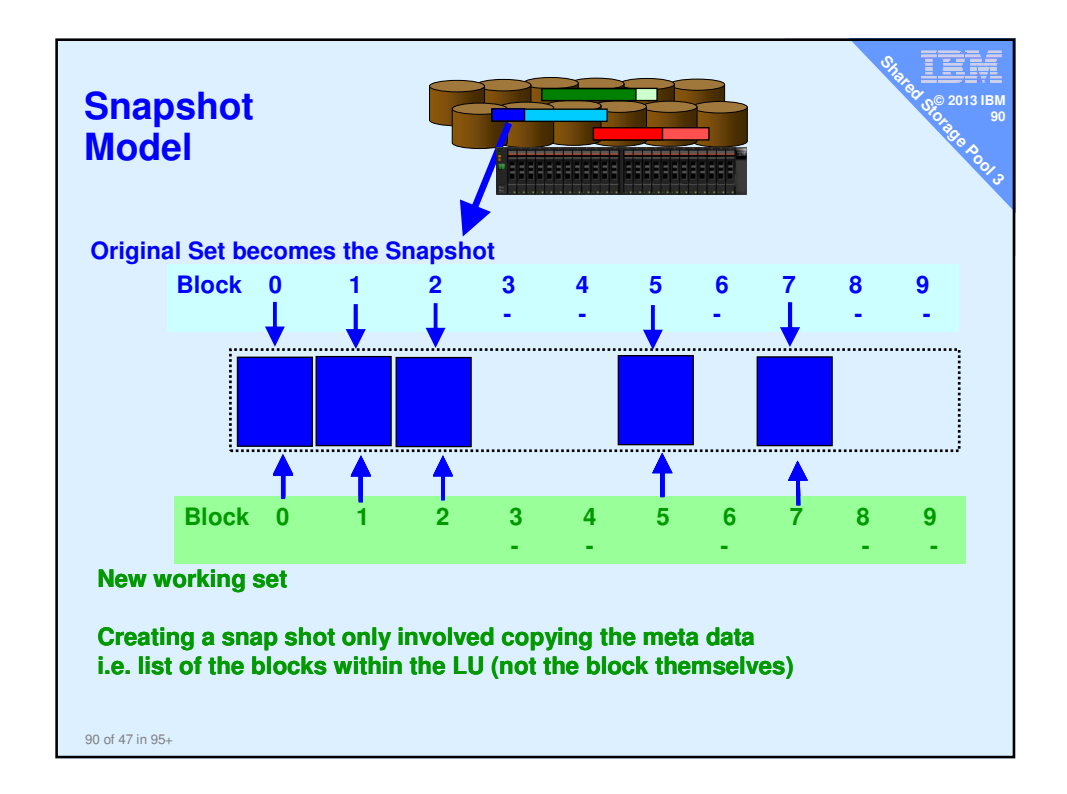

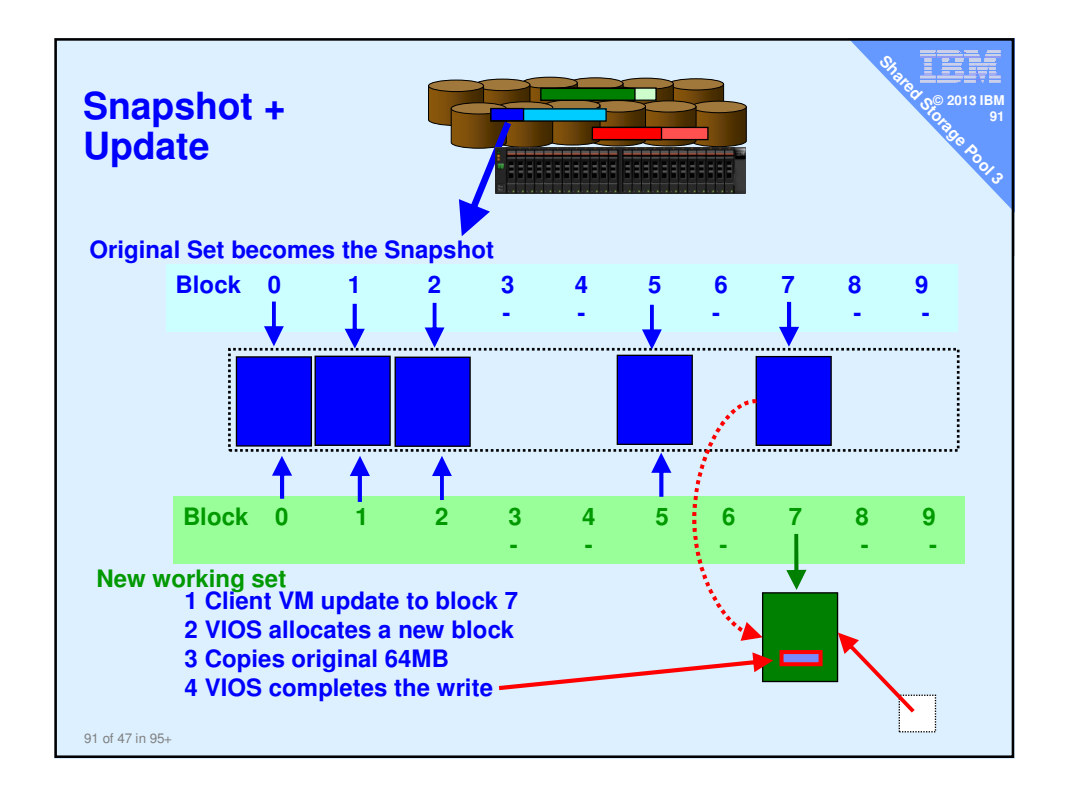

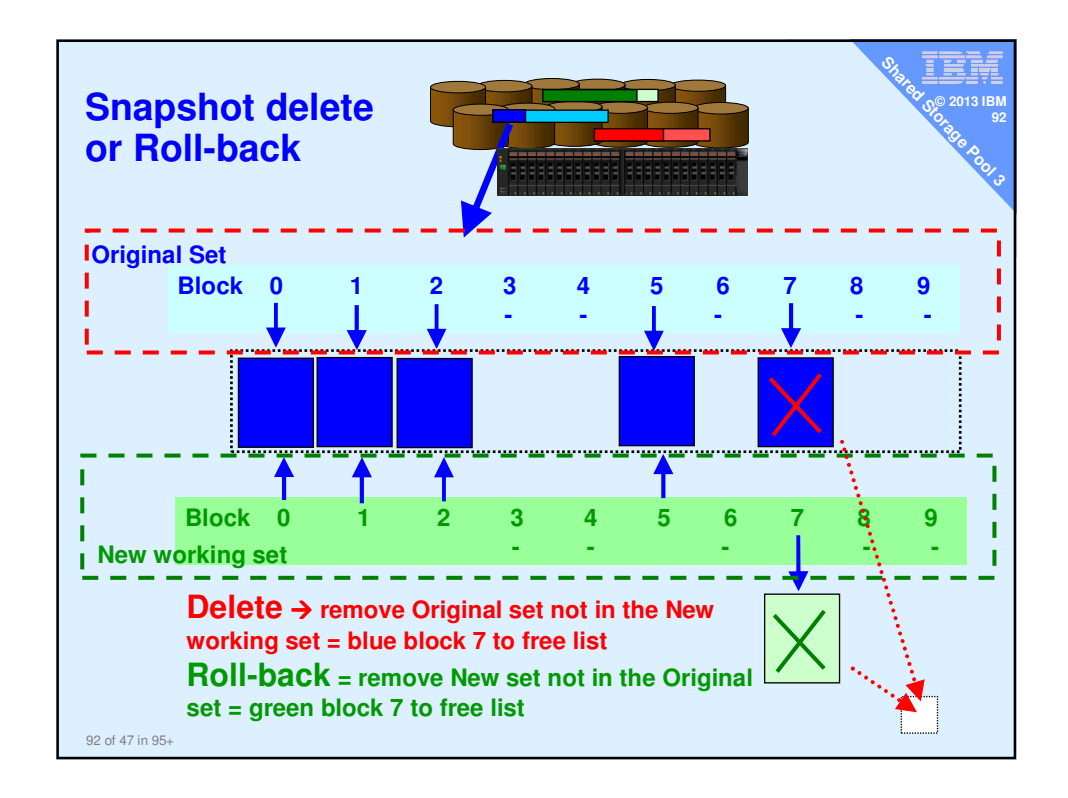

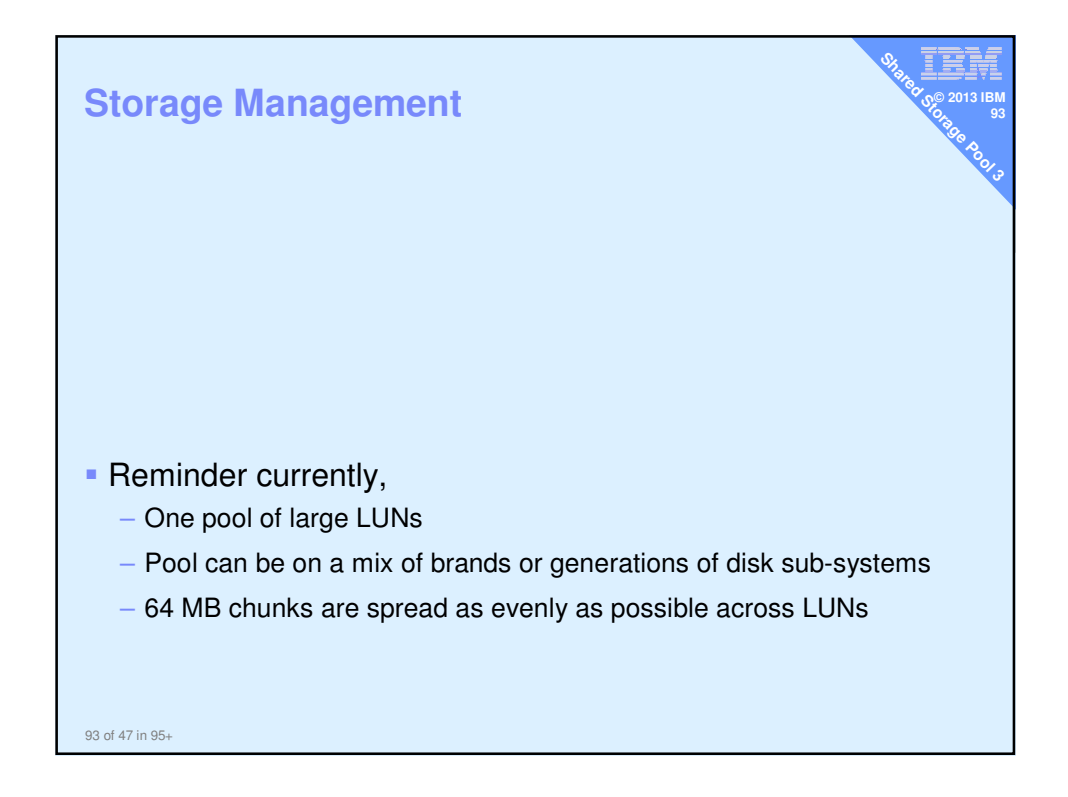

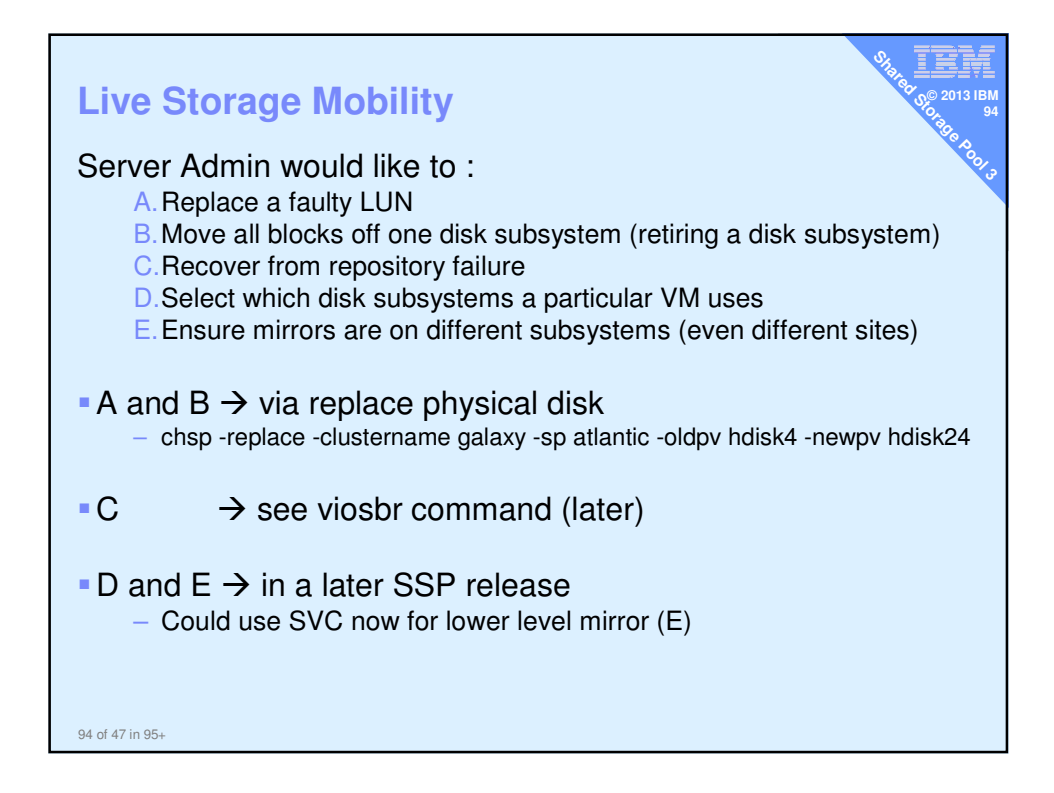

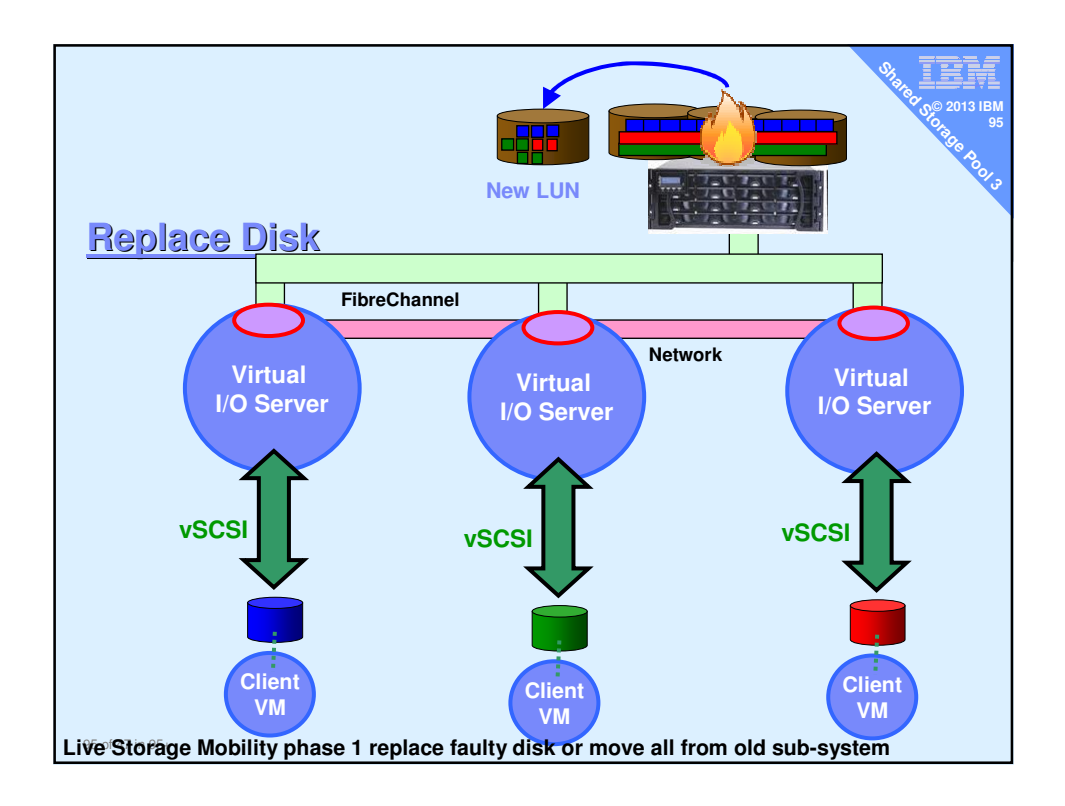

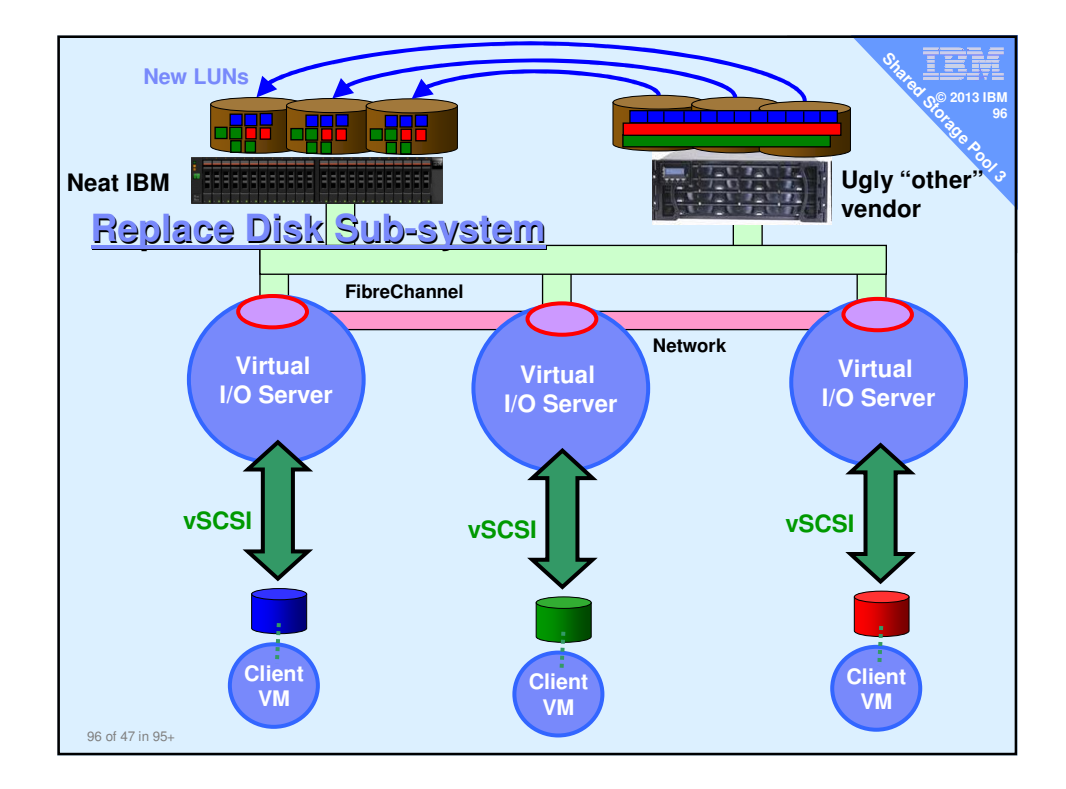

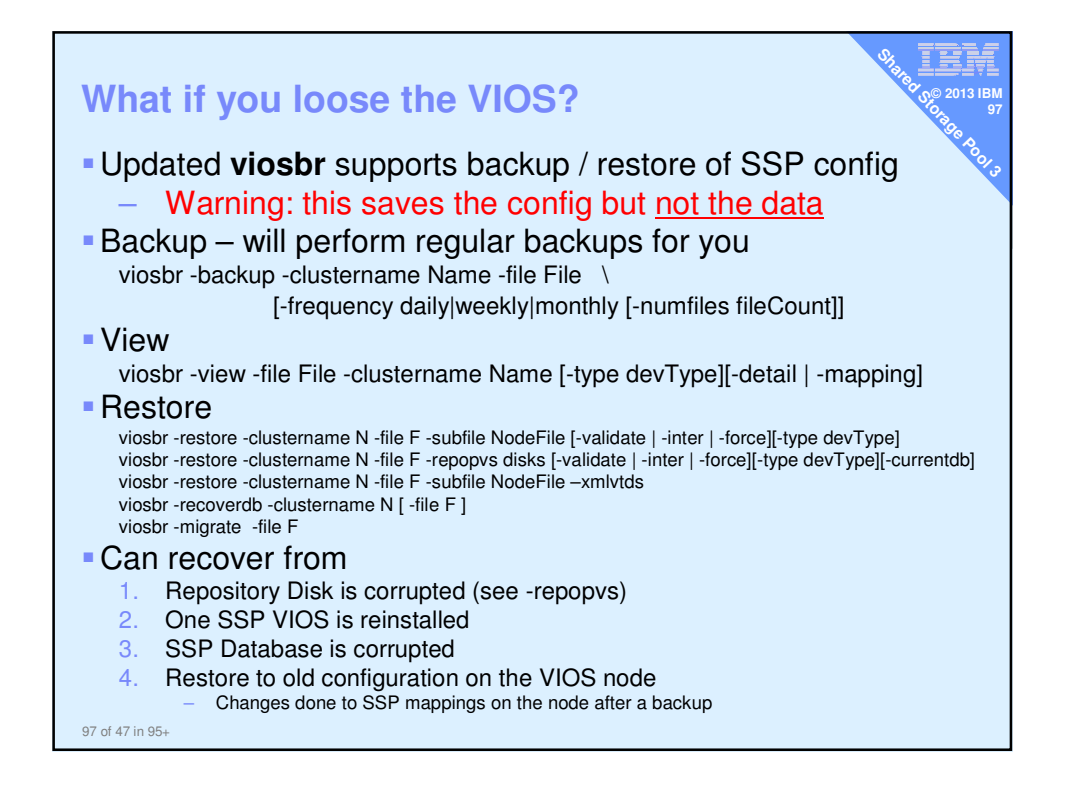